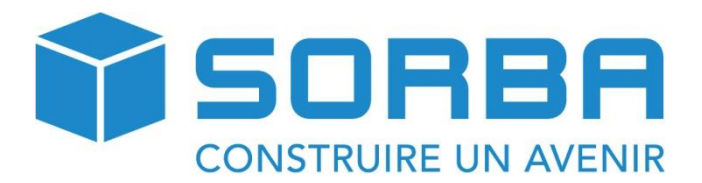

Manuel de l'utilisateur - Créanciers

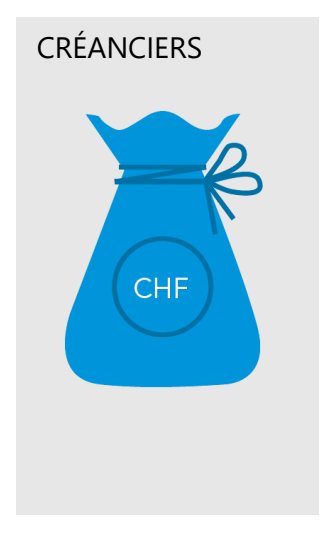

# **1 TABLE DES MATIERES**

| 2 | AV   | ANT-PROPOS                                                               | 4  |
|---|------|--------------------------------------------------------------------------|----|
|   | 2.1  | Objectif                                                                 | 4  |
|   | 2.2  | Manuel                                                                   | 4  |
|   | 2.3  | Module créanciers : où est-il situé dans la ligne Sorba                  | 5  |
|   | 2.4  | Prérequis                                                                | 6  |
| 3 | No   | uveau créancier – ajouter un créancier                                   | 7  |
|   | 3.1  | Variante I : ajouter un créancier                                        | 7  |
|   | 3.1. | 1 Variante II : ajouter un créancier                                     | 9  |
|   | 3.2  | Ajouter un numéro de créancier et/ou d'adresse spécifique à l'entreprise |    |
|   | 3.3  | Résumé chapitre I                                                        | 13 |
|   | 3.4  | NOTES PERSONNELLES                                                       | 13 |
| 4 | CH   | APITRE II : saisir une nouvelle facture « créanciers »                   | 14 |
|   | 4.1  | Explications des champs de saisie                                        | 15 |
|   | 4.2  | Ajouter le lieu de paiement d'un créancier « Lieu pmt »                  |    |
|   | 4.2. | 1 Variante I : Bulletin de versement rose / compte postal                | 20 |
|   | 4.2. | 2 Variante II : Bulletin de versement avec référence (BVR orange)        | 21 |
|   | 4.2. | 3 Variante III : Bulletin de versement bancaire SANS réf. IBAN (rose)    | 22 |
|   | 4.2. | 4 Variante IV : Bulletin de versement bancaire AVEC réf. IBAN            | 23 |
|   | 4.3  | Explications de l'onglet « Fichier »                                     | 25 |
|   | 4.4  | Explications de l'onglet « Edition »                                     | 26 |
|   | 4.4. | 1 Variante I : effectuer une recherche                                   | 26 |
|   | 4.4. | 2 Variante II : effectuer une recherche et/ou filtrer                    | 26 |
|   | 4.5  | Ajouter nouveau compte, type de frais, TVA, etc                          | 29 |
|   | 4.6  | Explications de l'onglet « Données de base »                             | 29 |
|   | 4.6. | 1 Onglet « Types de comptes et de frais »                                | 30 |
|   | 4.7  | Création nouveau compte bancaire                                         |    |
|   | 4.8  | Explications du bouton « Cpte/G-cout »                                   | 31 |
|   | 4.8. | 1 Onglet « Tabelle TVA »                                                 | 32 |
|   | 4.9  | Validation d'un nouveau taux de TVA                                      |    |
|   | 4.10 | Visualiser/modifier les taux de TVA                                      |    |
|   | 4.11 | Explications du bouton « Masque de dialogue »                            | 34 |
|   | 4.1  | 1.1 Bouton « Conditions de paiement »                                    | 34 |

|   | 4.12         | Explications des champs « Conditions de paiement »                                                          | 35 |
|---|--------------|----------------------------------------------------------------------------------------------------|----|
|   | 4.12         | 2.1 Onglet « Lieu de paiement entreprise »                                                                  | 36 |
|   | 4.13         | Créer un nouveau « lieu de paiement entreprise »                                                            | 36 |
|   | 4.13         | 3.1 Variante I                                                                                              | 36 |
|   | 4.13         | 3.2 Variante II                                                                                             | 36 |
|   | 4.14         | Explications des champs « Bureau paiement »                                                                 | 37 |
|   | 4.14         | 4.1 Boutons « Entreprise » et « Branche »                                                                   | 37 |
|   | 4.15         |                                                                                                    | 39 |
|   | 4.16         | Résumé chapitre II                                                                                          | 39 |
|   | 4.17         | NOTES PERSONNELLES                                                                                          | 39 |
|   | 4.17         | 7.1 Récapitulatif :                                                                                         | 40 |
|   | 4.18         |                                                                                                    | 42 |
|   | 4.19         | Résumé chapitre III                                                                                         | 42 |
|   | 4.20         | NOTES PERSONNELLES                                                                                          | 42 |
| 5 | CH           | APITRE IV : paiement des factures                                                                           | 43 |
|   | 5.1          | Par la caisse                                                                                               | 43 |
|   | 5.2          | Par la poste : création d'un ordre de paiement électronique (OPE)                                           | 43 |
|   | 5.3<br>échan | Par la banque : création d'un ordre de paiement (DTA - Datenträgeraustausch =<br>ge de supports de données) | 43 |
|   | 5.4          | Explications des champs « Créer propos. de virement »                                                       | 44 |
|   | 5.4.         | 1 Variante I : la proposition de paiement est agréée                                                        | 47 |
|   | 5.4.         | 2 Variante II : la proposition de paiement est rejetée                                                      | 48 |
|   | 5.4.         | 3 Variante III : supprimer un ordre de paiement déjà créé                                                   | 49 |
|   | 5.4.         | 4 Variante IV : suppression de la proposition de paiement                                                   | 50 |
|   | 5.4.         | 5 Variante V : la sauvegarde de proposition de paiement existe déjà                                         | 51 |
|   | 5.5          | Résumé chapitre IV                                                                                          | 52 |
|   | 5.6          | NOTES PERSONNELLES                                                                                          | 52 |
| 6 | CH           | APITRE V : enregistrement du paiement des créanciers                                                        | 53 |
|   | 6.1.         | 1 Variante I : enregistrement global de plusieurs factures                                                  | 53 |
|   | 6.1.         | 2 Variante II : paiement manuel complet de la facture                                                       | 54 |
|   | 6.2          | Explications des champs « Saisir paiem. créanciers »                                                        | 56 |
|   | 6.2.         | 1 Paiement partiel de la facture                                                                            | 57 |
|   | 6.3          | Exemple de saisie d'un paiement partiel                                                                     | 57 |

|   | 6.4   | Exemple de saisie de paiements partiels et ventilation des soldes      | 58 |
|---|-------|------------------------------------------------------------------------|----|
|   | 6.5   | Explications de l'onglet « Edition » dans « Saisir paiem. créanciers » | 60 |
|   | 6.6   | Résumé chapitre V                                                      | 62 |
| 7 | CHA   | APITRE VI : correction et/ou annulation d'une facture comptabilisée    | 63 |
|   | 7.1.7 | Variante I / modification partielle                                    | 63 |
|   | 7.1.2 | 2 Variante II / modification complète                                  | 64 |
|   | 7.1.3 | 3 Variante III/ suppression de la facture                              | 65 |
| 8 | CHA   | APITRE VII : impression de listes                                      | 71 |
|   | 8.1   | Explications des boutons sous l'onglet « Imprimer »                    | 71 |
|   | 8.1.  | l Liste des échéances ouvertes                                         | 71 |
|   | 8.1.2 | 2 Extrait de comptes                                                   | 72 |
|   | 8.1.3 | 3 Liste du chiffre d'affaires                                          | 73 |
|   | 8.1.4 | Journal des factures                                                   | 73 |
|   | 8.1.5 | 5 Journal des paiements                                                | 74 |
| 9 | CON   | ICLUSION                                                               | 75 |

# 2 AVANT-PROPOS

#### 2.1 Objectif

Quels sont les objectifs du module créanciers : ce module vous permet d'effectuer toutes les écritures liées à un créancier préalablement créé dans la base de données de Sorba. De même, vous pourrez physiquement ajouter, supprimer, annuler, payer des factures/notes de crédit ayant trait aux créanciers.

## 2.2 Manuel

Le manuel est rédigé volontairement au masculin ou à la forme de politesse, afin d'en faciliter la compréhension et d'en alléger le texte. Mesdames, merci d'avance de votre compréhension !

Afin de vous guider dans la lecture de ce manuel, voici les trois icônes principalement utilisées :

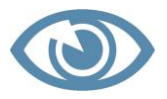

**Particularités :** Cette icône vous rend attentif à des particularités de SORBA.

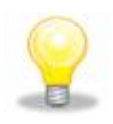

**Astuce** : Cette icône vous donne des conseils et a été créée dans le but de vous faciliter la tâche.

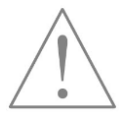

**Attention** : Cette icône vous met en garde aux erreurs à ne pas commettre avec le logiciel SORBA.

## 2.3 Module créanciers : où est-il situé dans la ligne Sorba

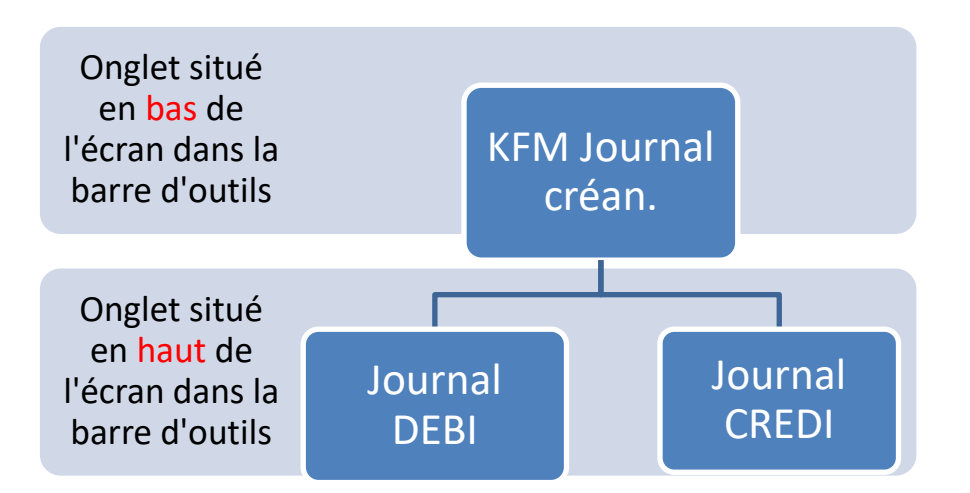

Voici un exemple de l'interface que vous aurez sur votre écran :

| Nouvelle Traiter<br>facture facture                              | Filtre | er Annuler<br>le filtre | A<br>Z<br>Trier  | <b>D</b><br>Insérer<br>totaux | Paiements         | Ordre<br>paiem.   | Listes<br>échéances/PC     | Imprime<br>C chiffre d'a | r liste<br>affaires |                                         |            |                    |             |            |             |         |      |               |
|------------------------------------------------------------------|--------|-------------------------|------------------|-------------------------------|-------------------|-------------------|----------------------------|--------------------------|---------------------|-----------------------------------------|------------|--------------------|-------------|------------|-------------|---------|------|---------------|
| Période comptable ×<br>B- Programme<br>Etat des données/Réglages | H<br>X | Journal C<br>Type       | ompta            | L<br>Journal D<br>O           | EBI Journ<br>Date | al CRED           | Journ. salaire<br>No fact. | Journal                  | mat. Jou            | rnal inv. Journal tiers<br>Nom de rech. | <u>₹</u> ↓ | Montant <u>≵</u> ↓ | Mont. ≜↓    | Date       | ģ↓ Mont. ģ↓ | Fact    | Paie | Paie. lieu da |
|                                                                  |        | Facture                 |                  | 10029                         | 19.09.2           | 11                | 11005534                   | 11                       | Man Vé              | éhicules Industriels SA                 | •          | 4537.00            |             |            | 4537.00     | ~       | Г    |               |
|                                                                  |        | Facture                 |                  | 10459                         | 25.08.2           | 11                | 6359011                    | 13                       | Debrun              | ner Acifer SA Roman                     | di         | 35030.00           | 35030.00    | 30.09.20   | 1           | •       | 7    |               |
|                                                                  |        | Facture                 |                  | 1                             | 28.09.2           | 11                | 001145076                  | 16                       | Swissco             | om Biel/Bienne,Rue di                   | u          | 453.00             |             |            | 453.00      | •       | Г    |               |
|                                                                  |        | Facture                 |                  | 18305                         | 24.08.2           | 11                | 207484                     | 7                        | Dubath              | Bevaix                                  |            | 28437.00           | 28437.00    | 30.09.20   | 1           | •       | •    |               |
|                                                                  |        | Facture                 |                  | 1567                          | 29.09.2           | 11                | 3290                       | 2                        | Quincai             | illerie St-Imier                        |            | 345.00             |             |            | 345.00      | •       | Г    |               |
|                                                                  |        | Facture                 |                  | 2038                          | 14.07.2           | <mark>7</mark> 11 | 192837                     | 3                        | Morand              | li Payerne                              |            | 24298.00           | 24298.00    | 30.09.20   | 1           | •       | 7    |               |
|                                                                  |        | Facture                 | 0                | ngl                           | et                |                   |                            | 1                        | Gergen              | Delémont                                |            | 2450.00            |             |            | 2450.00     | •       | Γ    |               |
|                                                                  |        | Facture                 |                  |                               |                   |                   |                            | 8                        | Vigier P            | véry                                    |            | 4839.00            |             |            | 4839.00     | 7       | Г    |               |
|                                                                  |        | Facture                 | «                | Jou                           | rnal              | CR                | EDI »                      | 3                        | Debrun              | ner Acifer SA Roman                     | di         | 3604.00            |             |            | 3604.00     | Γ       | Γ    |               |
|                                                                  |        | Facture                 |                  | 12590                         | 04.09.20          | 011               | 2011784                    | 12                       | HG Con              | nmercia Corcelles NE                    | PI,        | 2405.00            |             |            | 2405.00     | •       | Γ    |               |
|                                                                  |        | Facture                 |                  |                               | 04.09.20          | )11               |                            | 4                        | Ajubelu             | illerie St Imier                        |            | 200.00             |             |            | 200.00      | •       | Γ    |               |
|                                                                  |        | Facture                 |                  | 12131                         | 04.09.20          | )11               | 12131                      | 7                        | Duhath              | Revaix                                  |            | 1000.00            |             |            | 1000.00     | •       | Γ    |               |
|                                                                  |        | Facture                 |                  | 454                           | 28.03.20          | )12               | 302111                     | 4                        | Aiobeto             | n Porrentruy                            |            | 10855.00           |             |            | 10855.00    | 7       | Γ    |               |
|                                                                  |        |                         |                  |                               |                   |                   |                            |                          |                     | 7                                       |            |                    |             |            |             | ~       |      |               |
|                                                                  |        | Facture                 |                  | 855                           | Or                | ngle              | et « KF                    | М                        |                     | A Glovelier,Rue de                      | la         | 48950.00           |             |            | 48950.00    |         |      |               |
|                                                                  |        | Facture                 | •                | 9999                          | 28.03.20          | )12               |                            | 14                       | Bitusa              | g SA Glovelier,Rue                      | d          | 15524.00           |             |            | 15524.00    | 7       |      |               |
|                                                                  | 4      | Record                  | 19<br>ktquick/Gi | <b>)</b>   <b>)</b>           | Rapport ji        | our 🥮             | Journal créan./            | Gro 🙉 (                  | )Q/Gros_O           | euvre                                   | euvre_     | 🙆 AQ/Gros_Oe       | uvre 🔯 RQ/G | ros_Oeuvre | 👰 PQ/Gros_C | )euvrej |      | CONSORTIUM/G  |

## 2.4 Prérequis

Si vous n'avez encore jamais rempli de base de données dans Adressquick, dénommé ciaprès AQ, il est nécessaire que vous ayez à disposition les informations suivantes concernant vos créanciers.

#### DOCUMENTS/INFORMATIONS NECESSAIRES

- **D** Raison sociale, personne de contact, adresse complète, NPA, localité ;
- □ Compte collectif et comptes de charges → un modèle de plan comptable pour le secteur de la construction peut vous être fourni sur simple demande.

# **3 NOUVEAU CRÉANCIER – AJOUTER UN CRÉANCIER**

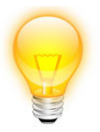

Utilisez toujours de préférence les raccourcis clavier ! Ainsi vous gagnerez du temps !

Afin d'ajouter un nouveau créancier, effectuer la procédure suivante :

#### 3.1 Variante I : ajouter un créancier

- Cliquez sur l'onglet Adressquick situé au bas de votre écran ;
- Cliquez sur l'onglet **Fichier**
- □ Sélectionner l'icône Ouvrir la base d'adresses
- Utilisez le raccourci clavier \* ou cliquez sur l'onglet **Nouveau**

Dans le masque de saisie qui vient de s'ouvrir (nouvelle fenêtre), le champ **n° d'adresse** correspond au n° de la ligne de votre base de données et sera rempli automatiquement au fur et à mesure du remplissage des champs. C'est le cas également pour le « **nom de rech.** » qui permet de d'effectuer des recherches par nom ou par localité et ce dès le moment où vous aurez quitté le module **Adressquick.** 

Introduisez les coordonnées de votre nouveau créancier. Celles-ci peuvent être complétées au fur et à mesure des informations que vous collecterez.

Dans le champ **Type d'adresse**, vous pouvez taper « créanciers » la 1<sup>ère</sup> fois. Ensuite, vous n'aurez plus qu'à le sélectionner dans la liste déroulante. Ce champ n'est pas obligatoire, mais il vous permet par la suite d'effectuer des recherches par débiteurs, créanciers, fournisseurs ou tout autre champ que vous aurez préalablement déterminé.

| Edition               |                                      |               | Saisie adresse            |   |
|-----------------------|--------------------------------------|---------------|---------------------------|---|
| mer Début Suivant     | Précédent Fin EMail Carte Pr<br>d'ar | age<br>ccueil |                           |   |
| resse Débiteurs       | Créanciers                           |               |                           |   |
| No d'adresse          | 4 <u>+</u>                           | Type d'a      | dresse créanciers         | • |
| Nom de rech.<br>Titre | Ajobeton Porrentruy                  | <b>.</b>      |                           |   |
| Prenom                | Aichéten RA                          |               |                           |   |
| Nom 2                 | Ajubeluit SA                         |               |                           |   |
| Branche               | Béton                                | -             |                           |   |
| Rue                   | Les Grandes-Vies 38                  | NPA           | 2900 -                    |   |
| Case postale          |                                      | Lieu          | Porrentruy                | • |
| Pays                  | •                                    | Code lan      | gue                       |   |
| Tél. prof.            | 032 466 24 62                        | Fax           | 032 466 14 82             |   |
| Tél. mobile           |                                      | E-mail        | ajobetonsa.pagesjaunes.ch |   |
| Tél. privé            |                                      | WWW           |                           |   |
| Pers. compét.         |                                      |               |                           |   |
| Pers. de réf.         |                                      |               |                           |   |
| Adres. inactive       |                                      |               |                           |   |

Dès que vous avez rempli tous les champs souhaités et/ou connus

Cliquez ensuite sur l'onglet « Créanciers ».

Celui-ci comprend plusieurs champs que l'on va passer en revue :

| Edition                                               | -                       | _                                         | Saisie adresse               |
|-------------------------------------------------------|-------------------------|-------------------------------------------|------------------------------|
| Fermer Début Suivant Pr                               | écédent Fin EMail Carte | Page<br>d'accueil                         |                              |
| Adresse Débiteurs                                     | réanciers               |                                           |                              |
| No créancier                                          | 4                       |                                           |                              |
| Cpte collectif<br>Cpte de charges<br>Centre de frais  | 2000<br>4201            |                                           |                              |
| Cond. de paiem.<br>Escompte jour 1<br>Escompte jour 2 | 30j2 ▼<br>30 ÷          | Jours net<br>Escompte % 1<br>Escompte % 2 | 45 <u>.</u><br>2.00 <u>.</u> |
| Code TVA                                              | •                       | Code ISO                                  | CHF -                        |

| Champs                 | Explications                                                                            |  |  |  |
|------------------------|-----------------------------------------------------------------------------------------|--|--|--|
| N° créancier           | N° d'identification du créancier. Le logiciel Sorba génère automati-                    |  |  |  |
|                        | quement un numéro. Attention, la génération de ce numéro est in-                        |  |  |  |
|                        | dépendante de celui contenu dans la base de données d'adresses.                         |  |  |  |
| Cpte collectif         | A sélectionner au moyen de la liste déroulante. Ce champ correspond                     |  |  |  |
|                        | à votre plan comptable préalablement défini avec votre fiduciaire et                    |  |  |  |
|                        | déjà incorporé dans le système. Il vous permet de déterminer d'ores                     |  |  |  |
|                        | et déjà un compte de créanciers par défaut.                                             |  |  |  |
| Cpte de charges        | Il s'agit de la <mark>contrepartie</mark> de votre créancier. Elle peut être sélection- |  |  |  |
| _                      | née dans la liste déroulante et sera utilisée par défaut. Néanmoins, au                 |  |  |  |
|                        | moment de la saisie de la facture dans le journal créanciers, <mark>vous</mark>         |  |  |  |
|                        | pouvez toujours modifier le compte de la contrepartie.                                  |  |  |  |
| Centre de frais        | Il n'est pas nécessaire de remplir ce champ qui concerne la comptabi-                   |  |  |  |
|                        | lité analytique, d'autant plus si les centres de frais ne sont pas utilisés.            |  |  |  |
| Conditions de paiement | A sélectionner au moyen de la liste déroulante préalablement définie.                   |  |  |  |
| Jours net              | Dès le moment où une sélection dans le champ « conditions de                            |  |  |  |
|                        | paiement » est effectuée, le texte correspondant s'affiche par défaut.                  |  |  |  |
| Escompte jour 1        | Dès le moment où une sélection dans le champ « conditions de                            |  |  |  |
|                        | paiement » est effectuée, le texte correspondant, s'il y a lieu d'être,                 |  |  |  |
|                        | s'affiche par défaut.                                                                   |  |  |  |
| Escompte % 1           | Dès le moment où une sélection dans le champ « conditions de                            |  |  |  |
|                        | paiement » est effectuée, le texte correspondant, s'il y a lieu d'être,                 |  |  |  |
|                        | s'affiche par défaut.                                                                   |  |  |  |

| Escompte jour 2 | Dès le moment où une sélection dans le champ « conditions de paiement » est effectuée, le texte correspondant, s'il y a lieu d'être, s'affiche par défaut. |
|-----------------|----------------------------------------------------------------------------------------------------|
| Escompte % 2    | Dès le moment où une sélection dans le champ « conditions de paiement » est effectuée, le texte correspondant, s'il y a lieu d'être, s'affiche par défaut. |
| Code TVA        | Laisser le champ libre – à indiquer uniquement si le taux de TVA n'est pas standardisé, par exemple « exempt de TVA ».                                     |
| Code ISO        | Indiquer la monnaie dans laquelle vous souhaitez que les transactions s'effectuent. Exemple : CHF ou € ou \$, etc.                                         |

#### 3.1.1 Variante II : ajouter un créancier

Il arrive parfois, lorsque vous avez sur le bouton « Nouveau » pour introduire un nouveau créancier que vous décidiez de le supprimer. Il est utile de savoir que chaque fois que vous effectuez cette manipulation, le système créé une ligne supplémentaire dans votre base d'adresses.

| (   | X      | •                     | 11. A                                   |                                                               | _                                | SORBA                        | Workspace - [AQ/Gros_Oeuvre_12                   | ! (Données travail),                       | /Etat adresse] |                     |  |
|-----|--------|-----------------------|-----------------------------------------|---------------------------------------------------------------|----------------------------------|------------------------------|--------------------------------------------------|--------------------------------------------|----------------|---------------------|--|
| _   | Fi     | avoris                | Fichier Edition                         | n Import/Export Marquer Optio                                 | ns Fenêtre Impre                 | ssion                        | Ϋ́ι, το Ϋ́ι                                      |                                            | Y              |                     |  |
| Nou | veau ( | Ouvrir Ouv<br>d'a     | ir la base Ouvrir ét<br>dresses personn | tat Éditer personne Sauver Charger Envoyer<br>el de référence | Recherche Continuer la recherche | Filtrer Annuler<br>le filtre | Import depuis<br>tel.search.c<br>Import / Evnort | Masque Mémo Documents Projets<br>de saisie |                |                     |  |
|     | _      | No Al                 | Type Al                                 | Nom do roch                                                   | All Titro Al                     | Brónom A                     | Nom All                                          | Nom 2 A                                    | Brancho Al     | Buo All             |  |
|     |        |                       |                                         | Nom de rech.                                                  | <u>z</u> . nue <u>z</u> .        |                              |                                                  |                                            | Dranche Z*     | Rue <u>Z</u> ¥      |  |
|     | Г      | 9                     | créanciers                              | Swiss Truck                                                   | ]                                | ]                            | Swiss Truck                                      |                                            | Camions Ma     | Heckenweg 14        |  |
| -   | _      | 10                    | créanciers                              | MAN Véhicules Industriels SA B                                |                                  |                              | MAN Véhicules Industriels                        |                                            | camions        | Chemin de la Venoge |  |
|     | 5      | 11                    | débiteurs                               | Oggier Philippe Court                                         | Monsieur                         | Philippe                     | Oggier                                           |                                            |                | Route de Delémont   |  |
|     | Г.     | 12                    | débiteurs                               | A Marca Vérène Delémont                                       | Madame                           | Vérène                       | A Marca                                          |                                            |                | Rue du 23-Juin 10   |  |
| -   | 5      | 13                    | débiteurs                               | Commune de et à Biel/Bienne,Hô                                | Mesdames, M                      |                              | Commune de et à                                  |                                            |                | Hôtel-de-Ville      |  |
| -   | Г      | 14                    | débiteurs                               | Banque Valiant Courtelary, Rue                                |                                  |                              | Banque Valiant                                   |                                            |                | Rue des Andains     |  |
| -   | Г      | 15                    | débiteurs                               | Rolex SA Biel/Bienne, Boujean 1                               |                                  |                              | Rolex SA                                         |                                            |                | Boujean 10-12       |  |
| -   |        | 16                    | débiteurs                               | Baumgartner Aurélien Choindez                                 | Monsieur                         | Aurélien                     | Baumgartner                                      |                                            |                | Rue Chavon-Dedos 19 |  |
| -   | Γ.     | 17                    | débiteurs                               | Bianchini Fabienne Le Locle                                   | Madame                           | Fabienne                     | Bianchini                                        |                                            |                | Route de Bienne 4   |  |
|     | Г      | 18                    | débiteurs                               | Bourgeoisie Courrendlin Choind                                |                                  |                              | Bourgeoisie Courrendlin                          |                                            |                | Grand-Rue 10        |  |
| -   | Г      | 19                    | créanciers                              | HG Commercia Corcelles NE, Plac                               |                                  |                              | HG Commercia                                     |                                            | Matériaux d    | Place de la Gare 3  |  |
|     | Г      | 20                    | créanciers                              | Debrunner Acifer SA Romandie N                                |                                  |                              | Debrunner Acifer SA Rom                          |                                            | Aciers         | Rue des Tunnels 3   |  |
|     | Г      | 21                    | créanciers                              | Bitusag SA Glovelier,Rue de la                                |                                  |                              | Bitusag SA                                       |                                            | bitume         | Rue de la Gare 13   |  |
|     | Г      | 23                    | créanciers                              | Job Interim Biel/Bienne,Place                                 |                                  |                              | Job Interim                                      |                                            | Bureau de p    | Place de la Gare 6  |  |
|     | Г      | 22                    | créanciers                              | Swisscom Biel/Bienne, Rue du Po                               |                                  |                              | Swisscom                                         |                                            | Télécommu      | Rue du Pont         |  |
|     | Г      | 24                    | débiteurs                               | Zimmermann Albert Courroux                                    | Monsieur                         | Albert                       | Zimmermann                                       |                                            |                | Chemin des Pages    |  |
| ►   | Г      |                       |                                         |                                                               |                                  |                              |                                                  |                                            |                |                     |  |
|     | Г      |                       |                                         |                                                               |                                  |                              |                                                  |                                            |                |                     |  |
|     | Г      |                       |                                         |                                                               |                                  |                              |                                                  |                                            |                |                     |  |
|     | Г      |                       |                                         |                                                               |                                  |                              |                                                  |                                            |                |                     |  |
|     | Г      |                       |                                         |                                                               |                                  |                              |                                                  |                                            |                |                     |  |
|     | Г      |                       |                                         |                                                               |                                  |                              |                                                  |                                            |                |                     |  |
|     | Г      |                       |                                         |                                                               |                                  |                              |                                                  |                                            |                |                     |  |
|     | Г      |                       |                                         |                                                               |                                  |                              |                                                  |                                            |                |                     |  |
|     | Г      |                       |                                         |                                                               |                                  |                              |                                                  |                                            |                |                     |  |
|     | Г      |                       |                                         |                                                               |                                  |                              |                                                  |                                            |                |                     |  |
|     | Г      |                       |                                         |                                                               |                                  |                              |                                                  |                                            |                |                     |  |
|     | Г      |                       |                                         |                                                               |                                  |                              |                                                  |                                            |                |                     |  |
|     | Г      |                       | In the Local                            |                                                               |                                  |                              |                                                  |                                            |                |                     |  |
|     | Reco   | ora 25<br>rojektovick | (Grosul 🗍 Carte                         | des beures 🙀 Journal débit. /Gr 🗖 🗖 DO                        |                                  | Stor Delatra                 | AO/Gros Deuvre 1                                 |                                            |                |                     |  |

Afin d'utiliser les lignes « vides » et de ne pas créer de nouvelles lignes à l'infini :

- D Positionnez-vous sur la première ligne disponible
- Cliquez directement sur l'icône « Masque de saisie » ou sur \*

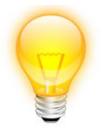

Vous ne pouvez pas supprimer les lignes en trop, mais vous pouvez les remplir avec le masque de saisie !

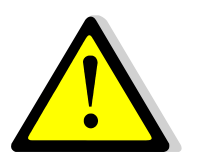

Ce sigle signifie que la procédure qui suit est destinée à des utilisateurs expérimentés de Sorba. En cas de doute, passez au chapitre suivant.

## 3.2 Ajouter un numéro de créancier et/ou d'adresse spécifique à l'entreprise

- Vous êtes toujours dans Adressquick
- Cliquez sur le sigle « Sorba » situé en haut à gauche de votre écran.

|                          | Contract of Contract of Contract                 |
|--------------------------|--------------------------------------------------|
| Définir les roulettes    |                                                  |
| Modifier liste champs    |                                                  |
| Kiste macros             |                                                  |
| Workflows                |                                                  |
| Réglages globaux         |                                                  |
| Défini le réglage global | (répertoire réseau, réplication, MS-Office etc.) |
| 3 Admin utilisateur      |                                                  |
| Programme-gestion        |                                                  |
| Sauver réglages domaines |                                                  |
| Aide/Support >           |                                                  |
| 💦 Fermer fenêtre         |                                                  |

- □ Sélectionner ensuite la molette « Réglages globaux »
- Cliquez sur l'onglet « Divers »
- Cliquez sur le champ « Numéros »

| Í | T =                                                                                                    | Réglage global                                                          | × |
|---|----------------------------------------------------------------------------------------------------|-------------------------------------------------------------------------|---|
|   | Edition                                                                                                    |                                                                         | Û |
|   | OK Annuler No<br>commande                                                                                                    |                                                                         |   |
| ĺ | Réglages Options d'installat. Progr                                                                                                    | amme Divers                                                             |   |
|   | navigat. autom. マ []<br>Arrondir résult. マ<br>Insérer titre □                                                                          | Somme nulle dans récap. offre<br>Séparer en 1'000<br>Images sous projet |   |
|   | Réglages:<br>Programme/Interface<br>Client<br>Répartition sal. sur centre frais<br>Export avec dissociation entrep.<br>Aide Sorba Cpte | CofiNT v<br>(Projet pas liê)                                            |   |
|   | Comptabili. fact. dans journal débit:<br>Conditions de journal débit<br>Définir condition ID                                           | Cond. ID's         Adresse client BVR                                   |   |
|   | Définir numéros actuels                                                                                                    | N <u>u</u> méros                                                        | _ |
|   | Limitation numéros:<br>No commande DQ<br>No commande RQ<br>No d'adresse                                                                | de à                                                                    |   |

La fenêtre ci-dessous s'ouvre :

| Edition                                                                                                    |
|----------------------------------------------------------------------------------------------------|
| No cde act. DQ : 46<br>No cde act.RQ : 1<br>No adresse act. 24<br>No débit. act. : 10001<br>No fourn. act : 20002<br>No pers. act. 11<br>format no fact. : YYYYMMCCC (année/mois/nb)<br>No facture : 11<br>No pièce créan. :<br>Numéro fichier : |

Nous recommandons de laisser le champ « No adresse act. » se générer automatiquement.

Pour le champ « No fourn. act. », vous pouvez introduire le numéro que vous souhaitez, mais de préférence à 5 chiffres.

Le champ « No pièce créan. » correspond au champ « N° pce » dans le masque de saisie des factures créanciers. Il peut donc être généré automatiquement.

IMPORTANT ! Il est nécessaire de sauvegarder les nouveaux réglages effectués.

- Cliquez sur le sigle « Sorba »
- Cliquez sur « Sauver réglages domaines »

| Définir les roulettes    |  |
|--------------------------|--|
| Modifier liste champs    |  |
| Liste macros             |  |
| Workflows                |  |
| Réglages globaux         |  |
| A Type-écriture          |  |
| Admin utilisateur        |  |
| Programme-gestion        |  |
| Sauver réglages domaines |  |
| Aide/Support >           |  |
| <b>Fermer fenêtre</b>    |  |

Il est parfois nécessaire de fermer complètement le programme Sorba et de le rouvrir, afin que les modifications soient entérinées.

\*\*\*\*\*

## 3.3 Résumé chapitre l

- ✓ Aller dans Adressequick
- ✓ Sélectionner l'icône « Ouvrir la base de données »
- ✓ Sélectionner « Nouveau »
- ✓ Remplir les champs de l'onglet « Adresse »
- ✓ Remplir les champs de l'onglet « Créanciers »
- ✓ Fermer

## 3.4 NOTES PERSONNELLES

# **4 CHAPITRE II : SAISIR UNE NOUVELLE FACTURE « CRÉANCIERS »**

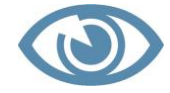

Il est impératif, avant d'enregistrer votre facture, que vous soyez « au clair » avec son contenu.

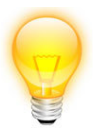

Avez-vous toutes les données en votre possession pour enregistrer vos factures ?

Cliquez sur l'onglet « KFM Journal créanc. » situé en bas de votre écran

Attention, ce texte change en fonction du journal choisi. Exemple : si vous avez travaillé en dernier dans le « Journal DEBI », c'est ce texte-là qui s'affichera (voir manuel du module débiteurs).

- Cliquez sur l'onglet « Journal CREDI » situé en haut de votre écran.
- Cliquez sur l'onglet « Fichier »
- □ Tapez & ou cliquez sur l'onglet « Nouvelle Facture »

Ainsi vous créez directement une nouvelle ligne dans laquelle votre facture sera insérée. Il n'est donc pas utile de créer d'abord une ligne vide dans votre liste.

|                                            |       | -           | -               |             | sc              | ORBA Workspa     | ace - [Journal créan./Gros_Oeuvre_12 (Do | nnées travail)/[Périod | e: 01.2012 - 12.201 | 2]]       |           |      |      |     |
|--------------------------------------------|-------|-------------|-----------------|-------------|-----------------|------------------|------------------------------------------|------------------------|---------------------|-----------|-----------|------|------|-----|
| Favoris Fichier Edition                    | Do    | nnées base  | Option I        | Fenêtre I   | mprimer         |                  |                                          |                        |                     |           |           |      |      |     |
| Comptabilisation Comptabilisation N        | ouvel | lle Traiter | Archiver Charge | er données  |                 |                  |                                          |                        |                     |           |           |      |      |     |
| factures créanciers paiements créanciers f | actur | e facture   | données depuis  | s l'archive |                 |                  |                                          |                        |                     |           |           |      |      |     |
| Période comptable ×                        | 14    |             | mota Lournal D  | EBL Journal | CREDI Lourn cal | aire Iournal     | mat Clournal inv Clournal tierc          |                        |                     |           |           | _    |      | -   |
| Programme     Etat des données/Réglages    | ×     | Туре        | <u>ĝ↓ No ĝ↓</u> | Date        | No fact.        | <u>ĝ</u> ↓ No ĝ↓ | Nom de rech. 🛓                           | Montant 🛓              | Mont. 🛓             | Date A    | ↓ Mont. 🛓 | Fact | Paie | Pai |
| 🗄 - 🧰 Aide                                 |       |             |                 |             |                 |                  |                                          |                        |                     |           |           |      |      |     |
| -                                          |       | Facture     | 656             | 09.08.201   | 1 40012201      | 1 14             | Bitusag SA Glovelier, Rue de la          | 14546.00               | 14546.00            | 27.10.201 |           | ~    | ~    |     |
| -                                          |       | Facture     | 1056            | 16.08.201   | 1 4503          | 4                | Ajobeton Porrentruy                      | 13201.00               | 13201.00            | 27.10.201 |           | •    | •    |     |
|                                            |       | Facture     | 10029           | 19.09.201   | 1 11005534      | 11               | MAN Véhicules Industriels SA             | 4537.00                |                     |           | 4537.00   | •    | Γ    |     |
|                                            |       | Facture     | 10459           | 25.08.201   | 1 6359011       | 13               | Debrunner Acifer SA Romandi              | 35030.00               | 35030.00            | 30.09.201 |           | ~    | 7    |     |
|                                            |       | Facture     | 1               | 28.09.201   | 1 001145076     | 6 16             | Swisscom Biel/Bienne,Rue du              | 453.00                 |                     |           | 453.00    | ~    | Г    |     |
|                                            |       | Facture     | 18305           | 24.08.201   | 1 207484        | 7                | Dubath Bevaix                            | 28437.00               | 28437.00            | 30.09.201 |           | ~    | •    |     |
| -                                          |       | Facture     | 1567            | 29.09.201   | 1 3290          | 2                | Quincaillerie St-Imier                   | 345.00                 |                     |           | 345.00    | •    | Г    |     |
|                                            |       | Facture     | 2038            | 14.07.201   | 1 192837        | 3                | Morandi Payerne                          | 24298.00               | 24298.00            | 30.09.201 |           | •    | •    |     |
| -                                          |       | Facture     | 1267            | 25.09.201   | 1 4567          | 1                | Gergen Delémont                          | 2450.00                |                     |           | 2450.00   | •    | Г    |     |
| -                                          |       | Facture     | 12908           | 25.09.201   | 1 465546        | 8                | Vigier Péry                              | 4839.00                |                     |           | 4839.00   | •    | Г    |     |
|                                            |       | Facture     | 1295            | 31.08.201   | 1 00113857      | 13               | Debrunner Acifer SA Romandi              | 3604.00                |                     |           | 3604.00   |      | Г    |     |
|                                            |       | Facture     | 12590           | 04.09.201   | 1 2011784       | 12               | HG Commercia Corcelles NE,PI             | 2405.00                |                     |           | 2405.00   | ~    | Г    |     |
| -                                          |       | Facture     | 2               | 04.09.201   | 1               | 4                | Ajobeton Porrentruy                      | 15000.00               |                     |           | 15000.00  | ~    | Г    |     |
| -                                          |       | Facture     | 5               | 04.09.201   | 1               | 2                | Quincaillerie St-Imier                   | 299.00                 |                     |           | 299.00    | ~    | Г    |     |
|                                            | ۲     |             | 12131           | 04.09.201   | 1 12131         | 7                | Dubath Bevaix                            | 1000.00                |                     |           | 1000.00   | •    | Г    |     |

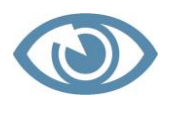

Les créanciers en bleu représentent les factures payées et les créanciers en rouge représentent les factures encore ouvertes ou partiellement payées. Remplissez ensuite les différents champs concernant votre facture selon le modèle cidessous :

| TX =                                                  | Saisir factures créanciers                                                                                                    | ×                       |
|-------------------------------------------------------|----------------------------------------------------------------------------------------------------|-------------------------|
| Favoris Edition                                       |                                                                                                    | 1                       |
| Adresses Enreg. Afficher Trait<br>factures pièce star | texte<br>dard                                                                                                    |                         |
| Edition                                               |                                                                                                    |                         |
|                                                       |                                                                                                    |                         |
|                                                       |                                                                                                    |                         |
|                                                       |                                                                                                    |                         |
| Nom rech. Ajobeto<br>Ajobéto                          | n Porrentruy   N° créancier   4                                                                                                    | <u>Enregistrer</u>      |
| Date facture 16.08.2                                  | 011 V° fact. fourn. 4503                                                                                                    | Effacer                 |
| Date CoFi 16.08.2<br>Factmontant MB 13                | 011 ■ Date dispo. 16.08.2011 ■ Echéance ■<br>i201.00 ÷ Type écriture Facture ▼ Statut Réglé ▼                                                                                                    | <u>R</u> etour          |
| Cond. paiement 30j2                                   | ✓ 2% à 30 jours / 45 jours net                                                                                                    |                         |
| N° pièce 10                                           | 56 🛨 Remarque Fa. 1056:Ajobeton Porrentruy 💌                                                                                                    |                         |
| Lieu pmt Cr 1 💌                                       | Poste -                                                                                                    | Adresses                |
| Lieu pmt Entr 1 -                                     | Processus lieu paiem. société pour l'ordre de paiem.                                                                                                    | Lieu pmt                |
| Cpte coll. Cre. 2000                                  |                                                                                                    | Scanner pièce           |
| Attribution no cde:                                   | I1001 <ul> <li>Construction nouvelle Coop La Chx-de-Fds</li> <li>Branche</li> <li>Image: Construction Complexity of the complexity of the complexity</li></ul> | Aff <u>i</u> cher pièce |
| No part. BVR                                          | No BVR/IPI                                                                                                    |                         |
| Cpte de charges                                       | Code TVA I/E Taux TVA Montant MB Montant TVA MB Mont. pos. MB                                                                                                    |                         |
| 420                                                   |                                                                                                    | 0                       |

□ Scanner le numéro du BVR en vous plaçant dans le champ « Nom rech. ».(appareils disponibles notamment chez Postfinance).

ou

- **D** Remplissez-le manuellement dans le masque de saisie.
- Cliquez sur « Enregistrer »
- Cliquez sur la croix rouge en haut de l'écran pour sortir du masque de saisie.

Il n'est pas utile de scanner le BVR si votre créancier a, par exemple, un compte IBAN.

Si la facture de votre créancier comporte plusieurs prestations, vous pouvez intégrer toutes les écritures et montants correspondants dans les comptes de charges ad hoc. Exemple : facture pour les cotisations sociales.

| Champs       | Explications                                                        |
|--------------|---------------------------------------------------------------------|
| Nom rech.    | Ce champ vous permet d'effectuer une recherche par nom de créan-    |
|              | cier en tapant partiellement le nom ou le lieu. Vous pouvez égale-  |
|              | ment sélectionner le créancier dans la liste déroulante.            |
| N° créancier | Ce champ vous permet de sélectionner le créancier par le numéro qui |
|              | lui a été attribué ou au moyen de la liste déroulante.              |

#### 4.1 Explications des champs de saisie

| Date facture       | Date à indiquer manuellement ou à sélectionner dans le menu dérou-<br>lant du calendrier incorporé. |
|--------------------|----------------------------------------------------------------------------------------------------|
| No fact. fourn.    | Indiquer le numéro de la facture du fournisseur dans ce champ.                                      |
| Date CoFi          | C'est la date à laquelle vous souhaitez valider de manière comptable                                |
|                    | votre facture. C'est souvent la même date que la facture.                                           |
| Date dispo.        | Une facture est disposée lorsqu'elle se trouve dans un ordre de                                     |
|                    | paiement. Le champ se remplit automatiquement lorsqu'on créé la                                     |
|                    | facture. Ensuite il s'adapte au moment où l'ordre de paiement est                                   |
|                    | créé.                                                                                               |
| Echéance           | En fonction des conditions de paiement choisies, la date d'échéance                                 |
|                    | de la facture est automatiquement indiquée dans ce champ.                                           |
| Factmontant MB     | Facture montant monnaie de base: indiquer la somme totale (TTC                                      |
|                    | - toutes taxes comprises) de la facture, ce qui signifie y compris la                               |
|                    | TVA.                                                                                                |
| Type écriture      | Champ grisé – s'affiche en « facture » ou en « note de crédit » en                                  |
|                    | fonction du montant positif ou négatif inséré dans le champ « Fact.                                 |
|                    | montant MB ».                                                                                       |
| Statut             | Le statut de la facture est en mode « ouverte » et en mode « réglée »                               |
|                    | lorsqu'elle aura ete payee.                                                                         |
| Cond. palement     | Sélectionner dans la liste déroulante les modalités de paiement, par                                |
| N10                | exemple 30j = 30 jours net.                                                                         |
| N° pce             | Il s'agit du numero de la piece comptable. Vous ne pourrez pas enre-                                |
|                    | gistrer la facture sans indiquer un numero interne qui peut etre gene-                              |
| Pomarquo           | Il s'agit du libellé que yous soubaitez introduire pour cette facture                               |
| Lieu pmt Cr        | Lieu paiement créancier : dans la liste déroulante yous pouvez sélec-                               |
|                    | tionner le lieu de paiement du fournisseur. Celui-ci peut posséder                                  |
|                    | plusieurs comptes                                                                                   |
| Lieu pmt Entr      | Lieu paiement entreprise : dans la liste déroulante, yous pouvez sé-                                |
|                    | lectionnez le compte bancaire ou postal par lequel vous souhaitez                                   |
|                    | effectuer le paiement de votre fournisseur.                                                         |
| Cpte. Coll. Cre.   | Il s'agit du compte créanciers dont le numéro figure dans votre plan                                |
|                    | comptable (par exemple 2000).                                                                       |
| Attribution no cde | Au moyen de la liste déroulante, sélectionner le chantier auquel cor-                               |
|                    | respond la facture.                                                                                 |
| Entr.              | Ce champ permet de déterminer une succursale ou une filiale de                                      |
|                    | votre entreprise. Les paramètres sont à indiqués dans « Données de                                  |
|                    | base ». Il est cependant peu utilisé.                                                               |
| Branche            | Ce champ permet de déterminer une branche spécifique de votre                                       |
|                    | entreprise. Les paramètres sont à indiqués dans « Données de base ».                                |
|                    | Il est cependant peu utilisé.                                                                       |
| N° part. BVR       | Numéro participant du bulletin de versement de référence. Ligne de                                  |
|                    | chiffres figurant au bas du document qui peut être scannée grâce à                                  |
|                    | un appareil.                                                                                        |
|                    | builetin de versement de reference / international Payment Instruc-                                 |
|                    | hullotin et qui pout être conné grêce à un appareil                                                 |
|                    | Dunetin et qui peut ette stanne grace à un appareil.                                                |

| Ligne de saisie | Explications                                                             |
|-----------------|--------------------------------------------------------------------------|
| Cpte de charges | Sélectionner dans la liste déroulante le compte de charges corres-       |
|                 | pondant à la prestation.                                                 |
| Code TVA        | Le code TVA, prédéterminé, s'affiche automatiquement.                    |
| I/E             | Ce champ permet d'indiquer s'il s'agit d'un montant avec TVA incluse     |
|                 | ou exclue.                                                               |
| Taux TVA        | En sélectionnant le compte de charges correspondant à la prestation,     |
|                 | un paramétrage indique le taux de TVA correspondant à ce compte.         |
|                 | Le taux et le montant de la TVA se calculent automatiquement en          |
|                 | fonction du montant TTC de la facture.                                   |
| Montant MB      | Indiquer le montant imputable sur le compte de charges.                  |
| Texte position  | Il est possible d'ajouter un court libellé dans ce champ, soit en tapant |
|                 | le texte manuellement soit en le sélectionnant dans la liste dérou-      |
|                 | lante.                                                                   |

• Vous êtes toujours dans la fenêtre « Saisir factures créanciers »

| Enrogistror   | Une fois que tous les champs ent été rem-                  | 1 |                      |
|---------------|------------------------------------------------------------|---|----------------------|
| Linegistier   | plic à votre convenance, vous pouvez utiliser              |   | Enregistrer          |
|               | plis a votre convenance, vous pouvez utiliser              |   | Enegistier           |
|               | le bouton « Enregistrer » pour valider                     |   |                      |
|               | l'écriture de la facture de votre creancier ou             |   | Effacer              |
|               | la fonction <b>&amp;</b> .                                 |   | Linder               |
| Effacer       | Ce bouton vous permet d'effacer ce que                     |   |                      |
|               | vous avez saisi, <mark>avant</mark> d'avoir enregistré     |   | <u>R</u> etour       |
|               | (vide complètement les champs du masque                    |   |                      |
|               | de saisie).                                                |   |                      |
| Retour        | Le bouton « Retour » annule les données                    |   |                      |
|               | introduites dans l'écriture de votre nouvelle              |   |                      |
|               | facture et <mark>revient</mark> au journal des créanciers. |   |                      |
| Adresses      | Ce bouton vous permet au moyen d'un rac-                   |   |                      |
|               | courci d'accéder à votre base d'adresses et                |   |                      |
|               | d'entrer et/ou modifier un créancier.                      |   | Adresses             |
| Lieu pmt      | Ce bouton est un raccourci qui vous permet                 |   |                      |
|               | d'accéder directement à la base de données                 |   |                      |
|               | où figure le lieu de paiement de votre                     |   | Lieu pmt             |
|               | créancier afin d'y créer, si nécessaire un                 |   |                      |
|               | compte bancaire et/ou postal pour le paie-                 |   | Coonnor niàco        |
|               | ment.                                                      |   | <u>scanner piece</u> |
| Scanner pièce | Ce bouton vous permet de créer en format                   |   |                      |
|               | PDF la pièce comptable avec un logiciel ad                 |   | Afficher pièce       |
|               | hoc.                                                       |   |                      |

| Afficher pièce | Ce bouton vous permet d'afficher la pièce |
|----------------|-------------------------------------------|
|                | comptable, lorsqu'elle a été scannée au   |
|                | format PDF.                               |

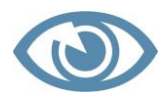

Attention ! Lorsque vous avez enregistré le masque de saisie, vous ne pourrez plus corriger le nom du créancier et/ou le numéro de la facture, à moins d'annuler l'enregistrement de la facture (voir plus loin dans le manuel).

## 4.2 Ajouter le lieu de paiement d'un créancier « Lieu pmt »

- Vous êtes toujours dans la fenêtre « Saisir factures créanciers »
- □ Cliquez sur le bouton « Lieu pmt »
- □ Cliquez sur l'onglet « Option »
- General Selectionnez « Modifier lieu pmt »

ou

Generation Sélectionnez « Nouv. lieu pmt »

| C  |          | <b>X</b> ) = |           | _       |         |            |      |       | Lieu paien     | n. fournis.   |                 |                      |
|----|----------|--------------|-----------|---------|---------|------------|------|-------|----------------|---------------|-----------------|----------------------|
|    | _        | Favoris      | Fichier   | Edition | Option  | Impression |      |       |                |               |                 |                      |
| N  | ouv. lie | eu pmt       |           |         |         |            |      |       |                |               |                 |                      |
| M  | odifier  | r lieu pmt   |           |         |         |            |      |       |                |               |                 |                      |
| Se | l. lieu  | de pmt       |           |         |         |            |      |       |                |               |                 |                      |
|    | T        | No lie       | eu paiem. |         | Dés. li | eu paiem   | Star | 1     | Genre paie/ch. | Clearing/Bque | Brève descript. | Nom de rech.         |
| ►  | Г        |              | 1         | Poste   |         |            | Ē    | Poste |                |               |                 | Entreprise Corgémont |
|    |          |              |           |         |         |            |      |       |                |               |                 |                      |
|    |          |              |           |         |         |            |      |       |                |               |                 |                      |
|    |          |              |           |         |         |            |      |       |                |               |                 |                      |
|    |          |              |           |         |         |            |      |       |                |               |                 |                      |
|    |          |              |           |         |         |            |      |       |                |               |                 |                      |
|    |          |              |           |         |         |            |      |       |                |               |                 |                      |
|    |          |              |           |         |         |            |      |       |                |               |                 |                      |
| н  | ∢∣Re     | cord 1       | F   F   - | •       |         |            |      |       |                |               |                 |                      |
|    |          |              |           |         |         |            |      |       |                |               |                 |                      |

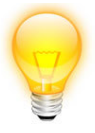

Il est préférable de n'avoir qu'un seul lieu de paiement fournisseur par créancier. Selon le type de bulletin de versement, vous sélectionnerez l'une des 4 variantes ci-dessous :

| Empfangsschein / Récépissé / Ricevuta                                                                                                    | 순 Einzahlung Giro 순                                                                                 | 公 Versement Virement 公                  | <b>分 Versamento Girata</b> 分 |
|----------------------------------------------------------------------------------------------------|----------------------------------------------------------------------------------------------------|-----------------------------------------|------------------------------|
| Einzahlung für/Versement pour/Versamento per<br>Entreprise de construction SA<br>2606 Corgémont                                                                                              | Einzahlung für / Versement pour / Versamento per<br>Entreprise de construction SA<br>2606 Corgémont | Zahlungszweck / Motif versement / Motiv | to versamento                |
| Konto/Compte/Conto         12-123456-1           CHF         1         7         2         0         0           Einbezahlt von/Versé par/Versato da         4         4         4         4 | Konto/Compte/Conto 12-12345<br>CHF 1 7 2 2 .                                                        | 6-1 Einbezahlt von/Versé par/Versato da | #4 (1:201 UP2) (902          |
|                                                                                                    | 105                                                                                                 |                                         | 601944 (15)                  |
| Die Annahmestelle<br>L'office de dépôt                                                                                                    |                                                                                                    |                                         | 171920624>                   |
| L'ufficio d'accettazione<br>185000083<br>251/252                                                                                                    |                                                                                                    |                                         | 171920624>                   |

## 4.2.1 Variante I : Bulletin de versement rose / compte postal

- Cliquez sur « Type lieu pmt »
- General Selectionnez « Poste »
- □ Introduisez le n° de CCP
- Cliquez sur le bouton « Reprendre »

| <b>X</b> =        |             | Lieu paiem    | . fournis.           |   | ×    |
|-------------------|-------------|---------------|----------------------|---|------|
| Edition           |             |               |                      |   | 1    |
|                   |             |               |                      |   |      |
|                   |             |               |                      |   |      |
| eprendre Annuler  |             |               |                      |   |      |
|                   |             |               |                      |   | <br> |
| N - 6             |             | N             |                      |   | <br> |
| No fourn.(credi)  | 20003 -     | Nom recher.   | Entreprise Corgemont |   |      |
| No lieu pmt       | <u>1</u> ÷  | Dés.lieu pmt  | Poste                |   | <br> |
| Standard          |             | Type lieu pmt | Poste                | - |      |
| No clear/bque     | -           | Desc. courte  |                      |   |      |
| ID Filiale Clear  |             | Code contrôle |                      |   |      |
| Banque:nom        |             |               |                      |   |      |
| Domicile          |             |               |                      |   |      |
| Rue               |             |               |                      |   |      |
| Pays/NPA/Lieu     | СН -        | •             | •                    |   |      |
| Tél./Fax          |             |               |                      |   |      |
| Banque no cpte    |             |               |                      |   |      |
| No CCP            | 12-123456-1 |               |                      |   |      |
| No part.banque    |             | No contrat    |                      |   |      |
| Code ISO          | CHF -       | Descr. ISO    | sFr.                 |   |      |
| No cpte PC Banque |             |               |                      |   |      |
| Code SWIFT/BIC    |             |               |                      |   |      |
| No IBAN           |             |               |                      |   |      |
| Réglement frais   |             |               | •                    |   |      |
|                   |             |               |                      |   |      |

#### 4.2.2 Variante II : Bulletin de versement avec référence (BVR orange)

Le mot « référence » s'applique à la liste de chiffres que vous trouverez sur la partie droite du bulletin de versement, juste en dessus de « versé par »

| Empfangsschein / Récépissé / Ricevuta                                                          | Einzahlung Giro                                                                                | Versement Virement                                                                     | Versamento Girata |
|------------------------------------------------------------------------------------------------|------------------------------------------------------------------------------------------------|----------------------------------------------------------------------------------------|-------------------|
| Enzehlung für/Versement pour/Versamento per<br>Entreprise de construction SA<br>2606 Corgémont | Enzehlung für/Versement pour/Versemento per<br>Entreprise de construction SA<br>2606 Corgémont | Keine Mittellungen anbringen<br>Pisside communications<br>Non agglungele comunicationi | 01204F            |
| Konto / Compte / Conto 01-2345-6<br>CHF 6 7 8 9 0 0<br>Enbezahlt von / Verse par / Versato da  | Konto / Compte / Conto 01-2345-6<br>CHF<br>6 7 8 9 .                                           | Bertenz-Nr / Kr de n     12 12345 12345     Enbezahlt von / Verse par / Versato da     | 12345 12345 12345 |
|                                                                                                | _ <u>L</u>                                                                                     |                                                                                        | 45 G              |
| Die Annahmestelle<br>L'office de dépôt<br>L'utificio d'accettazione                            | 0100006789002>012                                                                              | 234567890123456789012                                                                  | 3456+ 012345678>  |

- Cliquez sur « Type lieu pmt »
- □ Sélectionnez « PBVR » pour paiement par BVR
- □ Introduisez le « N° part. banque », soit le n° de compte postal
- Cliquez sur le bouton « Reprendre »

| <b>X</b> =        |           | Lieu paiem    | . fournis.           | Dispersive Server |  |
|-------------------|-----------|---------------|----------------------|-------------------|--|
| Edition           |           |               |                      |                   |  |
| J X               |           |               |                      |                   |  |
| eprendre Annuler  |           |               |                      |                   |  |
|                   |           |               |                      |                   |  |
|                   |           |               |                      |                   |  |
| No fourn.(crédi)  | 20003 🔹   | Nom recher.   | Entreprise Corgémont |                   |  |
| No lieu pmt       | <u>1</u>  | Dés.lieu pmt  |                      |                   |  |
| Standard          |           | Type lieu pmt | PBVR                 | •                 |  |
| No clear/bque     | -         | Desc. courte  |                      |                   |  |
| ID Filiale Clear  |           | Code contrôle |                      |                   |  |
| Banque:nom        |           |               |                      |                   |  |
| Domicile          |           |               |                      |                   |  |
| Rue               |           |               |                      |                   |  |
| Pays/NPA/Lieu     | CH 🔹      | •             | •                    |                   |  |
| Tél./Fax          |           |               |                      |                   |  |
| Banque no cpte    |           |               |                      |                   |  |
| No CCP            |           |               |                      |                   |  |
| No part.banque    | 01-2345.6 | No contrat    |                      |                   |  |
| Code ISO          | CHF -     | Descr. ISO    | sFr.                 |                   |  |
| No cpte PC Banque |           |               |                      |                   |  |
| Code SWIFT/BIC    |           |               |                      |                   |  |
| No IBAN           |           |               |                      |                   |  |
| Réglement frais   |           |               | •                    |                   |  |
|                   |           |               |                      |                   |  |

#### 4.2.3 Variante III : Bulletin de versement bancaire SANS réf. IBAN (rose)

| Empfangsschein / Récépissé / Ricevuta                                                                                                    | 슈 Einzahlung Giro 슈 Ve                                                                                           | rsement Virement 습                           | 상 Versamento Girata 상         |
|----------------------------------------------------------------------------------------------------|----------------------------------------------------------------------------------------------------|----------------------------------------------|-------------------------------|
| Einzahlung für /Versement pour /Versamento per<br>Banque Cantonale<br>2606 Corgémont                                                                                 | Einzahlung für /Versement pour /Versamento per<br>Banque Cantonale<br>2606 Corgémont                             | Zahlungszweck / Motif versement / Motivo ver | samento                       |
| Entreprise de construction<br>Grand-Rue 1<br>2606 Corgémont<br>01.1234567892<br>Konto/Compte/Conto<br>1-23-4<br>CHF<br>1500000<br>Embszahlt von/Verse par/Versato da | Entreprise de construction<br>Grand-Rue 1<br>2606 Corgémont<br>01.1234567892<br>Konto/Compte/Conto 1-23-4<br>CHF | Einbezahlt von/Verse par/Versato da          | 9                             |
|                                                                                                    | 303<br>                                                                                                    | 16117.3 * 00000004 * 00000022000             | 영<br>322001 · 00001005        |
| Die Annahmestelle<br>L'office de dépôt<br>L'ufficio d'accettazione                                                                                                   | )                                                                                                    | 00000000000862212                            | 266+ 070076538><br>190000816> |

- Cliquez sur « Type lieu pmt »
- □ Sélectionnez « Banque/IBAN » pour paiement SANS n° IBAN
- Sélectionnez dans la liste le «N° clear/bque», soit le n° de clearing de la banque. (à choisir en fonction du nom et du lieu de la banque). L'adresse de la banque, ainsi que son n° de CCP s'afficheront automatiquement
- □ Introduisez votre numéro de compte bancaire sous « Banque no cpte »
- Cliquez sur le bouton « Reprendre »

| a) 🗶 🗧 👘          | _                | Lieu paiem.   | fournis.             |   | > |
|-------------------|------------------|---------------|----------------------|---|---|
| Edition           |                  |               |                      |   | ( |
|                   |                  |               |                      |   |   |
| eprendre Annuler  |                  |               |                      |   |   |
|                   |                  |               |                      |   |   |
|                   |                  |               |                      |   |   |
| No fourn.(crédi)  | 20003 💌          | Nom recher.   | Entreprise Corgémont |   |   |
| No lieu pmt       | <b>1</b> ÷       | Dés.lieu pmt  | BCC                  |   |   |
| Standard          |                  | Type lieu pmt | Banque/IBAN          | • |   |
| No clear/bque     | 223 💌            | Desc. courte  | BCC                  |   |   |
| ID Filiale Clear  | 0001             | Code contrôle |                      |   |   |
| Banque:nom        | Banque Cantonale | \$            |                      |   |   |
| Domicile          |                  |               |                      |   |   |
| Rue               |                  |               |                      |   |   |
| Pays/NPA/Lieu     | CH 👤 2606        | Corgémont     | <b>•</b>             |   |   |
| Tél./Fax          |                  |               |                      |   |   |
| Banque no cpte    | 01.123456789Z    |               |                      |   |   |
| No CCP            |                  |               |                      |   |   |
| No part.banque    |                  | No contrat    |                      |   |   |
| Code ISO          | CHF -            | Descr. ISO    | sFr.                 |   |   |
| No cpte PC Banque | 1-23-4           |               |                      |   |   |
| Code SWIFT/BIC    |                  |               |                      |   |   |
| No IBAN           |                  |               |                      |   |   |
|                   |                  |               | •                    |   |   |

#### 4.2.4 Variante IV : Bulletin de versement bancaire AVEC réf. IBAN

| Empfangsschein/Récépissé/Ricevuta                                                                                                    | 수 Einzahlung Giro 수 V                                                                                                    | ersement Virement 🗘                             | ↔ Versamento Girata ↔    |
|----------------------------------------------------------------------------------------------------|----------------------------------------------------------------------------------------------------|-------------------------------------------------|--------------------------|
| Einahung für/Versement pour/Versamento per<br>BANQUE<br>2606 CORGEMONT<br>Zugunsten von/En faveur de/A favore di<br>CH44 1234 1234 1234 1234 1234 1<br>ENTREPRISE DE CONSTRUCTION<br>SA<br>2606 CORGEMONT | Einzahlung für/Versement pour/Versamento per<br>BANQUE<br>2606 CORGEMONT<br>Zugunsten von/En faveur de/A favore di<br>CH44 1234 1234 1234 1234 1<br>ENTREPRISE DE CONSTRUCTION<br>SA<br>2606 CORGEMONT | Zahlungszweck/Motif versement/Motivo versamento |                          |
| Konto/Compte/Conto 12-12345-1<br>CHF<br>Einbezahlt von/Versé par/Versato da                                                                                                    | Konto/Compte/Conto 12-12345-1<br>CHF 1044.50                                                                                                    | Einbezahlt von/Versé par/Versato da             |                          |
|                                                                                                    | 303<br>                                                                                                    |                                                 | ·                        |
| Die Annahmestelle<br>L'office de dépôt<br>L'ufficio d'accettazione                                                                                                    | 000000                                                                                                    | 00000000163231680015+                           | 070625009><br>300381955> |

- Cliquez sur « Type lieu pmt »
- □ Sélectionnez « IBAN/IPI » pour paiement AVEC n° IBAN
- □ Introduisez le numéro IBAN sans espace dans le champ « N° IBAN »
- □ Cliquez sur le bouton « Reprendre »

| Edition<br>Edition<br>teprendre Annuler<br>No fourn. (crédi) 200 | 003 🔽        |                       |                      | - | 1 |
|------------------------------------------------------------------|--------------|-----------------------|----------------------|---|---|
| No fourn.(crédi)                                                 | 003 💌        |                       |                      |   |   |
| No fourn. (crédi)                                                | 003 🔽        |                       |                      |   |   |
| No fourn.(crédi) 200                                             | 003 💌        | New years             |                      |   |   |
| No fourn.(crédi)                                                 | 003 🔽        | New weeks             |                      |   |   |
| No fourn.(crédi) 200                                             | 003 🔻        | Manage and the second |                      |   |   |
|                                                                  |              | Nom recher.           | Entreprise Corgémont |   |   |
| No lieu pmt                                                      | ī÷!          | Dés.lieu pmt          |                      |   |   |
| Standard                                                         |              | Type lieu pmt         | IBAN/IPI             | • |   |
| No clear/bque                                                    | -            | Desc. courte          |                      |   |   |
| ID Filiale Clear                                                 |              | Code contrôle         |                      |   |   |
| Banque:nom                                                       |              |                       |                      |   |   |
| Domicile                                                         |              |                       |                      |   |   |
| Rue                                                              |              |                       |                      |   |   |
| Pays/NPA/Lieu CH                                                 | <b>•</b>     | <b>_</b>              | •                    |   |   |
| Tél./Fax                                                         |              |                       |                      |   |   |
| Banque no cpte                                                   |              |                       |                      |   |   |
| No CCP                                                           |              |                       |                      |   |   |
| No part.banque                                                   |              | No contrat            |                      |   |   |
| Code ISO CH                                                      | F -          | Descr. ISO            | sFr.                 |   |   |
| No cpte PC Banque                                                |              | _                     |                      |   |   |
| Code SWIFT/BIC                                                   | 444004400440 | 0.14.00.14            |                      |   |   |
| NO IBAN CH                                                       | 441234123412 | 3412341               |                      |   |   |
| Regiement trais                                                  |              |                       | •                    |   |   |
|                                                                  |              | -                     |                      |   |   |
| Auresse pour enedi. DTA                                          | .            |                       |                      |   |   |

Vous pouvez également définir à l'avance le lieu de paiement de vos fournisseurs :

- Vous êtes dans Journal CREDI
- Cliquez sur l'onglet « Fenêtre »
- Cliquez sur « Lieu paiem. fournisseurs »
- Cliquez sur l'onglet « Option »
- Cliquez sur « Modifier lieu pmt »
- □ Cliquez sur « Reprendre »
- □ Cliquez sur la croix rouge pour sortir

Maintenant, nous allons passer en revue les boutons qui figurent en haut du masque de saisie de la facture.

- Vous êtes dans Journal CREDI
- Vous êtes dans « Fichier »
- Vous êtes dans « Nouvelle facture »
- Vous êtes dans la fenêtre « Saisir factures créanciers »

| (A) =                                       |                                                         | Saisir fa         | ctures créanciers        |
|---------------------------------------------|---------------------------------------------------------|-------------------|--------------------------|
| Favoris Edition                             |                                                         |                   |                          |
| Lieu pmt<br>Annuler disposition<br>Adresses | Effacer Facture/Enregistr.<br>Scanner pièce<br>factures | Afficher<br>pièce | Trait. texte<br>standard |

| Boutons                  | Explications                                                                                                    |
|--------------------------|----------------------------------------------------------------------------------------------------|
| Adresses                 | Ce bouton a la même fonctionnalité que le bouton « Adresses » situé<br>à droite du masque de saisie de la facture. Il vous permet d'accéder<br>directement à votre base d'adresses dans Adressequick.                                                                                                    |
| Lieu pmt                 | Ce bouton a la même fonctionnalité que le bouton « Lieu pmt » situé<br>à droite du masque de saisie de la facture. C'est un raccourci qui vous<br>permet d'accéder directement à la base de données de votre créan-<br>cier afin d'y créer, si nécessaire un compte bancaire et/ou postal pour<br>le paiement. |
| Annuler disposition      | Une facture est « disposée » lorsqu'elle se trouve incorporée dans un<br>ordre de paiement. Cette fonction a pour but d'annuler la disposition<br>dans le cas où un ordre de paiement n'aurait pas été « rejeté » cor-<br>rectement.                                                                           |
| $\Sigma$ Enreg. factures | Une fois que tous les champs ont été remplis à votre convenance,<br>vous pouvez utiliser le bouton « Enregistrer » pour valider l'écriture<br>de la facture de votre créancier ou la fonction $\&$ ou encore le sym-<br>bole « $\Sigma$ Enreg. Factures ».                                                     |

| Effacer facture/Enregistr. | Ce bouton a la même fonctionnalité que le bouton « Effacer » situé à droite du masque de saisie de la facture. Il vous permet d'effacer ce que vous avez saisi, avant d'avoir enregistré. |
|----------------------------|----------------------------------------------------------------------------------------------------|
| Scanner pièce              | Ce bouton vous permet de scanner la pièce comptable, avec une im-<br>primante ou tout autre appareil de scannage de documents.                                                            |
| Afficher pièce             | Ce bouton vous permet d'afficher la pièce comptable lorsqu'elle a été scannée au format PDF.                                                                                              |
| Trait. texte standard      | C'est dans cet onglet que vous pouvez déterminer des libellés stan-<br>dards qui reviennent régulièrement. Même fonctionnalité que « Texte<br>position ».                                 |

#### • Vous êtes dans Journal CREDI

## 4.3 Explications de l'onglet « Fichier »

Lorsque vous fermez votre masque de saisie, vous revenez au module « Journal CREDI », dans l'onglet <mark>« Fichier</mark> » sous lequel vous avez un certain nombre de boutons que l'on passe rapidement en revue.

|                                          |       | _                 | _                            |                                    | SORBA               | Workspa | ace - [Journal créan./Gros_Oeuvre_12 (D           | onnées travail)/[Période | e: 01.2012 - 12.2012 | 2]]        | -          |          | _        |
|------------------------------------------|-------|-------------------|------------------------------|------------------------------------|---------------------|---------|---------------------------------------------------|--------------------------|----------------------|------------|------------|----------|----------|
| Favoris Fichier Edition                  | Do    | onnées basi       | e Option                     | Fenêtre Im                         | nprimer             |         |                                                   |                          |                      | _          | _          |          |          |
| Comptabilisation Comptabilisation        | Nouve | elle Traiter      | Archiver Charg               | er données                         |                     |         |                                                   |                          |                      |            |            |          |          |
| factures creanciers palements creanciers | Tactu | ire facture       | donnees depu                 | is l'archive                       |                     |         |                                                   |                          |                      |            |            |          |          |
| Période comptable ×<br>Programme         | H _   | Journal (<br>Type | Compta Journal [<br>⊉↓ No ⊉↓ | DEB <sup>1</sup> Journal C<br>Date | REDI Journ. salaire | Journal | mat. Journal inv. Journal tiers<br>Nom de rech. 🛔 | ↓ Montant 🛓              | Mont. 👌              | Date 👌     | ↓ Mont. ≱↓ | Fact     | Paie P   |
| in                                       |       |                   |                              |                                    |                     |         |                                                   |                          |                      |            |            |          |          |
|                                          |       | Facture           | 656                          | 09.08.2011                         | 400122011           | 14      | Bitusag SA Glovelier,Rue de la                    | 14546.00                 | 14546.00             | 27.10.201  |            | <b>v</b> | ~        |
|                                          |       | Facture           | 1056                         | 16.08.2011                         | 4503                | 4       | Ajobeton Porrentruy                               | 13201.00                 | 13201.00             | 27.10.201  |            | ~        | <b>V</b> |
|                                          |       | Facture           | 10029                        | 19.09.2011                         | 11005534            | 11      | MAN Véhicules Industriels SA                      | 4537.00                  | 4537.00              | 29.03.201  |            | <b>v</b> | <b>V</b> |
|                                          |       | Facture           | 10459                        | 25.08.2011                         | 6359011             | 13      | Debrunner Acifer SA Romandi                       | 35030.00                 | 35030.00             | 30.09.201  |            | 7        | 7        |
|                                          | -     | Facture           | 1                            | 28.09.2011                         | 001145076           | 16      | Swisscom Biel/Bienne,Rue du                       | 453.00                   |                      |            | 453.00     | ~        | Г        |
|                                          | -     | Facture           | 18305                        | 24.08.2011                         | 207484              | 7       | Dubath Bevaix                                     | 28437.00                 | 28437.00             | 30.09.201  |            | 7        | 7        |
|                                          | -     | Facture           | 1567                         | 29.09.2011                         | 3290                | 2       | Quincaillerie St-Imier                            | 345.00                   |                      |            | 345.00     |          | -        |
|                                          | -     | Facture           | 2038                         | 14.07.2011                         | 192837              | 3       | 2 Quincaillerie St-Imier                          |                          |                      | .09.201    |            |          | -        |
|                                          | -     | Facture           | 1267                         | 25.09.2011                         | 4567                | 1       | Facture 5 04.09.2011                              | 299.00                   | Ouv.                 |            | 2450.00    | V        |          |
|                                          |       | Facture           | 12908                        | 25 09 2011                         | 465546              | 8       | Vigier Péry                                       | 4839.00                  |                      |            | 4839.00    | ~        |          |
|                                          |       | Facture           | 1205                         | 31 08 2011                         | 00113857            | 13      | Debrunner Acifer SA Romandi                       | 3604.00                  |                      |            | 3604.00    | 7        |          |
|                                          |       | Facture           | 1290                         | 31.00.2011                         | 00113037            | 10      |                                                   | 3604.00                  |                      |            | 3604.00    | Γ        |          |
|                                          |       | Facture           | 12590                        | 04.09.2011                         | 2011784             | 12      | HG Commercia Corcelles NE,PI                      | 2405.00                  |                      |            | 2405.00    | 7        |          |
|                                          |       | Facture           | 2                            | 04.09.2011                         |                     | 4       | Ajobeton Porrentruy                               | 15000.00                 |                      |            | 15000.00   | •        |          |
|                                          |       | Facture           | 5                            | 04.09.2011                         |                     | 2       | Quincaillerie St-Imier                            | 299.00                   |                      |            | 299.00     | ◄        | Г        |
|                                          |       | Facture           | 12131                        | 04.09.2011                         | 12131               | 7       | Dubath Bevaix                                     | 1000.00                  |                      |            | 1000.00    | •        |          |
|                                          |       | Facture           | 454                          | 28.03.2012                         | 302111              | 4       | Ajobeton Porrentruy                               | 10855.00                 |                      |            | 10855.00   | ~        | Г        |
|                                          |       |                   |                              |                                    |                     |         |                                                   |                          |                      |            |            | Г        |          |
|                                          |       | Record            | 22   <b>F</b>   <b>H</b>     | •                                  |                     |         |                                                   |                          |                      |            |            |          |          |
|                                          | 4     | Proje             | ktquick/Gros                 | Rapport jour                       | 礴 Journal créan./Gi | ro 😨    | DQ/Gros_Oeuvre 🔯 CQ/Gros_Oeuvr                    | re 🚺 🚳 AQ/Gros_Oeu       | uvre 🔯 RQ/G          | ros_Oeuvre | PQ/Gros_0  | Deuvre_  | 🧠 c      |

| Boutons                   | Explications                                                             |
|---------------------------|--------------------------------------------------------------------------|
| Comptabilisation factures | Il est possible qu'il ne soit pas affiché en haut de votre écran si vous |
| créanciers                | ne possédez pas le module comptabilité. Ce bouton vous permet de         |
|                           | transférer les écritures de vos factures créanciers dans le « Journal    |

|                                            | Compta ».                                                                                                    |
|--------------------------------------------|----------------------------------------------------------------------------------------------------|
| Comptabilisation paie-<br>ments créanciers | Il est possible qu'il ne soit pas affiché en haut de votre écran si vous<br>ne possédez pas le module comptabilité. Ce bouton vous permet de<br>transférer les écritures des paiements de vos créanciers dans le<br>« Journal Compta ».                                                 |
| Nouvelle facture                           | Ce bouton vous permet de <mark>saisir</mark> une nouvelle facture comme vu pré-<br>cédemment.                                                                                                    |
| Traiter facture                            | Ce bouton vous permet de revenir au masque de saisie pour consul-<br>tation de la facture déjà saisie.                                                                                                    |
| Archiver données                           | Grâce à ce bouton, vous pouvez archiver les données des années<br>précédentes ou de périodes précédentes dans les journaux corres-<br>pondants, afin d'alléger votre interface, à condition bien sûr que tout<br>soit comptabilisé. Les archives sont intégrées dans le logiciel Sorba. |
| Charger données depuis<br>l'archive        | Grâce à ce bouton, vous pouvez récupérer les données précédem-<br>ment archivées dans les journaux.                                                                                                    |

# 4.4 Explications de l'onglet « Edition »

#### 4.4.1 Variante I : effectuer une recherche

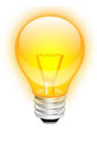

Utilisez les champs de tri situés sur la première ligne vide pour effectuer vos recherches en tapant les informations que vous souhaitez obtenir.

- 4.4.2 Variante II : effectuer une recherche et/ou filtrer
- Vous êtes dans « Journal CREDI »
- Vous êtes dans l'onglet « Edition »

| 0      | lonnées base           | Option       | F                                                                                                    | enêtre Impi                                                                                                    | SOR                                                                                                    | 3A Workspa                                                                                                    | ice - [Journal créan./Gros_Oeuvre_12 (Di                                                                                                    | onnées travail)/[Périod                                                                                                    | e: 01-2012 - 12-2012                                                                                                    | 2]]                                                                                                    | -                                                                                                    |                                                                                                    | _                                                                                                    |                                                                                                    | - 0 >                                                                                                    |                                                                                                    |
|--------|------------------------|--------------|----------------------------------------------------------------------------------------------------|----------------------------------------------------------------------------------------------------|----------------------------------------------------------------------------------------------------|----------------------------------------------------------------------------------------------------|----------------------------------------------------------------------------------------------------|----------------------------------------------------------------------------------------------------|----------------------------------------------------------------------------------------------------|----------------------------------------------------------------------------------------------------|----------------------------------------------------------------------------------------------------|----------------------------------------------------------------------------------------------------|----------------------------------------------------------------------------------------------------|----------------------------------------------------------------------------------------------------|----------------------------------------------------------------------------------------------------|----------------------------------------------------------------------------------------------------|
| Annu   | <b>Z</b><br>Jer<br>tre |              |                                                                                                    |                                                                                                    | -                                                                                                    | -                                                                                                    |                                                                                                    | _                                                                                                    | -                                                                                                    | -                                                                                                    | -                                                                                                    |                                                                                                    | _                                                                                                    | _                                                                                                    | -                                                                                                    |                                                                                                    |
| H<br>X | Journal Co             | ompta Jourr  | nal Di                                                                                                    | Date                                                                                                    | EDI Journ. salaire                                                                                                    | ⊧ Journal i                                                                                                    | mat. 🖌 Journal inv. 🖌 Journal tiers                                                                                                    | Montant                                                                                                    | Mont.                                                                                                    | Date §                                                                                                    | Mont. 🔬                                                                                                    | Fact                                                                                                    | Pale Paie. lieu date 🛕                                                                                                    | Pério disp date 👲                                                                                                    | d ⊳<br>∎ Date C                                                                                                    |                                                                                                    |
|        |                        |              |                                                                                                    |                                                                                                    |                                                                                                    |                                                                                                    |                                                                                                    |                                                                                                    |                                                                                                    |                                                                                                    |                                                                                                    |                                                                                                    |                                                                                                    |                                                                                                    |                                                                                                    |                                                                                                    |
|        | Facture                | 6            | 656                                                                                                    | 09.08.2011                                                                                                    | 400122011                                                                                                    | 14                                                                                                    | Bitusag SA Glovelier, Rue de la                                                                                                    | 14546.00                                                                                                    | 14546.00                                                                                                    | 27.10.201                                                                                                    |                                                                                                    | ~                                                                                                    | <b>v</b>                                                                                                    | 09.08.2011                                                                                                    | 09.08.201                                                                                                    |                                                                                                    |
| F      | Facture                | 10           | 056                                                                                                    | 16.08.2011                                                                                                    | 4503                                                                                                    | 4                                                                                                    | Ajobeton Porrentruy                                                                                                    | 13201.00                                                                                                    | 13201.00                                                                                                    | 27.10.201                                                                                                    |                                                                                                    | •                                                                                                    | <b>v</b>                                                                                                    | 16.08.2011                                                                                                    | 16.08.201                                                                                                    |                                                                                                    |
| F      | Facture                | 100          | )29                                                                                                    | 19.09.2011                                                                                                    | 11005534                                                                                                    | 11                                                                                                    | MAN Véhicules Industriels SA                                                                                                    | 4537.00                                                                                                    | 4537.00                                                                                                    | 29.03.201                                                                                                    |                                                                                                    | ~                                                                                                    | ~                                                                                                    | 19.09.2011                                                                                                    | 19.09.201                                                                                                    |                                                                                                    |
| F      | Facture                | 104          | 159                                                                                                    | 25.08.2011                                                                                                    | 6359011                                                                                                    | 13                                                                                                    | Debrunner Acifer SA Romandi                                                                                                    | 35030.00                                                                                                    | 35030.00                                                                                                    | 30.09.201                                                                                                    |                                                                                                    | 7                                                                                                    | 7                                                                                                    | 25.08.2011                                                                                                    | 25.08.201                                                                                                    |                                                                                                    |
| ⊢      | Facture                |              | 1                                                                                                    | 28.09.2011                                                                                                    | 001145076                                                                                                    | 16                                                                                                    | Swisscom Biel/Bienne,Rue du                                                                                                    | 453.00                                                                                                    |                                                                                                    |                                                                                                    | 453.00                                                                                                    |                                                                                                    | -                                                                                                    | 28.09.2011                                                                                                    | 28.09.20                                                                                                    |                                                                                                    |
| ⊢      | Facture                | 183          | 305                                                                                                    | 24.08.2011                                                                                                    | 207484                                                                                                    | 7                                                                                                    | Dubath Bevaix                                                                                                    | 28437.00                                                                                                    | 28437.00                                                                                                    | 30.09.201                                                                                                    |                                                                                                    |                                                                                                    |                                                                                                    | 24.08.2011                                                                                                    | 24.08.20                                                                                                    |                                                                                                    |
| ⊢      | Facture                | 15           | 567                                                                                                    | 29.09.2011                                                                                                    | 3290                                                                                                    | 2                                                                                                    | Quincaillerie St-Imier                                                                                                    | 345.00                                                                                                    |                                                                                                    |                                                                                                    | 345.00                                                                                                    |                                                                                                    | -                                                                                                    | 29.09.2011                                                                                                    | 29.09.20                                                                                                    |                                                                                                    |
| ⊢      | Facture                | 20           | 038                                                                                                    | 14.07.2011                                                                                                    | 192837                                                                                                    | 3                                                                                                    | Morandi Paverne                                                                                                    | 24298.00                                                                                                    | 24298.00                                                                                                    | 30.09.201                                                                                                    |                                                                                                    | ~                                                                                                    | -                                                                                                    | 14.07.2011                                                                                                    | 14.07.20                                                                                                    |                                                                                                    |
| ⊢      | Facture                | 12           | 267                                                                                                    | 25 09 2011                                                                                                    | 4567                                                                                                    | 1                                                                                                    | Gergen Delémont                                                                                                    | 2450.00                                                                                                    |                                                                                                    |                                                                                                    | 2450.00                                                                                                    | 2                                                                                                    | P                                                                                                    | 25.09.2011                                                                                                    | 25.09.20                                                                                                    |                                                                                                    |
| ⊫      | Fasture                | 100          | 200                                                                                                    | 25.00.2014                                                                                                    | 405540                                                                                                    |                                                                                                    | Major Dón                                                                                                    | 4820.00                                                                                                    |                                                                                                    |                                                                                                    | 4920.00                                                                                                    | 2                                                                                                    |                                                                                                    | 25.00.2011                                                                                                    | 25.00.20                                                                                                    |                                                                                                    |
| L      | Facture                | 129          | 900                                                                                                    | 25.09.2011                                                                                                    | 460046                                                                                                    | °                                                                                                    | vigier Pery                                                                                                    | 4659.00                                                                                                    |                                                                                                    |                                                                                                    | 4839.00                                                                                                    |                                                                                                    | Г                                                                                                    | 25.09.2011                                                                                                    | 25.09.20                                                                                                    |                                                                                                    |
|        | Facture                | 12           | 295                                                                                                    | 31.08.2011                                                                                                    | 00113857                                                                                                    | 13                                                                                                    | Debrunner Acifer SA Romandi                                                                                                    | 3604.00                                                                                                    |                                                                                                    |                                                                                                    | 3604.00                                                                                                    |                                                                                                    |                                                                                                    | 31.08.2011                                                                                                    | 31.08.201                                                                                                    |                                                                                                    |
|        | Facture                | 125          | 590                                                                                                    | 04.09.2011                                                                                                    | 2011784                                                                                                    | 12                                                                                                    | HG Commercia Corcelles NE,PI                                                                                                    | 2405.00                                                                                                    |                                                                                                    |                                                                                                    | 2405.00                                                                                                    | 7                                                                                                    | Г                                                                                                    | 04.09.2011                                                                                                    | 04.09.201                                                                                                    |                                                                                                    |
|        | Facture                |              | 2                                                                                                    | 04.09.2011                                                                                                    |                                                                                                    | 4                                                                                                    | Ajobeton Porrentruy                                                                                                    | 15000.00                                                                                                    |                                                                                                    |                                                                                                    | 15000.00                                                                                                    | ~                                                                                                    | <b>-</b>                                                                                                    | 04.09.2011                                                                                                    | 04.09.201                                                                                                    |                                                                                                    |
|        | Facture                |              | 5                                                                                                    | 04.09.2011                                                                                                    |                                                                                                    | 2                                                                                                    | Quincaillerie St-Imier                                                                                                    | 299.00                                                                                                    |                                                                                                    |                                                                                                    | 299.00                                                                                                    | ~                                                                                                    | г                                                                                                    | 04.09.2011                                                                                                    | 04.09.201                                                                                                    |                                                                                                    |
|        | Facture                | 121          | 131                                                                                                    | 04.09.2011                                                                                                    | 12131                                                                                                    | 7                                                                                                    | Dubath Bevaix                                                                                                    | 1000.00                                                                                                    |                                                                                                    |                                                                                                    | 1000.00                                                                                                    |                                                                                                    |                                                                                                    | 04.09.2011                                                                                                    | 04.09.20                                                                                                    |                                                                                                    |
| ⊢      | Facture                | 4            | 154                                                                                                    | 28.03.2012                                                                                                    | 302111                                                                                                    | 4                                                                                                    | Ajobeton Porrentruy                                                                                                    | 10855.00                                                                                                    |                                                                                                    |                                                                                                    | 10855.00                                                                                                    | 7                                                                                                    | Г                                                                                                    | 28.03.2012                                                                                                    | 28.03.201                                                                                                    |                                                                                                    |
| ⊩      |                        |              |                                                                                                    |                                                                                                    |                                                                                                    |                                                                                                    |                                                                                                    |                                                                                                    |                                                                                                    |                                                                                                    |                                                                                                    | E                                                                                                    | -                                                                                                    |                                                                                                    |                                                                                                    |                                                                                                    |
|        |                        |              |                                                                                                    |                                                                                                    |                                                                                                    |                                                                                                    |                                                                                                    |                                                                                                    |                                                                                                    |                                                                                                    |                                                                                                    |                                                                                                    |                                                                                                    |                                                                                                    |                                                                                                    |                                                                                                    |
|        |                        | Oonnees base | Données base Option<br>Annier<br>Sentier<br>Sentier<br>Sentier<br>Facture Constant four<br>Facture Constant four<br>Facture 100<br>Facture 100<br>Facture 100<br>Facture 100<br>Facture 100<br>Facture 100<br>Facture 122<br>Facture 122<br>Facture | Données base Option of<br>Annier<br>Facture Control Control Control Control<br>No Type 21 No 21<br>Facture 6566<br>Facture 10029<br>Facture 10029<br>Facture 10459<br>Facture 10459<br>Facture 10459<br>Facture 10567<br>Facture 1257<br>Facture 12590<br>Facture 12590<br>Facture 12131<br>Facture 454 | Donnée: base         Option         Fenétic         Implication           Annier         Annier         Annier         Annier         Annier           Implication         Annier         Annier         Annier         Annier           Implication         Annier         Annier         Annier         Annier           Implication         Annier         Annier         Annier         Annier           Implication         Annier         Annier         Annier         Annier           Implication         Facture         666         09.09.0011         Facture         10029         19.09.2011           Facture         10459         25.08.2011         Facture         128.09.2011           Facture         128.09.2011         Facture         1267         25.09.2011           Facture         12908         25.09.2011         Facture         12908         25.09.2011           Facture         12900         04.09.2011         Facture         12900         04.09.2011           Facture         12900         04.09.2011         Facture         5         04.09.2011           Facture         12131         04.09.2011         Facture         454         28.03.2012 | Soft         Option         Fendture         Impunite           Annuer         Impunite         Impunite         Impunite           Annuer         Impunite         Impunite         Impunite           Impunite         Impunite         Impunite         Impunite           Impunite         Impunite         Impunite         Impunite           Impunite         Impunite         Impunite         Impunite           Impunite         Impunite         Impunite         Impunite           Impunite         Impunite         Impunite         Impunite           Impunite         Impunite         Impunite         Impunite           Impunite         Impunite         Impunite         Impunite           Impunite         Impunite         Impunite         Impunite           Facture         10056         16.08.2011         400122011           Facture         10052         25.08.2011         10015854           Facture         1260         25.09.2011         42557           Facture         12200         25.09.2011         425545           Facture         12250         04.09.2011         2011764           Facture         2         04.09.2011         2131 | SORBA Workpate           Données base         Option         Fenétite         Imprime           Annéer         Annéer         Dannes (Sector Source)         Journal (Sector Source)         Journal (Sector Source)           Imprime         Type         Ball         No         Ball         Date         Built         No         Source         Journal (Sector Source)         Journal (Sector Source)< | SOREA Workpace         Journal Critical Converting           Domries base         Option         Fendtre           Ander         Ander           Ander         Ander           Ander         Type 20         No         20           Date         20         No         20         No         20           Facture         0600         060.2011         400122011         14         Bitusag SA Gloveller, Rue de la           Facture         1056         16.08.2011         450.3         4         Apoleton Porrentruy           Facture         10062         19.09.2011         11005534         11         MAN Véhcules Industries SA           Facture         12.80.90.2011         001145076         16         Swisscom biel/Bienne, Rue du           Facture         12.80.90.2011         00145076         16         Swisscom biel/Bienne, Rue du           Facture         12.80.90.2011         00145076         16         Swisscom biel/Bienne, Rue du           Facture         12.80.90.2011         207484         7         Dubath Bevaix           Facture         1267         20.90.2011         300         2         Cuincaitere SI-mier           Facture         1260.20.92.011         4057         1 <td>SOBBA Workpace _ [Journal critery Group Chause 12 (Denotes travent)/[Petrod           Domriet base         Option         Fendtre         Inormal CEED<sup>®</sup>           Annuer           Type 21 No 21 Date 21 No fact. 21 No fact. 21</td> <td>SOBRA Workspace. [Journal critery. Groups Laboration of Source Laboration of Source Laboration of So</td> <td>SOBEA Workspace - [bound refers/Green Cauver, J2 (Bound et stand)/[Pairode 01,2012-12-2012]           Donnets bate         Option         Fertitie         angumer           Annoter         Annoter         Annoter         Annoter           Annoter         Annoter         Annoter         Annoter         Annoter           Annoter         Annoter         Annonofer         Annoter         Annote</td> <td>SORBA Workspace - Journal Intell (Toto, Graver, 12 (Donnote travad) (Phriode 01.2012 - 12.2012)           Donnotes base         Option         Fendure           Annotes           Provide Collegation         Collegation           Option         Control Collegation           Provide Collegation         Collegation         Collegation           Provide Collegation         Collegation         Collegation         Collegation         Collegation         Collegation         Collegation         Collegation         Collegation         Collegation         Collegation         Collegation         Collegation         Collegation         Coll 201         Collegation         Collegation         Collegation         Collegation         Collegation         Collegation         Collegation         Collegation         Collegation         Collegation         Collegation         Collegation         Collegation         Coll 201         Coll 201         Coll 201         Collegation         Coll</td> <td>SOBEA Workspace _ [Journal and // Conv. [] 2 (Downdes travel/) (Philode (0) 2012 - 12:012)]           Domine Source Colspan="2"&gt;Domine Source Colspan="2"&gt;Domine Source Colspan="2"&gt;Domine Source Colspan="2"&gt;Domine Colspan="2"&gt;Domine Colspan="2" Domine Colspan="2" Domine Colspan="2"</td> <td>Control table         Control table         <th co<="" td=""><td>Colspan="2"&gt;Colspan="2"&gt;Colspan="2"           Colspan="2"&gt;Colspan="2"         Colspan="2"         Colspan="2"</td></th></td> | SOBBA Workpace _ [Journal critery Group Chause 12 (Denotes travent)/[Petrod           Domriet base         Option         Fendtre         Inormal CEED <sup>®</sup> Annuer           Type 21 No 21 Date 21 No fact. 21 No fact. 21 | SOBRA Workspace. [Journal critery. Groups Laboration of Source Laboration of Source Laboration of So | SOBEA Workspace - [bound refers/Green Cauver, J2 (Bound et stand)/[Pairode 01,2012-12-2012]           Donnets bate         Option         Fertitie         angumer           Annoter         Annoter         Annoter         Annoter           Annoter         Annoter         Annoter         Annoter         Annoter           Annoter         Annoter         Annonofer         Annoter         Annote | SORBA Workspace - Journal Intell (Toto, Graver, 12 (Donnote travad) (Phriode 01.2012 - 12.2012)           Donnotes base         Option         Fendure           Annotes           Provide Collegation         Collegation           Option         Control Collegation           Provide Collegation         Collegation         Collegation           Provide Collegation         Collegation         Collegation         Collegation         Collegation         Collegation         Collegation         Collegation         Collegation         Collegation         Collegation         Collegation         Collegation         Collegation         Coll 201         Collegation         Collegation         Collegation         Collegation         Collegation         Collegation         Collegation         Collegation         Collegation         Collegation         Collegation         Collegation         Collegation         Coll 201         Coll 201         Coll 201         Collegation         Coll | SOBEA Workspace _ [Journal and // Conv. [] 2 (Downdes travel/) (Philode (0) 2012 - 12:012)]           Domine Source Colspan="2">Domine Source Colspan="2">Domine Source Colspan="2">Domine Source Colspan="2">Domine Colspan="2">Domine Colspan="2" Domine Colspan="2" Domine Colspan="2" | Control table         Control table         Control table <th co<="" td=""><td>Colspan="2"&gt;Colspan="2"&gt;Colspan="2"           Colspan="2"&gt;Colspan="2"         Colspan="2"         Colspan="2"</td></th> | <td>Colspan="2"&gt;Colspan="2"&gt;Colspan="2"           Colspan="2"&gt;Colspan="2"         Colspan="2"         Colspan="2"</td> | Colspan="2">Colspan="2">Colspan="2"           Colspan="2">Colspan="2"         Colspan="2"         Colspan="2" |

| Boutons                | Explications                                                                                                    |
|------------------------|----------------------------------------------------------------------------------------------------|
| Effacer pos.           | Pour pouvoir utiliser ce bouton, vous devez<br>tout d'abord annuler l'enregistrement de la<br>facture. Voir plus loin dans la manual cha                                                                                                    |
|                        | pitre « annulation facture ».                                                                                                    |
| Recherche              | Si vous cliquez sur l'onglet « re-<br>cherche », vous avez la possibilité<br>d'effectuer des recherches par rapport<br>à tous les champs qui figurent dans le<br>masque de saisie.<br>Exemples : vous connaissez le montant<br>brut de la facture ou la date ou le nom<br>partiel du créancier, etc. |
| Continuer la recherche | Lorsque que vous avez fait une recherche, par exemple : Bienne sous<br>nom de recherche, le logiciel vous affichera toutes les écritures<br>créanciers dans lesquelles figurent ce mot. Continuer la recherche<br>vous permet de passer à l'écriture suivante qui comprend ce mot-clé.               |
| Filtrer                | Grâce à cet onglet et à la fenêtre affi-<br>chée ci-contre, il vous sera possible<br>de trouver rapidement des factures<br>spécifiques, ainsi que d'autres infor-<br>mations.                                                                                                    |
| Annuler le filtre      | Dès le moment où vous avez effectué une recherche et obtenu les<br>résultats souhaités, il est important d'annuler le filtre de recherche,<br>afin que toutes vos données soient à nouveau disponibles.                                                                                              |

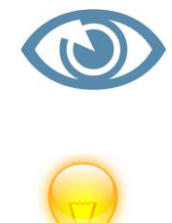

Attention ! N'oubliez pas de désactiver votre filtre.

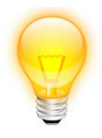

Sauf indication contraire, l'onglet « Edition » comprend les recherches et les filtres.

#### 4.5 Ajouter nouveau compte, type de frais, TVA, etc.

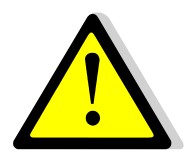

Ce sigle signifie que la procédure qui suit est destinée à des utilisateurs expérimentés de Sorba. En cas de doute, passez au chapitre suivant.

Lorsque vous voulez insérer une nouvelle facture créanciers, il peut être nécessaire que de nouvelles données soient insérées dans les paramétrages. Il peut s'agir notamment :

- > D'un nouveau compte et/ou type de frais dans le plan comptable ;
- D'un nouveau taux de TVA ;
- > De nouvelles conditions de paiement ;
- > D'un nouveau compte bancaire et/ou postal ;
- > D'une nouvelle filiale/succursale et/ou branche d'activité.

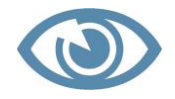

Attention ! Il est nécessaire que vous possédiez de bonnes connaissances comptables pour effectuer les manœuvres qui vont suivre.

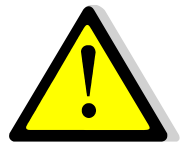

#### 4.6 Explications de l'onglet « Données de base »

| D. Aide | _ | ј Туре ј | Ž↓ No fact./pièce 🧕 | 🗼 Date facture 🛓 | No client(débi) | <u>2</u> | Nom de recherch                | <u>≵</u> Montant <u>≵</u> ↓ | Paiement 👔 Date paiemen | t 🛓 Fact | Paie E 4 |
|---------|---|----------|---------------------|------------------|-----------------|----------|--------------------------------|-----------------------------|-------------------------|----------|----------|
|         |   | Facture  | 201110002           | 30.09.2011       | 2               | 2        | A Marca Vérène Delémont        | 4554.00                     | 4554.00 27.10.2011      |          |          |
|         |   | Facture  | 201110003           | 31.08.2011       | 4               | 1        | Banque Valiant Courtelary,Rue  | 25000.00                    |                         | ₹        | гι       |
|         |   | Facture  | 201110004           | 28.08.2011       | e               | 5        | Baumgartner Aurélien Choindez  | 3000.00                     | 3000.00 28.10.2011      | ₹        | <b>V</b> |
|         |   | Facture  | 201110005           | 22.08.2011       | 7               |          | Bianchini Fabienne Le Locle    | 1250.00                     |                         | V        | Г        |
|         |   | Facture  | 201110006           | 27.07.2011       | 8               | 3        | Bourgeoisie Courrendlin Choind | 10800.00                    |                         | V        |          |
|         |   | Facture  | 201110007           | 25.08.2011       | 3               | 3        | Commune de et à Biel/Bienne,Hô | 8780.00                     |                         | ₹        |          |
|         |   | Facture  | 201110008           | 25.08.2011       | ŧ               | 5        | Rolex SA Biel/Bienne,Boujean 1 | 156843.00                   | 40000.00 27.10.2011     | ₹        | Г        |
|         |   | Facture  | 201110009           | 06.09.2011       | e               | 5        | Rolex SA Biel/Bienne,Boujean 1 | 5109.00                     | 5109.00 28.10.2011      | Г        | ₹ 1      |
|         |   | Facture  | 201202005           | 16.02.2012       | e               | 3        | Baumgartner Aurélien Choindez  | 324.00                      |                         | Г        |          |
|         | ۲ |          |                     | 3                |                 |          |                                |                             |                         | Г        |          |
|         |   | Facture  | 201202006           | 16.02.2012       | ε               | 3        | Bourgeoisie Courrendlin Choind | 500.00                      |                         | Γ        |          |
|         |   |          |                     |                  |                 |          |                                |                             |                         | Г        |          |
|         |   | Facture  | 201202007           | 16.02.2012       | 7               |          | Bianchini Fabienne Le Locle    | 3125.00                     |                         | Γ        |          |
|         |   | Facture  | 201202008           | 16.02.2012       | 3               | 3        | Commune de et à Biel/Bienne,Hô | 5500.00                     |                         | Г        | Г        |
|         |   | Facture  | 201202009           | 16.02.2012       | 2               | 2        | A Marca Vérène Delémont        | 800.00                      |                         | 7        |          |
|         | * |          |                     |                  |                 |          |                                |                             |                         | Г        |          |
|         |   | -        |                     |                  |                 |          |                                |                             |                         |          |          |

#### 4.6.1 Onglet « Types de comptes et de frais »

Dans l'onglet « Types de comptes et de frais », vous serez en mesure d'introduire ou de modifier un compte dans votre plan comptable. Comme exemple, nous allons créer un nouveau compte bancaire au moyen duquel vous souhaitez effectuer vos paiements créanciers et qui n'était pas encore indiqué dans votre plan comptable.

#### 4.7 Création nouveau compte bancaire

- Vous êtes toujours dans Journal CREDI
- Cliquez sur « Données de base »
- Cliquez sur « Types de comptes et de frais »

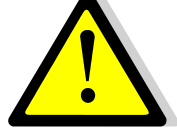

| AX =                                                 |                                                                                                    |                    |         |                                                          | SORBA Workspace - [Journal of | lébit |
|------------------------------------------------------|----------------------------------------------------------------------------------------------------|--------------------|---------|----------------------------------------------------------|-------------------------------|-------|
| Favoris Fichier                                      | Edition Données                                                                                                    | base Option        | Fenêtre | Imprimer                                                 |                               |       |
| Types de comptes et de frais                         | Lieu de paiement entrepr                                                                                                    | rise               |         |                                                          |                               |       |
| Tabelle TVA                                          | Entreprise                                                                                                    |                    |         |                                                          |                               |       |
| Conditions de paiements                              | Branche                                                                                                    |                    |         |                                                          |                               |       |
|                                                      |                                                                                                    |                    |         |                                                          |                               |       |
| 0                                                    |                                                                                                    |                    | -       |                                                          |                               |       |
|                                                      | _                                                                                                    | _                  | -       | And in state                                             | Cpt                           | es/g  |
| Favoris Editi                                        | on Fenêtre Imprin                                                                                                    | ner                |         |                                                          |                               |       |
|                                                      |                                                                                                    |                    |         |                                                          |                               |       |
|                                                      |                                                                                                    |                    |         |                                                          |                               |       |
| Recherche Continuer Fil                              | trer Annuler Nouv.                                                                                                    | Edition Li         | ste     |                                                          |                               |       |
| la recherche                                         | le filtre Cpte/G-cou                                                                                                    | t Cpte/G-cout g.co | outs    |                                                          |                               |       |
| Edition                                              | Fe                                                                                                    | nêtre Imp          | rimer   |                                                          |                               |       |
| Compte                                               | De                                                                                                    | escr. compte       |         |                                                          | Туре                          |       |
| 1100                                                 | Débiteurs                                                                                                    |                    |         | Compte                                                   | •                             |       |
| 1109                                                 | Ducroire                                                                                                    |                    |         | Compte                                                   | 2                             |       |
| 1170                                                 | impôt préalable déduc                                                                                                    | tible              |         | Compte                                                   | •                             |       |
| 1171                                                 | impôt préalable déduc                                                                                                    | tible              |         | Compte                                                   | •                             |       |
| 1175                                                 | (aux.) Impôt prélalable                                                                                                    | déductible         |         | Compte                                                   | •                             |       |
| 1176                                                 | impöt anticipé                                                                                                    |                    |         | Compte                                                   | •                             |       |
| 1191                                                 | Garanties                                                                                                    |                    |         | Compte                                                   | •                             |       |
| 1192                                                 | Acomptes aux fourniss                                                                                                    | eurs               |         | Compte                                                   | •                             |       |
|                                                      |                                                                                                    | roc                |         | I Compte                                                 |                               |       |
| 1210                                                 | Stock matières premié                                                                                                    | 105                |         | Compte                                                   | ·                             |       |
| 1210<br>1260                                         | Stock matières premié<br>Stock produits finis                                                                                                | 105                |         | Compte                                                   |                               |       |
| 1210<br>1260<br>1280                                 | Stock matières premié<br>Stock produits finis<br>Travaux en cours                                                                            | 105                |         | Compte                                                   | -<br>                         |       |
| 1210<br>1260<br>1280<br>1300                         | Stock matières premiè<br>Stock produits finis<br>Travaux en cours<br>Actifs transitoires                                                     | 105                |         | Compte<br>Compte<br>Compte                               | -<br>                         |       |
| 1210<br>1260<br>1280<br>1300<br>1422                 | Stock matières premié<br>Stock produits finis<br>Travaux en cours<br>Actifs transitoires<br>Participations                                   |                    |         | Compte<br>Compte<br>Compte<br>Compte                     | -<br>-<br>-<br>-              |       |
| 1210<br>1260<br>1280<br>1300<br>1422<br>1440         | Stock matières premié<br>Stock produits finis<br>Travaux en cours<br>Actifs transitoires<br>Participations<br>Prêts à long terme             |                    |         | Compte<br>Compte<br>Compte<br>Compte<br>Compte           |                               |       |
| 1210<br>1260<br>1280<br>1300<br>1422<br>1440<br>1500 | Stock matières premié<br>Stock produits finis<br>Travaux en cours<br>Actifs transitoires<br>Participations<br>Prêts à long terme<br>Machines | 105                |         | Compte<br>Compte<br>Compte<br>Compte<br>Compte<br>Compte |                               |       |

- □ Cliquez sur « Nouv. Cpte/G-cout »
- Remplissez les champs de l'onglet « Indications cpte »
- □ Remplissez les champs de l'onglet « Classification »

□ Remplissez le champs « Branche » de l'onglet « Groupement »

| Favoris Edition                                | Fenêtre Imprimer                                          |
|------------------------------------------------|-----------------------------------------------------------|
| Recherche Continuer<br>la recherche<br>Edition | Annuler<br>le filtre Panêtre Liste<br>g.couts<br>Imprimer |
| Edition<br>OK Retour                           | Edition Cpte/G.Cout                                       |
| Indication cpte Classific                      | ation   Groupement   1023 -   Banque Raiffeisen           |
| Type<br>Unité                                  | Compte     roposition CF       Code ISO     CHF           |
| Catégorie<br>Standard<br>No iden. Bilan        | Compte argent                                             |
| TVA due                                        | Code TVA 🔹                                                |
| Domaine class.                                 | Actif                                                     |

## Cliquez sur OK

# 4.8 Explications du bouton « Cpte/G-cout »

| Champs         | Explications                                                             |
|----------------|--------------------------------------------------------------------------|
| Compte         | Introduire le numéro de compte souhaité. Dans l'exemple, le numéro       |
|                | 1023 a été choisi, parce qu'il n'était pas encore utilisé et qu'il con-  |
|                | cerne un actif (liquidités). En face du numéro de compte, indiquer le    |
|                | libellé comme dans l'exemple où il s'agit de la « Banque Raiffeisen ».   |
| Туре           | Indiquer qu'il s'agit d'un « compte ».                                   |
| Proposition CF | Ce champ concerne les centres de frais.                                  |
| Unité          | Ce champ n'est pas utilisé.                                              |
| Code ISO       | Indiquer la monnaie dans laquelle vous souhaitez que les transactions    |
|                | s'effectuent. Exemple : CHF ou € ou \$, etc.                             |
| Catégorie      | ll s'agit d'un « compte argent » par opposition à un compte « dé-        |
|                | bit/crédit » - utilisé pour débiteurs et créanciers - ou « tous les      |
|                | comptes » - utilisé pour tous les autres comptes.                        |
| Standard       | Il n'est pas utile de le sélectionner. Cependant, vous pourriez indiquer |
|                | à titre d'information complémentaire qu'il s'agit d'un « compte          |
|                | ban/pste » pour compte bancaire/postal.                                  |

| ° iden. bilan | Le numéro d'identification par rapport au bilan permet de détermi-<br>ner, si vous possédez le module « comptabilité », dans quelle partie<br>des actifs se trouve votre compte. Dans l'exemple ci-dessus, il s'agit<br>bien entendu des « liquidités » |
|---------------|----------------------------------------------------------------------------------------------------|
| TVA           | La case à cocher détermine si ce compte est soumis à la TVA (taxe sur<br>la valeur ajoutée). Dans l'exemple ci-dessus, le compte bancaire en<br>est bien sûr exempté                                                                                    |
| Code TVA      | Sélectionner au moyen du menu déroulant le code TVA qui corres-<br>pond au compte. Dans l'exemple ci-dessus, le compte bancaire en est<br>bien sûr exempté.                                                                                             |

Dans les onglets « Classification » vous trouverez dans la hiérarchie du compte et dans l'onglet « Groupement » la dénomination au bilan du compte, par exemple actif, passif, recettes (produits), charges.

| dication cpte Class                    | ification | Groupement |                      |                                             |                                                                                                    |                                                                                                |                                 |                                                |
|----------------------------------------|-----------|------------|----------------------|---------------------------------------------|----------------------------------------------------------------------------------------------------|------------------------------------------------------------------------------------------------|---------------------------------|------------------------------------------------|
| Compte                                 |           | <u>.</u>   |                      |                                             |                                                                                                    |                                                                                                |                                 |                                                |
| Type<br>Unité                          |           |            | ropositi<br>Code ISC | on CF                                       | ×                                                                                                    |                                                                                                |                                 |                                                |
| Catégorie<br>Standard<br>No iden. Bila | an        |            |                      |                                             | T                                                                                                    |                                                                                                |                                 |                                                |
| TVA due                                |           | Code TVA   |                      | 100.00                                      |                                                                                                    |                                                                                                | 4                               | 100.00                                         |
| Domaine class.                         |           |            | •                    | 119 C<br>121 P<br>122 P<br>123 IA<br>124 IA | upon wat/Serv.<br>orrection IA Mat.+Serv.<br>180 IA Invest/Exploit. plein<br>125 IA Invest/Exploit. réd.<br>A Frais représentation<br>A dépenses | 100.0 lmp. an<br>100.0 lmp. ar<br>8.00 lmp. ar<br>2.50 lmp. ar<br>8.00 lmp. ar<br>3.80 lmp. ar | nti<br>iti<br>iti<br>iti<br>iti | 100.00<br>100.00<br>100.00<br>100.00<br>100.00 |

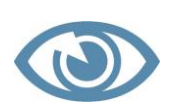

Attention ! Actuellement, le code TVA indique « imp. anti. » pour les créanciers et « ICHA » pour les débiteurs. Il est bien entendu nécessaire de comprendre qu'il s'agit de l'impôt préalable.

#### 4.8.1 Onglet « Tabelle TVA »

Par défaut, la tabelle des taux de TVA est déjà intégrée dans Sorba. Au moment du paramétrage de l'installation, vous aurez indiqué à notre technicien si l'impôt préalable est en « prestations convenues ou reçues », afin que les décomptes TVA puissent être établis correctement. Il peut arriver qu'en raison de votations par exemple, le taux de TVA change. Exemple : le taux est passé de 7,6 % à 8 % à partir du 01.01.2011.

#### 4.9 Validation d'un nouveau taux de TVA

- Vous êtes toujours dans « Journal CREDI »
- Vous êtes toujours dans « Données de base »
- Cliquez sur l'onglet « Tabelle TVA »
- Cliquez sur l'onglet « Option »
- Cliquez sur le bouton « Ajouter nouveau taux »
- □ Sélectionnez le code TVA à modifier
- Remplissez les champs « Ancien taux » et « Nouveau taux »
- Remplissez le champ « Valable dès »
- Cliquez sur OK

| P   | X          | ÷              |                                          | -           |                   | -          | Ta Ta          | ble TVA                    |                       |
|-----|------------|----------------|------------------------------------------|-------------|-------------------|------------|----------------|----------------------------|-----------------------|
|     | Favo       | ris Editio     | n Option Fenêtre Imprimer                |             |                   |            |                |                            |                       |
|     |            |                |                                          |             |                   |            |                |                            |                       |
|     | -          |                |                                          |             |                   |            |                |                            |                       |
|     | Ajouter    |                |                                          |             |                   |            |                |                            |                       |
| nou | iveau taux |                |                                          |             |                   |            |                |                            |                       |
| _   |            |                |                                          | 1.04 mm     |                   |            |                |                            | -                     |
|     | Numer      | Code TVA       | Descr. TVA                               | Stan        | TVA due %         | Taux TVA % | Taux imp.solde | Choix TVA                  | Genre                 |
|     |            | 111            | PM80 IA Mat./Services plein              | ¥           | 100.00            | 8.00       |                | Imp. anti                  | Choix mat             |
|     |            | 112            | PM25 IA Mat./Services reduit             |             | 100.00            | 2.50       |                | imp. anti                  | Choix mat             |
| _   | 1          | 114            | IA Produc onmaire Mar +Serv              |             | 102.50            | 2.50       | -X-            | Imp. anti. sur droit prod. | Inclus                |
| _   |            | <b>X</b> =     | Compléter TVA                            | A - Période |                   |            |                | imp. anu<br>Imp. anti      | Inclus                |
| _   |            | Edition        |                                          |             |                   |            | 1              | imp. anti                  | Inclus                |
| _   |            |                |                                          |             |                   |            |                | imp. anu                   | Inclus                |
| _   |            |                |                                          |             |                   |            |                | Imp. anti                  | Choix mat             |
| _   | ОК         | Annuler        |                                          |             |                   |            |                | imp. anu                   | Choix mat             |
| _   |            |                |                                          |             |                   |            |                | imp. anu                   | Inclus<br>Obsis met   |
| _   |            |                |                                          |             |                   |            |                | imp. anu                   | Choix mat             |
| -   |            |                |                                          |             |                   |            | -              | imp. anti                  | Inclus                |
| _   | Ave        | ec cette fond  | tion yous pouvez actualiser tous les coo | les TVA     |                   |            |                | imp. anu                   | Inclus                |
| _   | 1.2        | nériode cer    | a insérée avec un nouveau taux           |             |                   |            |                | Imp. anti                  | Inclus<br>Ob aix mat  |
| _   |            |                |                                          |             |                   |            |                | Imp. anu                   | Choix mat             |
| _   | sei        | on la validite | de la date delinie                       |             |                   |            |                | imp. anu                   | Choix mat             |
| _   | de         | l'ancien taux  | au nouveau taux de la période.           |             |                   |            |                | Imp. anu                   | Inclus                |
| _   |            |                |                                          |             |                   |            |                |                            | Exclus                |
| _   | Les        | codes TVA      | sont saisis sur 5 pièces comptables sel  | on les dat  | es chronologiques |            |                |                            | Inclus                |
| _   | Pér        | riode effacé   |                                          |             |                   |            |                |                            | Exclus                |
| _   |            |                |                                          |             |                   |            |                |                            | Inclus                |
|     |            | 21/0           |                                          |             |                   |            |                |                            | EXClus                |
| _   | P          | ays            | јсн 🔄                                    |             |                   |            |                |                            | Inclus                |
| _   |            |                |                                          |             |                   |            |                |                            | Inclus                |
| _   | A          | ncien taux     | 8.00                                     |             |                   |            |                |                            | Inclus<br>Ob allo met |
| _   | N          | ouveau taux    | 8.20 ÷                                   |             |                   |            |                |                            | Choix mat             |
| _   |            |                |                                          |             |                   |            |                |                            | Choix mat             |
| _   | V          | alable dès     | 01 01 2013                               |             |                   |            |                |                            | Inclus                |
|     |            |                | la tra tra tot of the                    |             |                   |            |                |                            | Inclus<br>Obsis mat   |
|     |            |                |                                          |             |                   |            |                | Service a retranger        | Choix mat             |
|     |            |                |                                          |             |                   |            |                |                            | Inclus                |
|     |            |                |                                          |             |                   |            |                | ICHA                       | incius                |
| *   |            |                |                                          |             |                   |            |                |                            |                       |

- Vous êtes toujours dans « Journal CREDI »
- Vous êtes toujours dans « Données de base »

### 4.10 Visualiser/modifier les taux de TVA

- □ Cliquez sur l'onglet « Tabelle TVA »
- Cliquez sur l'onglet « Fenêtre »
- □ Cliquez sur le bouton « Masque dialogue »

| Numér Code                                                                                          | TVA Descr. TVA<br>PM80 IA Mat /Services plein                                                                                                    | Stan                                    | TVA due  | %                                                             | Taux TVA %                                                                                                    | Taux imp.solde                                                                                                    | Imp ar  |
|----------------------------------------------------------------------------------------------------|----------------------------------------------------------------------------------------------------|-----------------------------------------|----------|---------------------------------------------------------------|----------------------------------------------------------------------------------------------------|----------------------------------------------------------------------------------------------------|---------|
|                                                                                                    | T MOO IX MALI SELVICES PIEN                                                                                                    | Modification d                          | e la TVA | 100.00                                                        | 0.00                                                                                                    |                                                                                                    |         |
| Edition                                                                                             |                                                                                                    | _                                       | _        | _                                                             | _                                                                                                    |                                                                                                    |         |
| OK Annuler De                                                                                       | nier Suivant                                                                                                    |                                         |          |                                                               |                                                                                                    |                                                                                                    |         |
|                                                                                                    |                                                                                                    |                                         |          |                                                               |                                                                                                    |                                                                                                    |         |
|                                                                                                    |                                                                                                    |                                         |          |                                                               |                                                                                                    |                                                                                                    |         |
| Numéro                                                                                              | valable jusq.                                                                                                    |                                         | •        | Code                                                          | standard                                                                                                    |                                                                                                    |         |
|                                                                                                    |                                                                                                    |                                         |          |                                                               |                                                                                                    |                                                                                                    |         |
| Code TVA                                                                                            | 111 PM80 IA Mat./Services ple                                                                                                    | ein                                     | - C      | Rému                                                          | nérations                                                                                                    |                                                                                                    |         |
| Code TVA                                                                                            | 111 PM80 IA Mat./Services ple                                                                                                    | ein                                     | C C      | Rému<br>Utilisa                                               | nérations<br>tion personnelle                                                                                   | e jusqu'à 2009                                                                                                    |         |
| Code TVA                                                                                            | 111 PM80 IA Mat./Services ple                                                                                                    | ein<br>•                                |          | Rému<br>Utilisa<br>Solde                                      | nérations<br>tion personnelle<br>taux impôt                                                                     | ijusqu'à 2009                                                                                                    |         |
| Code TVA<br>Choix TVA<br>Type TVA                                                                   | Inp. anti<br>Choix mat                                                                                                    | ein<br>•                                |          | Rému<br>Utilisa<br>Solde<br>C.A a                             | nérations<br>tion personnelle<br>taux impôt<br>près selon Art.2                                                 | e jusqu'à 2009<br>2 obtenu                                                                                                    |         |
| Code TVA<br>Choix TVA<br>Type TVA<br>Pays                                                           | III     IPM80 IA Mat /Services pix       Imp. anti     Choix mat       CH     Entreprise                                                                                                    | ein<br>V                                |          | Rému<br>Utilisa<br>Solde<br>C.A a<br>iamp fo                  | nérations<br>tion personnelle<br>taux impôt<br>près selon Art.2<br>rmulaire 2010 4                              | e jusqu'à 2009<br>2 obtenu<br>100 -                                                                                                    |         |
| Code TVA<br>Choix TVA<br>Type TVA<br>Pays                                                           | III     IPM80 IA Mat /Services pir       Imp. anti     Choix mat       CH     Entreprise                                                                                                    | ein<br>V                                |          | Rému<br>Utilisa<br>Solde<br>C.A a<br>amp fo<br>amp fo         | nérations<br>tion personnelle<br>taux impôt<br>près selon Art.2:<br>rmulaire 2010 4<br>rmulaire ancient         | 2 jusqu'à 2009<br>2 obtenu<br>100 -                                                                                                    |         |
| Code TVA<br>Choix TVA<br>Type TVA<br>Pays<br>Taux                                                   | [111]     PM80 IA Mat/Services pix       Imp. anti     Choix mat       Ch → Entreprise     →       Taux %     Soumis %, Valable des                                                                                                    | ein<br>v<br>compte                      |          | Rému<br>Utilisa<br>Solde<br>C.A a<br>hamp fo<br>hamp fo       | nérations<br>tion personnelle<br>taux impôt<br>près selon Art.2:<br>rmulaire 2010 4<br>rmulaire ancient         | e jusqu'à 2009<br>2 obtenu<br>100 ▼<br>10 ▼<br>Impôt sold. %_Ch fo                                                                                                    | ormul.  |
| Code TVA<br>Choix TVA<br>Type TVA<br>Pays                                                           | III         PM80 IA Mat/Services pk           Imp. anti         Chok mat           CH <ul> <li>Entreprise</li> <li>Imp. anti</li> <li>Chok mat</li> <li>CH              <li>Entreprise</li> <li>Imp. anti</li> </li></ul>                                                               | Compte                                  |          | Rému<br>Utilisa<br>Solde<br>C.A a<br>amp fo<br>amp fo         | nérations<br>tion personnelle<br>taux impôt<br>près selon Art.2:<br>rmulaire 2010 4<br>rmulaire ancient         | 2 obtenu<br>100 x<br>110 x<br>Impôt sold. %_Ch fo                                                                                                    | ormul.  |
| Code TVA<br>Choix TVA<br>Type TVA<br>Pays<br>Taux<br>Actuel                                         | Intp. anti     Imp. anti       Chox mat                                                                                                    | Compte     [1170                        |          | Rému<br>Utilisa<br>Solde<br>C.A a<br>amp fo<br>amp fo<br>Cpte | nérations<br>tion personnelle<br>taux impôt<br>près selon Art.2:<br>mulaire 2010 [a<br>mulaire ancient<br>auxi. | 2 obtenu<br>100<br>10<br>Impôt sold. %_Ch fo                                                                                                    | ormul.  |
| Code TVA<br>Choix TVA<br>Type TVA<br>Pays<br>Taux<br>Actuel<br>Taux 1<br>Taux 1                     | [111]         [PM80 IA Mat//Services pix]           [Imp. anti         [Chok mat]           [Ch → Entreprise                                                                                                    | Compte     1170     1170                |          | Rému<br>Utilisa<br>Solde<br>C.A a<br>amp fo<br>amp fo         | nérations<br>tion personnelle<br>taux impôt<br>près selon Art.2:<br>mulaire 2010 [a<br>mulaire ancient<br>auxi. | 2 obtenu<br>100 -<br>10 -<br>1 | ormul., |
| Code TVA<br>Choix TVA<br>Type TVA<br>Pays<br>Taux<br>Actuel<br>Taux 1<br>Taux 2<br>Taux 2<br>Taux 2 | III         IPMB0 IA Mat/Services picture           Imp. anti         Choix mat           Choix mat         Choix mat           Taux %         Soumis %         Valable des           8.00 ±         100.00 ±         101.01.2001           7.60 ±         100.00 ±         101.01.2001 | Compte<br>1170                          |          | Rému<br>Utilisa<br>Solde<br>C.A a<br>hamp fo<br>amp fo        | nérations<br>tion personnelle<br>taux impôt<br>près selon Art 2:<br>mulaire 2010 [a<br>mulaire ancient<br>auxi. | 2 jusqu'à 2009<br>2 obtenu<br>10 •<br>Impôt sold. %_Ch fo                                                                                                    | ormul., |
| Code TVA<br>Choix TVA<br>Type TVA<br>Pays<br>Taux<br>Actuel<br>Taux 1<br>Taux 2<br>Taux 3<br>Taux 4 | Imp. ant         PM80 IA Mat/Services picture           Imp. ant         Chox mat           CH → Entreprise         →           Taux % Soumis % Valable des         300 ↔           8 00 ↔         100 00 ↔           9 00 ↔         101 12001           ★ 1         100 00 ↔           | Compte_<br>1170<br>1170<br>1170<br>1170 |          | Rému<br>Utilisa<br>Solde<br>C.A a<br>hamp fo<br>hamp fo       | nérations<br>tion personnelle<br>taux impôt<br>près selon Art 2:<br>mulaire 2010 [4<br>mulaire ancient<br>auxi. | 2 obtenu<br>100 •<br>10 •<br>Impôt soid. %_Ch fo<br>+<br>+<br>+<br>+<br>+<br>+<br>+<br>+<br>+<br>+<br>+<br>+<br>+                                                                                                    | ormul.  |

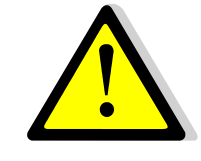

- □ Introduire nouveau taux sous « Taux 3 »
- Cliquez sur OK

## 4.11 Explications du bouton « Masque de dialogue »

| Champs                  | Explications                                                           |
|-------------------------|------------------------------------------------------------------------|
| Numéro                  | Il s'agit d'un numéro unique qui différencie une TVA disposant du      |
|                         | même code. Exemple : TVA80 inclue et TVA80 exclue.                     |
| Valable jusq.           | Date d'échéance de la TVA, respectivement date jusqu'à laquelle ce     |
|                         | taux de TVA est valable.                                               |
| Code TVA                | Introduire le n° de code TVA ainsi que sa description dans le champ    |
|                         | en face.                                                               |
| Code standard           | Par défaut                                                             |
| Rémunérations           | Ce champ se coche automatiquement s'il s'agit d'une TVA créanciers.    |
| Utilisation personnelle | Ce champ n'est plus utilisé.                                           |
| jusqu'en 2009           |                                                                        |
| Choix TVA               | Dans ce champ, vous sélectionnerez « ICHA » pour les débiteurs,        |
|                         | « Imp. ant. » pour les créanciers et « Service à l'étranger » pour les |
|                         | prestations effectuées pour l'étranger et non soumises à l'impôt       |
|                         | préalable.                                                             |
| Туре ТVА                | Sélectionner quel genre de TVA vous souhaitez, soit incluse, soit ex-  |
|                         | clue, soit pouvoir choisir l'une ou l'autre.                           |
| Pays                    | Sélectionner le pays où la TVA est due.                                |
| Entreprise              | Sélectionner la filiale et/ou la succursale.                           |
| Champ formulaire 2010   | Indique où les montants doivent être intégrés pour l'impression du     |
|                         | formulaire de la déclaration de la TVA à l'autorité.                   |
| Champ formulaire ancien | Ce champ n'est plus utilisé.                                           |
| Taux %                  | Indique le taux de TVA                                                 |
| Soumis %                | Indique le pourcentage auquel le montant TVA est soumis, en            |
|                         | l'occurrence, la totalité du montant est soumis, soit 100 %.           |
| Valable dès             | Date de validité à partir de laquelle le taux de TVA est valable.      |
| Compte                  | Indique le compte TVA.                                                 |
| Compte auxi.            | Compte de transition pour la TVA.                                      |
| Impôt sold. %           | Ce champ n'est pas utilisé.                                            |
| Ch. Form.               | Permet d'indiquer sous quel chiffre du formulaire TVA le montant       |
|                         | doit être indiqué.                                                     |
| Taux 1, taux 2, etc     | Indiquent l'historique des taux TVA et peuvent être modifiés et/ou     |
|                         | complétés.                                                             |

#### 4.11.1 Bouton « Conditions de paiement »

Dans cet onglet, vous pourrez déterminer les conditions de paiement de vos fournisseurs, voire en ajouter de nouvelles.

• Vous êtes toujours dans « Journal CREDI »

- Vous êtes toujours dans « Données de base »
- □ Cliquez sur le bouton « Cond. de paiement »
- Cliquez sur l'onglet « Fichier »
- □ Insérez les conditions de paiement (voir explications ci-dessous)

| 1        | 🖊 Journal Compta 🖌 Journal 🛙                                  | DEBJ Journal CREDI   Journ. salaire                                                         | journai mat. | Journal Inv.   Jour | nal tiers                   |                           |                              |      |  |
|----------|---------------------------------------------------------------|---------------------------------------------------------------------------------------------|--------------|---------------------|-----------------------------|---------------------------|------------------------------|------|--|
| ×        | Type <u>≜</u> ↓ No <u>≜</u> ↓                                 | Date Al No fact. A                                                                          | ↓ No <u></u> | Nom de rec          | ch. <u></u> ≜↓              | Montant ≜↓                | Mont. ≜↓                     | Date |  |
| 6        | × ÷                                                           |                                                                                             | Cond. de     | paiement            |                             |                           |                              | x    |  |
|          | Favoris Fichier                                               | Edition Impression                                                                          |              |                     |                             |                           |                              | 1    |  |
| Imp      | Import cond.<br>paiement<br>Ficher Impression                 |                                                                                             |              |                     |                             |                           |                              |      |  |
|          | Fichier Impression                                            |                                                                                             |              |                     |                             |                           |                              |      |  |
| ۲        | Fichier Impression ID- Paiements                              | Description                                                                                 |              | Standard            | Jours net                   | Escompte j. 1             | Escompte % 1                 | E    |  |
| <b>•</b> | Fichier     Impression       ID- Paiements       30j          | Description<br>30 jours net                                                                 |              | Standard            | Jours net<br>30             | Escompte j. 1             | Escompte % 1                 | E    |  |
| •        | Fichier     Impression       ID- Paiements     30j       10j2 | Description<br>30 jours net<br>2% à 10 jours / 30 jours net                                 |              | Standard            | Jours net<br>30<br>30       | Escompte j. 1             | Escompte % 1<br>2.00         | E    |  |
| •        | Fichier Impression ID- Paiements 30 10j2 30j2                 | Description<br>30 jours net<br>2% à 10 jours / 30 jours net<br>2% à 30 jours / 45 jours net |              | Standard            | Jours net<br>30<br>30<br>45 | Escompte j. 1<br>10<br>30 | Escompte % 1<br>2.00<br>2.00 | E    |  |
| •        | Fichier Impression ID- Paiements 30 10j2 30j2                 | Description<br>30 jours net<br>2% à 10 jours / 30 jours net<br>2% à 30 jours / 45 jours net |              | Standard            | Jours net<br>30<br>30<br>45 | Escompte j. 1<br>10<br>30 | Escompte % 1<br>2.00<br>2.00 | E    |  |

## 4.12 Explications des champs « Conditions de paiement »

| Champs        | Explications                                                          |
|---------------|-----------------------------------------------------------------------|
| ID-Paiements  | Ce champ permet d'identifier de façon abrégée la condition de paie-   |
|               | ment. Exemple : « 10j2 » veut dire : 2 % à 10 jours ou 30 jours net.  |
| Description   | On indiquera dans la description les informations utiles à la compré- |
|               | hension du champ « ID-Paiements ».                                    |
| Standard      | Permet de déterminer par défaut la condition de paiement.             |
| Jours net     | Permet d'indiquer le nombre de jours où aucun escompte n'est ad-      |
|               | mis.                                                                  |
| Escompte j. 1 | Permet d'indiquer le nombre de jours où la variante n° 1 de           |
|               | l'escompte est admise.                                                |
| Escompte % 1  | Permet d'indiquer le pourcentage d'escompte admis pour la variante    |
|               | 1.                                                                    |
| Escompte j. 2 | Permet d'indiquer le nombre de jours où la variante n° 2 de           |
|               | l'escompte est admise.                                                |
| Escompte % 2  | Permet d'indiquer le pourcentage d'escompte admis pour la variante    |
|               | 2.                                                                    |

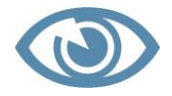

Vous pouvez retrouver ces différentes conditions sous « Cond. paiement » lorsque vous les sélectionnez dans le menu déroulant au moment de la saisie. de la facture créanciers.
## 4.12.1 Onglet « Lieu de paiement entreprise »

Il s'agit ici d'indiquer VOS coordonnées bancaires et/ou postales, soit les comptes bancaires et/ou postaux au moyen desquels vous souhaitez que vos factures créanciers soient payées.

## 4.13 Créer un nouveau « lieu de paiement entreprise »

### 4.13.1 Variante I

- □ Placez-vous sur la ligne vide
- **D** Remplissez les champs de la ligne de saisie
- Cliquez sur la croix rouge pour sortir

#### ou

- Vous êtes toujours dans « Journal CREDI »
- Vous êtes toujours dans « Données de base »

|                                                            | SORBA Workspace - Journal debit. /Gros_Oeuvre_12 (Donnees travail)/[Penode: 01.2012 - 12.2012]] |
|------------------------------------------------------------|-------------------------------------------------------------------------------------------------|
| Favoris Fichier Edition Données base Option Fe             | enêtre Imprimer                                                                                 |
| Types de comptes et de frais   Lieu de paiement entreprise |                                                                                                 |
| Tabelle TVA Entreprise                                     |                                                                                                 |
| Conditions de paiements Branche                            |                                                                                                 |
|                                                            |                                                                                                 |
|                                                            |                                                                                                 |
|                                                            | No entreprise                                                                                   |
| Favoris Fichier Edition Option Impression                  |                                                                                                 |
|                                                            |                                                                                                 |
|                                                            |                                                                                                 |
| des banques entr.                                          |                                                                                                 |
| Fichier Option Impression                                  |                                                                                                 |
| No lieu paiem. Dés. lieu paiem                             | Stan Type lieu paiem Clearing/Bque Descr. courte ID Filiale Bque Code Filiale Bq S.W.I.F.T./BIC |
| 1 Valiant Bank AG                                          | Banque 6300 Valiant Bank 0002                                                                   |
| 2 Caisse                                                   | Caisse                                                                                          |
|                                                            |                                                                                                 |
| *                                                          |                                                                                                 |
|                                                            |                                                                                                 |
|                                                            |                                                                                                 |
|                                                            |                                                                                                 |

## 4.13.2 Variante II

- Cliquez sur « Lieu de paiement entreprise
- Cliquez sur « Option »
- Cliquez sur « Masque de saisie »
- **D** Remplissez les champs
- Cliquez sur OK

| A F                          | No entreprise            |  |
|------------------------------|--------------------------|--|
| Edition                      |                          |  |
| AX MM                        |                          |  |
|                              |                          |  |
| OK Annuler Dernier Sulvant   |                          |  |
|                              |                          |  |
| Bureau paiement Réglages PBV | (R/BVR Réglages IBAN/IPI |  |
|                              |                          |  |
| Lieu pmt :                   |                          |  |
|                              |                          |  |
| No classicalization          |                          |  |
| No cleaning/bque.            |                          |  |
| Adresse banque:              |                          |  |
| Nom:                         |                          |  |
| Domicile:                    |                          |  |
| Rue:                         |                          |  |
| Pays/NPA/lieu :              | • • •                    |  |
| Téléphone/fax:               |                          |  |
|                              |                          |  |
|                              |                          |  |
| Numéro de compte:            |                          |  |
| Descrip. Code-ISO            |                          |  |
| Cpt/cen-char.CoFi:           | <b>_</b>                 |  |
| Références                   |                          |  |
| DTA CommG/Abs.               |                          |  |

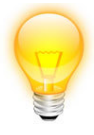

Introduisez/sélectionnez directement le n° de clearing de la banque ! Les coordonnées de celles-ci s'afficheront automatiquement.

# 4.14 Explications des champs « Bureau paiement »

| Champs            | Explications                                                                                                    |
|-------------------|----------------------------------------------------------------------------------------------------|
| Lieu pmt          | Ce champ permet la numérotation de votre compte, par exemple<br>« 3 », le champ suivant en permet la description, par exemple<br>« Banque Raiffeisen Courtelary » et dans le menu déroulant, vous<br>pouvez sélectionner « Banque ». |
| No clearing/bque  | Introduisez le n° de clearing de la banque. Vous pouvez également le sélectionner dans la liste déroulante. Les coordonnées de la banque s'afficheront automatiquement dans les champs ci-après.                                     |
| Adresse banque    | Les champs s'affichent automatiquement lorsque vous avez sélec-<br>tionné le n° de clearing de la banque.                                                                                                    |
| Numéro de compte  | Indiquez votre numéro de compte pour cette banque.                                                                                                    |
| Descrip. Code-ISO | Sélectionner en quelle monnaie vous souhaitez que ce compte soit libellé.                                                                                                    |
| Cpt/cen-charCoFi  | Sélectionner le compte du plan comptable dans lequel ce nouveau compte est attribué.                                                                                                    |

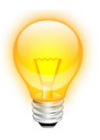

Bien entendu, vous aurez complété au préalable l'onglet « Type de comptes et de frais » comme vu un peu plus haut dans le manuel.

### 4.14.1 Boutons « Entreprise » et « Branche »

Ces onglets permettent de définir des filiales et/ou des succursales par branche d'activités.

| (A) X =                     |                   | Carry Series    |        |         | -        | SORBA Works        |
|-----------------------------|-------------------|-----------------|--------|---------|----------|--------------------|
| Favoris Fichi               | er Edition        | Données base    | Option | Fenêtre | Imprimer |                    |
| Types de comptes et de frai | s   Lieu de paien | nent entreprise |        |         |          |                    |
| Tabelle TVA                 | Entreprise        |                 |        |         |          |                    |
| Conditions de paiements     | Branche           |                 |        |         |          |                    |
|                             |                   |                 |        |         |          |                    |
|                             |                   | Catalan         |        |         |          | - 0 <b>- x</b> - ) |
|                             | _                 | Entrepi         | ise    | -       |          |                    |
| Favoris Mo                  | difier            |                 |        |         |          |                    |
| Å Å                         |                   |                 |        |         |          |                    |
| Recherche Continuer         |                   |                 |        |         |          |                    |
| Modifier                    |                   |                 |        |         |          |                    |
| No entreprise               |                   | és. entrepris   | ,      |         | Compl.   | entrepr. 🔺         |
| •                           |                   |                 |        |         |          |                    |
| *                           |                   |                 |        |         |          |                    |
|                             |                   |                 |        |         |          |                    |
|                             |                   |                 |        |         |          | _                  |
| why proved at the           | la la l           |                 |        | 1       |          |                    |

\*\*\*\*\*

# 4.15

# 4.16 Résumé chapitre II

- ✓ Aller dans le module « Journal CREDI »
- ✓ Sélectionnez « Fichier »
- ✓ Sélectionnez « Nouvelle facture»
- ✓ Remplissez les champs du masque de saisie
- ✓ Complétez l'adresse si nécessaire
- ✓ Complétez le lieu de paiement si nécessaire
- ✓ Cliquez sur « Enregistrer »

# 4.17 NOTES PERSONNELLES

CHAPITRE III : saisir une note de crédit créanciers

Il peut arriver, pour une raison ou une autre, que dans votre pile de factures, vous ayez une note de crédit.

La procédure pour insérer dans votre « Journal CREDI » une note de crédit est la même que pour saisir une nouvelle facture à un détail près → selon le récapitulatif ci-après (voir également chapitre II de ce manuel).

### 4.17.1 Récapitulatif :

- □ Aller dans le module « Journal CREDI »
- Generation Selectionnez « Fichier »
- Generation Sélectionnez « Nouvelle facture »
- **Gamma** Remplissez les champs du masque de saisie
- □ Saisissez la contrepartie dans le compte de charges
- Le montant de la note de crédit doit être indiqué en négatif
- Complétez l'adresse si nécessaire
- □ Cliquez sur enregistrer

| Favoris Edition                                                                                       | 0                     |
|----------------------------------------------------------------------------------------------------|-----------------------|
| 🛎 Σ 🦺 🚉                                                                                               |                       |
| Adresses Enneg. Attricter trait. texte<br>factures pièce standard<br>Edition                          |                       |
|                                                                                                    |                       |
|                                                                                                    |                       |
|                                                                                                    |                       |
| Nom rech. Entreprise Corgémont  No fournisseur (crédi20003                                            |                       |
| Entreprise de construction SA, Rue Principale 4, 2606 Corgemont                                       | Enregistrer           |
| Date facture 10.04.2012 No fact. fourn.                                                               | Effacer               |
| Factmontant MB -544.00 ÷ Type écriture Note créd. ▼ Statut Ouv. ▼                                     | Retour                |
| Cond palament (Signal 20/ à 10 jaure / 20 jaure pr                                                    |                       |
|                                                                                                    |                       |
| No bull. 110 - Remarque                                                                               |                       |
|                                                                                                    | <u>A</u> dresses      |
| Lieu pale. LF 1 V Poste Poste V<br>Lieu pale. FA Processus lieu palem. société pour l'ordre de palem. | Lieu pmt              |
|                                                                                                    |                       |
| Attribution no cde: 110001  Construction Coop Chx-de-Fonds                                            | <u>s</u> canner piece |
| Entr. Branche                                                                                         | Afficher pièce        |
| No part. BVR No BVR/IPI                                                                               |                       |
| Cpte de charges Code TVA I/E Taux TVA Montant MB Montant TVA MB Mont. pos. MB                         | Texte position        |
| ▶ 4201 ▼ 111 I 8.00 -544.00 -40.30 -544.00                                                            |                       |
|                                                                                                    |                       |

Ainsi que vous le constatez, dès le moment où vous avez indiqué en négatif le montant, celui-ci indique automatiquement « Note de créd » dans le champ « type pièce ».

|   |           |                  |       |                              |          |          | ~ | L |            |           |
|---|-----------|------------------|-------|------------------------------|----------|----------|---|---|------------|-----------|
|   | Facture   | 102 29.03.2012   | 12    | HG Commercia Corcelles NE,PI | 15245.00 | 15245.00 | 7 | Г | 29.03.2012 | 29.03.201 |
|   | Facture   | 103 29.03.2012 1 | 14 13 | Debrunner Acifer SA Romandi  | 2500.00  | 2500.00  | • | Γ | 29.03.2012 | 29.03.201 |
| _ | Facture   | 104 29.03.2012   | 11    | MAN Véhicules Industriels SA | 159.40   | 159.40   | • | Γ | 29.03.2012 | 29.03.201 |
|   | Note créd | 110 10.04.2012   | 200   | Entreprise Corgémont         | -544.00  | -544.00  | V | Γ | 10.04.2012 | 10.04.201 |

Votre note de crédit s'affiche donc à gauche dans la liste des factures/notes de crédit du « Journal CREDI ».

\*\*\*\*\*

# 4.18

# 4.19 Résumé chapitre III

- ✓ Aller dans le module « Journal CREDI »
- ✓ Sélectionnez « Fichier »
- ✓ Sélectionnez « Nouvelle facture»
- ✓ Remplissez les champs du masque de saisie
- ✓ Saisissez la contrepartie dans le compte de charges
- ✓ Le montant de la note de crédit doit être indiqué en négatif
- ✓ Complétez l'adresse si nécessaire
- ✓ Complétez le lieu de paiement si nécessaire
- ✓ Cliquez sur enregistrer

# 4.20 NOTES PERSONNELLES

# **5 CHAPITRE IV : PAIEMENT DES FACTURES**

## 5.1 Par la caisse

Si vous avez payé une facture au moyen de la caisse, vous pouvez enregistrer votre facture en vous référant au chapitre V de ce manuel.

## 5.2 Par la poste : création d'un ordre de paiement électronique (OPE)

La procédure est la même que pour créer un DTA pour la banque (voir ci-dessous).

# 5.3 Par la banque : création d'un ordre de paiement (DTA -Datenträgeraustausch = échange de supports de données)

- Vous êtes dans Journal CREDI
- Cliquez sur l'onglet « Fenêtre »
- Cliquez sur le bouton « Ordre paiem. »
- Cliquez sur l'onglet « Option »
- Cliquez sur le bouton « Créer prop. Paiement ».

| 0                    | 🕞 🕅 🗧 🔲 Propos. paiement : Jour fixé30.09.2011 Dat-valid 30.09.2011 |                                |                   |                  |                                                 |      |              |                 |          |       |  |  |
|----------------------|---------------------------------------------------------------------|--------------------------------|-------------------|------------------|-------------------------------------------------|------|--------------|-----------------|----------|-------|--|--|
|                      | Favoris Fichier                                                     | Edition                        | Option            | Impr             | imer                                            |      |              |                 |          | 1     |  |  |
| Créer pr<br>de paien | rop.<br>Compléter<br>propos.paiemen                                 | Rejeter prop.<br>t de paiement | Gérer<br>capitaux | Etabli<br>paieme | run ordre de Enregistrer<br>nnt (DTA/ OPE) pmts | ier  |              |                 |          |       |  |  |
|                      | Туре                                                                | Paie                           | Ord No            | pièce            | Nom de rech.                                    |      | Date facture | Mont. ouvert MB | Code ISO | Pmt d |  |  |
| Fac                  | cture                                                               | ▼ ▼                            | <b>v</b>          | 10459            | Debrunner Acifer SA Ro                          | oman | 25.08.2011   | 35030.00        | CHF      |       |  |  |
| Fac                  | cture                                                               | <b>_</b>                       | ✓                 | 18305            | Dubath Bevaix                                   |      | 24.08.2011   | 28437.00        | CHF      |       |  |  |
| Fac                  | cture                                                               | <b>V</b>                       | $\checkmark$      | 2038             | Morandi Payerne                                 |      | 14.07.2011   | 24298.00        | CHF      |       |  |  |
| Fac                  | cture                                                               |                                | ✓                 | 1295             | Debrunner Acifer SA Roma                        | andi | 31.08.2011   | 3604.00         | CHF      |       |  |  |
| H A Re               | cord 1                                                              | 4) <b>4</b>                    |                   |                  |                                                 |      |              |                 |          | -     |  |  |

#### Cliquez sur « Oui » pour établir une nouvelle proposition de paiement

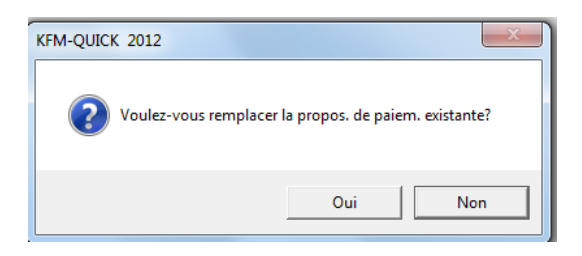

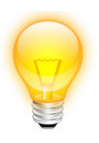

Nous recommandons d'aller jusqu'au bout de l'opération, à savoir la création d'une proposition de paiement définitive **D** Remplissez les champs conformément au masque de saisie.

| Edition                                                                    | Créer propos. de virement                   |
|----------------------------------------------------------------------------|---------------------------------------------|
| Créer Annuler Capitaux                                                     |                                             |
| Fact. éch.jusqu'à<br>Date établ. (pmt)                                     | 29.02.2012<br>02.03.2012                    |
| Gest. capitaux                                                             |                                             |
| Déduire escompte<br>Tolérance jours<br>Tolérance<br>Seul. pièces avec esc. | □ → Pour déduct. esc.<br>De +/- [x] jours ▼ |
| Sélectionner<br>Selon N° fourn. c<br>à                                     |                                             |
| Date d                                                                     | u 01.01.2011 3<br>u 31.12.2012 3            |

# 5.4 Explications des champs « Créer propos. de virement »

| Champs                 | Explications                                                           |
|------------------------|------------------------------------------------------------------------|
| Fact. éch. jusqu'à     | Factures échues jusqu'au : permet de délimiter la date à laquelle vous |
|                        | souhaitez que les factures à payer soient prises en compte.            |
| Date établ. (pmt)      | Indiquez dans ce champ la date d'exécution du paiement.                |
| Gest. capitaux         | Permet de connaître votre solvabilité dans vos comptes ban-            |
|                        | caires/postaux.                                                        |
| Déduire escompte       | En cochant cette case, vous déduisez sans autre l'escompte prévu       |
|                        | dans les conditions de paiement au moment de l'enregistrement de       |
|                        | la facture.                                                            |
| Tolérance jours        | Vous pouvez indiquer dans ce champ, une tolérance en jours en + ou     |
|                        | en – en fonction de la date d'échéance, exemple 2 % à 10 jours, tolé-  |
|                        | rance : 3 jours.                                                       |
| Seul. Pièces avec esc. | Ne sélectionne que les factures bénéficiant d'escompte.                |
| Selon n° fourn.        | Vous permet de sélectionner le ou les créanciers souhaités. Si vous ne |
|                        | sélectionnez aucun créancier, toutes les factures pour la période      |
|                        | d'échéance s'afficheront.                                              |
| Date                   | Ce champ affiche par défaut les dates des périodes comptables ou-      |
|                        | vertes. Elle vous permet de prendre en considération toutes les fac-   |
|                        | tures encore en suspens.                                               |

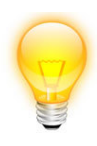

A ce stade-ci, vous pouvez modifier et/ou compléter votre proposition de paiement comme bon vous semble.

Votre proposition de paiement ainsi créée s'affiche selon la fenêtre ci-dessous :

| Favoris Fic                                    | Propos. paiement : Jour fixe29.02.2012 Dat-valid 02.03.2012 |                |                        |                                |                                               |                                              |         |                 |          |                |                |                |   |
|------------------------------------------------|-------------------------------------------------------------|----------------|------------------------|--------------------------------|-----------------------------------------------|----------------------------------------------|---------|-----------------|----------|----------------|----------------|----------------|---|
| Recherche Continuer<br>la recherche<br>Edition | Créer prop<br>de paiemen                                    | . C<br>it prop | Compléter<br>bos.paiem | Etablir<br>ent paieme<br>Optio | un ordre de Enregistrer<br>nt (DTA/ OPE) pmts | mprimer la liste<br>de paiements<br>Imprimer |         |                 |          |                |                |                |   |
| Туре                                           |                                                             | Paie           | Ord N                  | o pièce                        | Nom de rech.                                  | Date                                         | facture | Mont. ouvert MB | Code ISO | Pmt disponible | Escomp.dispon. | No lieu paiem. | - |
| Facture                                        | -                                                           | Г              | Г                      | 1267                           | Gergen Delémont                               | 25.09.20                                     | 11      | 2450.00         | CHF      | 2450.00        |                | 1              |   |
| Facture                                        |                                                             |                |                        | 5                              | Quincaillerie St-Imier                        | 04.09.20                                     | 11      | 299.00          | CHF      | 299.00         |                | 1              |   |
| Facture                                        |                                                             |                |                        | 1567                           | Quincaillerie St-Imier                        | 29.09.20                                     | 11      | 345.00          | CHF      | 345.00         |                | 1              |   |
| Facture                                        |                                                             |                |                        | 2                              | Ajobeton Porrentruy                           | 04.09.20                                     | 11      | 15000.00        | CHF      | 15000.00       |                | 1              |   |
| Facture                                        |                                                             |                |                        | 12131                          | Dubath Bevaix                                 | 04.09.20                                     | 11      | 1000.00         | CHF      | 1000.00        |                | 1              |   |
| Facture                                        |                                                             |                |                        | 12908                          | Vigier Péry                                   | 25.09.20                                     | 11      | 4839.00         | CHF      | 4839.00        |                | 1              |   |
| Facture                                        |                                                             |                |                        | 12590                          | HG Commercia Corcelles NE,F                   | PI 04.09.20                                  | 11      | 2405.00         | CHF      | 2405.00        |                | 1              |   |
| Facture                                        |                                                             |                |                        | 1295                           | Debrunner Acifer SA Romand                    | i 31.08.20                                   | 11      | 3604.00         | CHF      | 3604.00        |                | 1              |   |
| Facture                                        |                                                             |                |                        | 1                              | Swisscom Biel/Bienne, Rue du                  | 28.09.20                                     | 11      | 453.00          | CHF      | 453.00         |                | 1              |   |
|                                                |                                                             |                |                        |                                |                                               |                                              |         |                 |          |                |                |                | - |

**Remarque importante** : si des notes de crédit s'affichent, il est préférable de les déduire d'abord d'une facture conformément au chapitre V « enregistrement des paiements » du manuel.

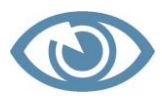

Pour arrondir une facture, indiquez le montant que vous souhaitez payer dans la colonne « Pmt disponible ». Exemple : CHF 340.- au lieu de CHF 345.-. L'arrondi par CHF 5.- s'affichera automatiquement dans la colonne « Escomp. Dispon. ».

| 6   | X                                   |                                                     |                                                               | -                          | Propos. paiement : Jour fixé29 | 0.02.2012 Dat-valid 02.03. | 2012           |                 |                |                  |
|-----|-------------------------------------|-----------------------------------------------------|---------------------------------------------------------------|----------------------------|--------------------------------|----------------------------|----------------|-----------------|----------------|------------------|
| r - | Favoris                             | Fichier Edition Option                              | Imprimer                                                      |                            |                                |                            |                |                 |                | 0                |
| Rec | therche Conti<br>la rech<br>Edition | uter<br>créter prop.<br>de paiement propos.paiement | Etablir un ordre de Enreg<br>palement (DTA/ OPE) pm<br>Option | strer<br>ts<br>trier<br>ts | •                              |                            |                |                 |                |                  |
|     | No pièce                            | Nom de rech.                                        | Date facture                                                  | Mont. ouvert MB Co         | ode ISO Pmt disponible         | Escomp.dispon.             | No lieu paiem. | No fourn.(créd) | No fact. fourn | Lieu pmt fourn 🔺 |
| •   | 1267                                | Gergen Delémont                                     | 25.09.2011                                                    | 2450.00 CH                 | IF 2450.00                     |                            | 1 💌            | 1               | 4567           | 1                |
|     | 5                                   | Quincaillerie St-Imier                              | 04.09.2011                                                    | 299.00 CH                  | IF 290.00                      | 9.00                       | 1              | 2               |                | 1                |
|     | 1567                                | Quincaillerie St-Imier                              | 29.09.2011                                                    | 345.00 CH                  | HF 340.00                      | 5.00                       | 1              | 2               | 3290           | 1                |
|     | 2                                   | Ajobeton Porrentruy                                 | 04.09.2011                                                    | 15000.00 CH                | IF 15000.00                    |                            | 1              | 4               |                | 1                |
|     | 12131                               | Dubath Bevaix                                       | 04.09.2011                                                    | 1000.00 CH                 | IF 1000.00                     |                            | 1              | 7               | 12131          | 1                |
|     | 12908                               | Vigier Péry                                         | 25.09.2011                                                    | 4839.00 CH                 | HF 4830.00                     | 9.00                       | 1              | 8               | 465546         | 1                |
|     | 12590                               | HG Commercia Corcelles NE,PI                        | 04.09.2011                                                    | 2405.00 CH                 | IF 2400.00                     | 5.00                       | 1              | 12              | 2011784        | 1                |
|     | 1295                                | Debrunner Acifer SA Romandi                         | 31.08.2011                                                    | 3604.00 CH                 | HF 3600.00                     | 4.00                       | 1              | 13              | 00113857       | 1                |
|     | 1                                   | Swisscom Biel/Bienne,Rue du                         | 28.09.2011                                                    | 453.00 CH                  | IF 453.00                      |                            | 1              | 16              | 001145076      | 1                |

Sélectionnez VOTRE lieu de paiement souhaité

Si vous souhaitez compléter votre proposition de paiement par une facture supplémentaire qui ne figurait pas dans vos paramètres de sélection :

- Cliquez sur le bouton « Compléter propos. Paiement »
- Double-cliquez sur la facture que vous souhaitez intégrer ou
- Utilisez l'onglet « Option »

- Sélectionnez « Pos. Facture »
- □ Cochez les factures que vous souhaitez intégrer

| ſ | 6         | ))>     | <b>(</b> ) =    |                 |                                 | Compléter proc.paiem. | a parent surbally | ALL IN CONTRACTOR |               | - 0 ×      |
|---|-----------|---------|-----------------|-----------------|---------------------------------|-----------------------|-------------------|-------------------|---------------|------------|
|   | U         |         | Favoris Edit    | tion Option     |                                 |                       |                   |                   | 1             |            |
|   | Z<br>Trie | ↓<br>er | Sélectionner po | s.facture       |                                 |                       |                   |                   |               |            |
| h |           |         | No pièce        | No fourn.(créd) | Nom de rech.                    | Date facture          | Date d'échéance   | Montant fact.MB   | Date paiement | Mont. pa 🔺 |
| Ш |           | •       | 102             | 12              | HG Commercia Corcelles N        | 29.03.2012            | 28.04.2012        | 15245.00          |               |            |
| Ш |           | Г       | 103             | 13              | Debrunner Acifer SA Romandi     | 29.03.2012            | 13.05.2012        | 2500.00           |               |            |
| Ш |           | Г       | 104             | 11              | MAN Véhicules Industriels SA    | 29.03.2012            | 28.04.2012        | 159.40            |               |            |
|   |           | Г       | 454             | 4               | Ajobeton Porrentruy             | 28.03.2012            | 27.04.2012        | 10855.00          |               |            |
|   |           | Г       | 855             | 14              | Bitusag SA Glovelier, Rue de la | 28.03.2012            | 12.05.2012        | 48950.00          |               |            |
| Ш |           | 9999 14 |                 | 14              | Bitusag SA Glovelier, Rue de la | 28.03.2012            | 27.04.2012        | 15524.00          |               |            |
|   |           |         |                 |                 |                                 |                       |                   |                   |               |            |

□ Cliquez sur la croix rouge pour sortir

Recommandation : imprimer la liste des paiements prévus « Proposition de virement » (pour la faire valider par la direction ou par vous-même si nécessaire).

| Propos<br>Dispo de: | sition de virement<br>17.04.2012                                                     |                               |                 |                    | 17.04.2012 |             |          | Page: 1 |
|---------------------|--------------------------------------------------------------------------------------|-------------------------------|-----------------|--------------------|------------|-------------|----------|---------|
| Lieu paiem          | nent firme: 1 Valiant Bank AG<br>Bernstrasse 10<br>Monnaie: CHF sFr<br>Solde: avant: | 3312 F<br>No de cor<br>après: | raubru<br>npte: | innen<br>819274.40 |            |             |          |         |
| No fourn.           | Fournisseur                                                                          | No just.                      | ISO             | Montant brut       | Déductions | Montant pmt | Date     | Jour V. |
| 4                   | Ajobéton SA, Les Grandes-Vies 38, 2900 Porrer                                        | ntruy 2                       | CHF             | 15'000.00          |            | 15'000.00   | 04.09.20 | - 181   |
| 13                  | Debrunner Acifer SA Romandie, Rue des Tunnel                                         | s 3, 2 1'295                  | CHF             | 3'604.00           |            | 3'604.00    | 31.08.20 | - 200   |
| 7                   | C. Dubath SA, Ch. Chapons-des-Prés 3, 2022 B                                         | evaix 12'131                  | CHF             | 1'000.00           |            | 1'000.00    | 04.09.20 | - 196   |
| 1                   | Félix Gergen + Fils SA, Rue Emile-Boéchat 30-3                                       | 32, 2 1'267                   | CHF             | 2'450.00           |            | 2'450.00    | 25.09.20 | - 175   |
| 12                  | HG Commercia, Place de la Gare 3, 2035 Corce                                         | lles N 12'590                 | CHF             | 2'405.00           |            | 2'405.00    | 04.09.20 | - 196   |
| 11                  | MAN Véhicules Industriels SA, Chemin de la Ve                                        | noge 10'029                   | CHF             | 4'537.00           |            | 4'537.00    | 19.09.20 | - 181   |
| 2                   | Jean-Rodolphe Küng, Rue Francillon 19, 2610 S                                        | t-Imi 5                       | CHF             | 299.00             |            | 299.00      | 04.09.20 | - 196   |
| 2                   | Jean-Rodolphe Küng, Rue Francillon 19, 2610 S                                        | t-lmi 1'567                   | CHF             | 345.00             |            | 345.00      | 29.09.20 | - 171   |
| 16                  | Swisscom, Rue du Pont, 2500 Biel/Bienne                                              | 1                             | CHF             | 453.00             |            | 453.00      | 28.09.20 | - 172   |
| 8                   | Ciments Vigier SA, Reuchenette, 2603 Péry                                            | 12'908                        | CHF             | 4'839.00           |            | 4'839.00    | 25.09.20 | - 175   |

- Cliquez sur la croix rouge pour sortir
- Cliquez sur l'onglet « Fichier »
- Cliquez sur le bouton « Sauver propos. paiem. sous »

| <b>X</b> =     |                                             | x |
|----------------|---------------------------------------------|---|
| Edition        |                                             | 1 |
| × X            |                                             |   |
| OK Annuler     |                                             |   |
|                |                                             |   |
| Fichier réf. : | Jour fixé29_02_2012(2) kzl                  |   |
| Info données : | Jour fixé29.02.2012(2) Dat-valid 29.02.2012 |   |
|                |                                             |   |

Cliquez sur OK

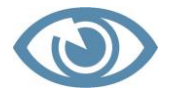

Evitez de créer un DTA, si la proposition de paiement n'est pas agréée.

# 5.4.1 Variante I : la proposition de paiement est agréée

- Vous êtes dans Journal CREDI
- Vous êtes dans l'onglet « Fenêtre »
- Vous êtes dans le bouton « Ordre de paiem. »
- Cliquez sur l'onglet « Fichier »
- Cliquez sur « Ouvrir propos. pmt »
- □ Sélectionnez votre proposition de paiement en attente
- Cliquez sur l'onglet « Option »
- Cliquez sur le bouton « Etablir un ordre de paiement DTA/OPE)
- □ Cliquez sur « Non » au message ci-dessous

| KFM-QUICK 2012       | X                           |
|----------------------|-----------------------------|
| Voulez-vous délivrer | un ordre de remboursem.DTA? |
|                      | Oui Non                     |

- D Modifiez et/ou complétez si nécessaire le nom de votre fichier
- Cliquez sur « Enregistrer »

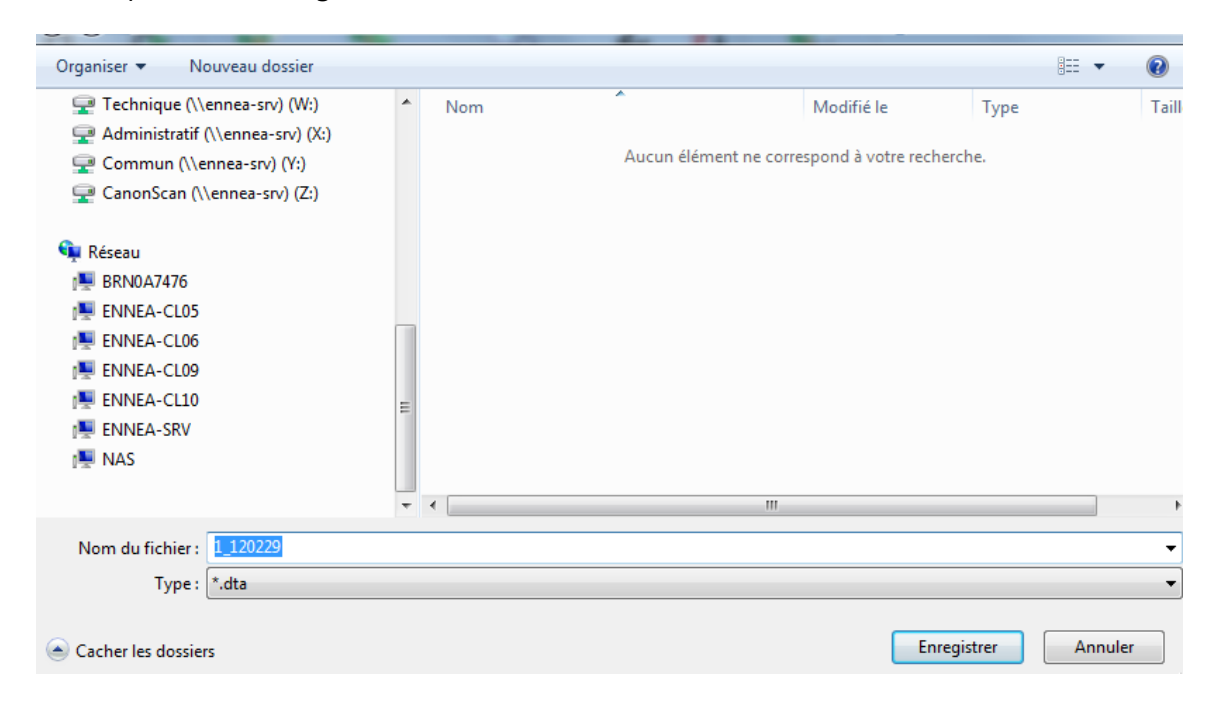

Dès le moment où votre ordre de paiement a été créé, la colonne « Ordre paiement » est cochée.

|     | Favoris Fie                                                                                                    | chier Editio        | n Option          | Imprimer |                               |              |                 |          |                |                | ſ               |
|-----|----------------------------------------------------------------------------------------------------|---------------------|-------------------|----------|-------------------------------|--------------|-----------------|----------|----------------|----------------|-----------------|
| Rec | Recher Continuer<br>la recher be<br>Edition     Créer prop.<br>Créer prop.<br>Edition     Compléter<br>is recher be<br>pointer     Edition     Edition     Créer prop.<br>pointer     Compléter<br>Etablic un ordre de<br>pointer     Enregistrer<br>pointer     Trier<br>is registrer     Trier<br>inprimer |                     |                   |          |                               |              |                 |          |                |                |                 |
|     | Туре                                                                                                    | Paiem.eni<br>egist. | Ordre<br>paiement | No pièce | Nom de rech.                  | Date facture | Mont. ouvert MB | Code ISO | Pmt disponible | Escomp.dispon. | No lie<br>paier |
| •   | Facture -                                                                                                    |                     | <b>v</b>          | 1267     | Gergen Delémont               | 25.09.2011   | 2450.00         | CHF      | 2450.00        | I              |                 |
|     | Facture                                                                                                    |                     | <b>v</b>          | 5        | Quincaillerie St-Imier        | 04.09.2011   | 299.00          | CHF      | 299.00         |                |                 |
|     | Facture                                                                                                    |                     | <b>v</b>          | 1567     | Quincaillerie St-Imier        | 29.09.2011   | 345.00          | CHF      | 345.00         |                |                 |
|     | Facture                                                                                                    |                     | ₹                 | 2        | Ajobeton Porrentruy           | 04.09.2011   | 15000.00        | CHF      | 15000.00       |                |                 |
|     | Facture                                                                                                    |                     | •                 | 12131    | Dubath Bevaix                 | 04.09.2011   | 1000.00         | CHF      | 1000.00        |                |                 |
|     | Facture                                                                                                    |                     |                   | 12908    | Vigier Péry                   | 25.09.2011   | 4839.00         | CHF      | 4839.00        |                |                 |
|     | Facture                                                                                                    |                     | •                 | 12590    | HG Commercia Corcelles NE, PI | 04.09.2011   | 2405.00         | CHF      | 2405.00        |                |                 |
|     | Facture                                                                                                    |                     | •                 | 102      | HG Commercia Corcelles NE,PI  | 29.03.2012   | 15245.00        | CHF      | 15245.00       |                |                 |
|     | Facture                                                                                                    |                     | <b>v</b>          | 1295     | Debrunner Acifer SA Romandi   | 31.08.2011   | 3604.00         | CHF      | 3604.00        |                |                 |
|     | Facture                                                                                                    |                     |                   | 103      | Debrunner Acifer SA Romandi   | 29.03.2012   | 2500.00         | CHF      | 2450.00        | 50.00          |                 |
|     | Facture                                                                                                    |                     | •                 | 1        | Swisscom Biel/Bienne, Rue du  | 28.09.2011   | 453.00          | CHF      | 453.00         |                |                 |
|     |                                                                                                    |                     |                   |          |                               |              |                 |          |                |                |                 |

Derived a second de connexion avec votre office bancaire ou postal

# 5.4.2 Variante II : la proposition de paiement est rejetée

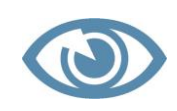

Supprimez systématiquement toutes les propositions de paiement non validées, rejetées ou non.

- Vous êtes dans Journal CREDI
- Vous êtes dans l'onglet « Fenêtre »
- Vous êtes dans le bouton « Ordre de paiem. »
- Cliquez sur l'onglet « Fichier »
- Cliquez sur « Ouvrir propos. pmt »
- □ Sélectionnez votre proposition de paiement en attente
- Cliquez sur l'onglet « Option »
- □ Cliquez sur « Rejeter prop. Paiement »

| 6         | <b>X</b> =                               | 100                                | Propos. paiement : Jour fixé29.02.2012(2) Dat-valid 29.02.2012 |                                  |                                 |              |                 |          |                |         |
|-----------|------------------------------------------|------------------------------------|----------------------------------------------------------------|----------------------------------|---------------------------------|--------------|-----------------|----------|----------------|---------|
|           | Favoris Fie                              | thier Edition                      | Option                                                         | Imprimer                         |                                 |              |                 |          |                |         |
| Cré<br>de | er prop. Complét<br>paiement propos.paie | er Rejeter pro<br>ement de paiemen | pp.<br>Gérer<br>capitaux                                       | Etablir un ord<br>paiement (DTA) | re de Enregistrer<br>(OPE) pmts |              |                 |          |                |         |
|           | Туре                                     | Paiem.em<br>egist.                 | jeter la proposi<br>Orare<br>paiement                          | tion de paiem.a                  | Nom de rech.                    | Date facture | Mont. ouvert MB | Code ISO | Pmt disponible | Escomp. |
|           | Facture 🗸                                |                                    |                                                                | 1267                             | Gergen Delémont                 | 25.09.2011   | 2450.00         | CHF      | 2450.00        |         |
|           | Facture                                  |                                    |                                                                | 5                                | Quincaillerie St-Imier          | 04.09.2011   | 299.00          | CHF      | 299.00         |         |
|           | Facture                                  |                                    |                                                                | 1567                             | Quincaillerie St-Imier          | 29.09.2011   | 345.00          | CHF      | 345.00         |         |
|           | Facture                                  |                                    |                                                                | 2                                | Ajobeton Porrentruy             | 04.09.2011   | 15000.00        | CHF      | 15000.00       |         |
|           | Facture                                  |                                    |                                                                | 12131                            | Dubath Bevaix                   | 04.09.2011   | 1000.00         | CHF      | 1000.00        |         |
|           | Facture                                  |                                    |                                                                | 12908                            | Vigier Péry                     | 25.09.2011   | 4839.00         | CHF      | 4839.00        |         |
|           | Facture                                  |                                    |                                                                | 12590                            | HG Commercia Corcelles NE, PI   | 04.09.2011   | 2405.00         | CHF      | 2405.00        |         |
|           | Facture                                  |                                    |                                                                | 1295                             | Debrunner Acifer SA Romandi     | 31.08.2011   | 3604.00         | CHF      | 3604.00        |         |
|           | Facture                                  |                                    |                                                                | 1                                | Swisscom Biel/Bienne,Rue du     | 28.09.2011   | 453.00          | CHF      | 453.00         |         |
|           |                                          |                                    |                                                                |                                  |                                 |              |                 |          |                |         |

Cliquez sur « Oui »

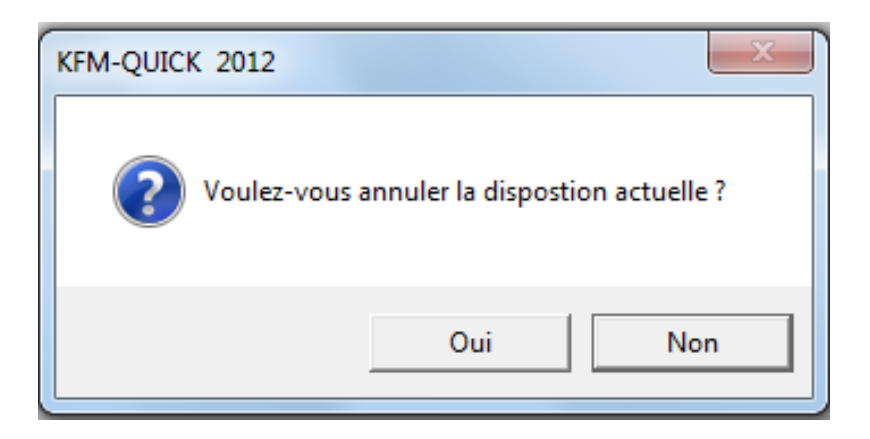

La fenêtre se « vide » complètement de toute proposition de paiement et vous pouvez en recréer une nouvelle.

| 6        | ) X =                                          |                                |                   |                      | -                                            |                 | Propos. pa   | iement : Jour fixé17.04.20 | 012 Dat-valid 17 | 7.04 |
|----------|------------------------------------------------|--------------------------------|-------------------|----------------------|----------------------------------------------|-----------------|--------------|----------------------------|------------------|------|
|          | Favoris Fichier                                | Edition                        | Option            | Imprim               | ner                                          |                 |              |                            |                  |      |
| Cr<br>de | éer prop. Compléter<br>paiement propos.paiemen | Rejeter prop.<br>t de paiement | Gérer<br>capitaux | Etablir u<br>paiemen | in ordre de Enregistrer<br>t (DTA/ OPE) pmts | A<br>Z<br>Trier |              |                            |                  |      |
|          | Туре                                           | Paie                           | Ordr No           | pièce                | Nom de rec                                   | :h.             | Date facture | Mont. ouvert MB            | Code ISO         | Р    |
| ►        |                                                |                                |                   |                      |                                              |                 |              |                            |                  |      |
|          |                                                |                                |                   |                      |                                              |                 |              |                            |                  |      |
|          |                                                |                                |                   |                      |                                              |                 |              |                            |                  |      |
|          |                                                |                                |                   |                      |                                              |                 |              |                            |                  |      |
|          | ]                                              |                                |                   |                      |                                              |                 |              |                            |                  |      |
|          |                                                |                                |                   |                      |                                              |                 |              |                            |                  |      |
|          |                                                |                                |                   |                      |                                              |                 |              |                            |                  |      |
|          |                                                |                                |                   |                      |                                              |                 |              |                            |                  |      |
|          | ]                                              |                                |                   |                      |                                              |                 |              |                            |                  |      |

## 5.4.3 Variante III : supprimer un ordre de paiement déjà créé

Si, par inadvertance, vous devez supprimer/modifier un ordre de paiement déjà créé, vous devez décocher la colonne « Ordre paiement ».

| KFM I | Propos. paiement : Jour fixé29.02.2012(2) Dat-valid 29.02.2012 (Ne répond pas) |                     |                   |          |                              |              |                 |          |                |                |                 |
|-------|--------------------------------------------------------------------------------|---------------------|-------------------|----------|------------------------------|--------------|-----------------|----------|----------------|----------------|-----------------|
|       | Favoris Fichier Edition Option Imprimer                                        |                     |                   |          |                              |              |                 |          |                |                |                 |
| Re    | Recherche Continuer<br>la rechercher<br>Edition                                |                     |                   |          |                              |              |                 |          |                |                |                 |
|       | Туре                                                                           | Paiem.enı<br>egist. | Ordre<br>paiement | No pièce | Nom de rech.                 | Date facture | Mont. ouvert MB | Code ISO | Pmt disponible | Escomp.dispon. | No lie<br>paier |
| •     | Facture -                                                                      |                     | <b>v</b>          | 1267     | Gergen Delémont              | 25.09.2011   | 2450.00         | CHF      | 2450.00        |                |                 |
|       | Facture                                                                        |                     | 1                 | 5        | Quincaillerie St-Imier       | 04.09.2011   | 299.00          | CHF      | 299.00         |                |                 |
|       | Facture                                                                        |                     | •                 | 1567     | Quincaillerie St-Imier       | 29.09.2011   | 345.00          | CHF      | 345.00         |                |                 |
|       | Facture                                                                        |                     | <b>v</b>          | 2        | Ajobeton Porrentruy          | 04.09.2011   | 15000.00        | CHF      | 15000.00       |                |                 |
|       | Facture                                                                        |                     | •                 | 12131    | Dubath Bevaix                | 04.09.2011   | 1000.00         | CHF      | 1000.00        |                |                 |
|       | Facture                                                                        |                     | •                 | 12908    | Vigier Péry                  | 25.09.2011   | 4839.00         | CHF      | 4839.00        |                |                 |
|       | Facture                                                                        |                     | <b>N</b>          | 12590    | HG Commercia Corcelles NE,PI | 04.09.2011   | 2405.00         | CHF      | 2405.00        |                |                 |
|       | Facture                                                                        |                     | 2                 | 102      | HG Commercia Corcelles NE,PI | 29.03.2012   | 15245.00        | CHF      | 15245.00       |                |                 |
|       | Facture                                                                        |                     | 2                 | 1295     | Debrunner Acifer SA Romandi  | 31.08.2011   | 3604.00         | CHF      | 3604.00        |                |                 |
|       | Facture                                                                        |                     | <b>v</b>          | 103      | Debrunner Acifer SA Romandi  | 29.03.2012   | 2500.00         | CHF      | 2450.00        | 50.00          |                 |
|       | Facture                                                                        |                     | 2                 | 1        | Swisscom Biel/Bienne,Rue du  | 28.09.2011   | 453.00          | CHF      | 453.00         |                |                 |

Le logiciel vous indique par deux fois le message suivant :

Cliquez sur « Oui »

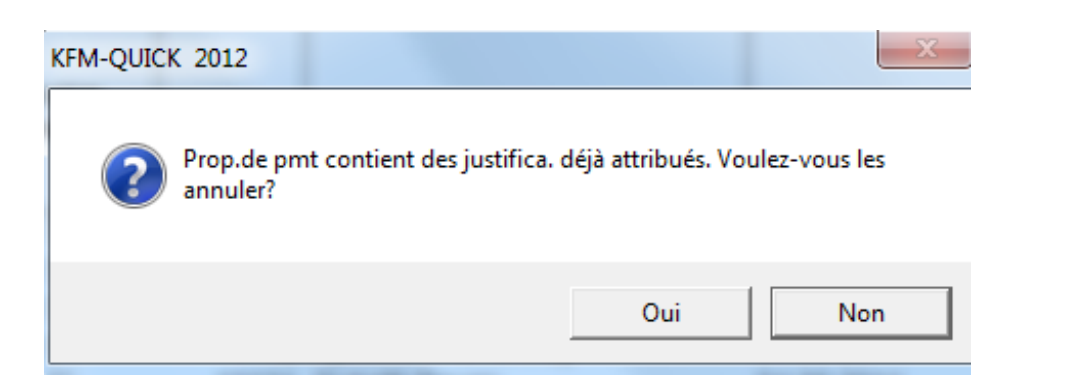

## Cliquez sur « Oui »

| KFM-QUICK 2012                                                                      |                                  | x                         |
|-------------------------------------------------------------------------------------|----------------------------------|---------------------------|
| La proposition de paiement contient des<br>bancaire a été donné. Voulez-vous tout d | pièce pour lesc<br>e même l'annu | quelles un ordre<br>Jler? |
|                                                                                     | Oui                              | Non                       |

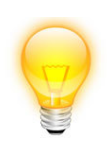

Si la case ne se décoche pas, sortez de la fenêtre et sélectionnez à nouveau votre ordre de paiement.

- □ Enregistrez à nouveau votre DTA
- Cliquez sur « Oui »

| KFM-QUICK 2012           | X                         |
|--------------------------|---------------------------|
| Fichier DTA existe déjà, | voulez-vous le remplacer? |
|                          | Oui Non                   |

Cliquez sur « Enregistrer »

### 5.4.4 Variante IV : suppression de la proposition de paiement

- Vous êtes dans Journal CREDI
- Vous êtes dans l'onglet « Fenêtre »
- Vous êtes dans le bouton « Ordre de paiem. »
- Cliquez sur l'onglet « Fichier »

- Cliquez sur « Ouvrir propos. pmt »
- □ Sélectionnez votre proposition de paiement en attente
- Cliquez sur « Effacer propos. paiement »

| × ÷                                                                                                    | Supprimer ordre de paiement                                                                                                    |                |           | x                                    |
|----------------------------------------------------------------------------------------------------|----------------------------------------------------------------------------------------------------|----------------|-----------|--------------------------------------|
| Favoris Edition Option                                                                                                    |                                                                                                    |                |           | 1                                    |
| Recherche Continuer Filtrer Annuler<br>la recherche                                                                                                    |                                                                                                    |                |           |                                      |
| Edition                                                                                                    |                                                                                                    |                |           |                                      |
|                                                                                                    |                                                                                                    |                |           |                                      |
| Effac Désign. fichier                                                                                                    | Info données                                                                                                    | Paie           | Eta.      | Pé≜                                  |
| Effac         Désign. fichier                                                                                                    | Info données Jour fixé30.09.2011 Dat-valid 30.09.2011                                                                                                    | Paie<br>▼      | Eta.<br>▼ | Pé ▲<br>30.09                        |
| Effac         Désign. fichier               Jour fixé30_09_2011.kzl              Jour fixé29_02_2012.kzl                                                   | Info données           Jour fixé30.09.2011         Dat-valid 30.09.2011           Jour fixé29.02.2012         Dat-valid 01.03.2012                                                            | Paie<br>▼      | Eta.<br>✓ | Pé▲<br>30.09<br>29.02                |
| Effac         Désign. fichier           Ø         Jour fixé30_09_2011.kzl           Jour fixé29_02_2012.kzl           Jour fixé017.04.20122kzl.kzl         | Info données           Jour fixé30.09.2011         Dat-valid 30.09.2011           Jour fixé29.02.2012         Dat-valid 01.03.2012           Jour fixé30.03.2012         Dat-valid 01.04.2012 | Paie           | Eta.      | Pé ▲<br>30.09<br>29.02<br>17.04      |
| Effac         Désign. fichier           Ø         Ø         Jour fixé30_09_2011.kzl           Jour fixé29_02_2012.kzl         Jour fixé017.04.20122kzl.kzl | Info données           Jour fixé30.09.2011         Dat-valid 30.09.2011           Jour fixé29.02.2012         Dat-valid 01.03.2012           Jour fixé30.03.2012         Dat-valid 01.04.2012 | Paie<br>Г<br>Г | Eta.      | Pé ▲<br>30.09<br>29.02<br>17.04      |
| Effac         Désign. fichier           Ø         Ø         Jour fixé30_09_2011.kzl           Jour fixé29_02_2012.kzl         Jour fixé017.04.20122kzl.kzl | Info données           Jour fixé30.09.2011         Dat-valid 30.09.2011           Jour fixé29.02.2012         Dat-valid 01.03.2012           Jour fixé30.03.2012         Dat-valid 01.04.2012 | Paie<br>✓<br>□ | Eta.      | Pé ▲<br>30.09<br>29.02<br>17.04<br>▼ |

Cliquez sur « Oui »

| KFM-QUICK 2012               |                               | x  |
|------------------------------|-------------------------------|----|
| Voulez-vous vraiment supprim | er la/les proposition/s de pm | t? |
|                              | Oui No                        | n  |

# 5.4.5 Variante V : la sauvegarde de proposition de paiement existe déjà

# Cliquez sur « Oui »

| KFM-QUIC | K 2012                                               | r 1                                      |                                            | ×                                |
|----------|------------------------------------------------------|------------------------------------------|--------------------------------------------|----------------------------------|
| ?        | Le fichier<br>'D:\SorbaDaten\N<br>Laeufe\Jour fixé29 | etDir\Domain\Gro<br>)_02_2012(2).kzl" ex | os_Oeuvre_12\Work<br>kiste déjà, voulez-vo | \AQDAT\KFM\Z<br>ous le réécrire? |
|          |                                                      |                                          | Oui                                        | Non                              |

\*\*\*\*\*

# 5.5 Résumé chapitre IV

- ✓ Aller dans le module « Journal CREDI »
- ✓ Sélectionnez « Fenêtre »
- ✓ Sélectionnez « Ordre de paiement»
- ✓ Créez une nouvelle proposition de paiement
- ✓ Créer un ordre de paiement

# 5.6 NOTES PERSONNELLES

# **6 CHAPITRE V : ENREGISTREMENT DU PAIEMENT DES CRÉANCIERS**

Enregistrement des factures payées

# 6.1.1 Variante I : enregistrement global de plusieurs factures

Lorsque vous recevez de la banque votre avis de débit, vous enregistrez globalement vos paiements réalisés sur la base d'un ordre de paiement préalablement établi au moyen de Sorba.

- Vous êtes dans Journal CREDI
- Vous êtes dans l'onglet « Fenêtre »
- Vous êtes dans le bouton « Ordre de paiem. »
- Cliquez sur l'onglet « Option »
- Cliquez sur le bouton « Enregistrer pmts »
- □ Indiquez la date de débit
- Cliquez sur «OK

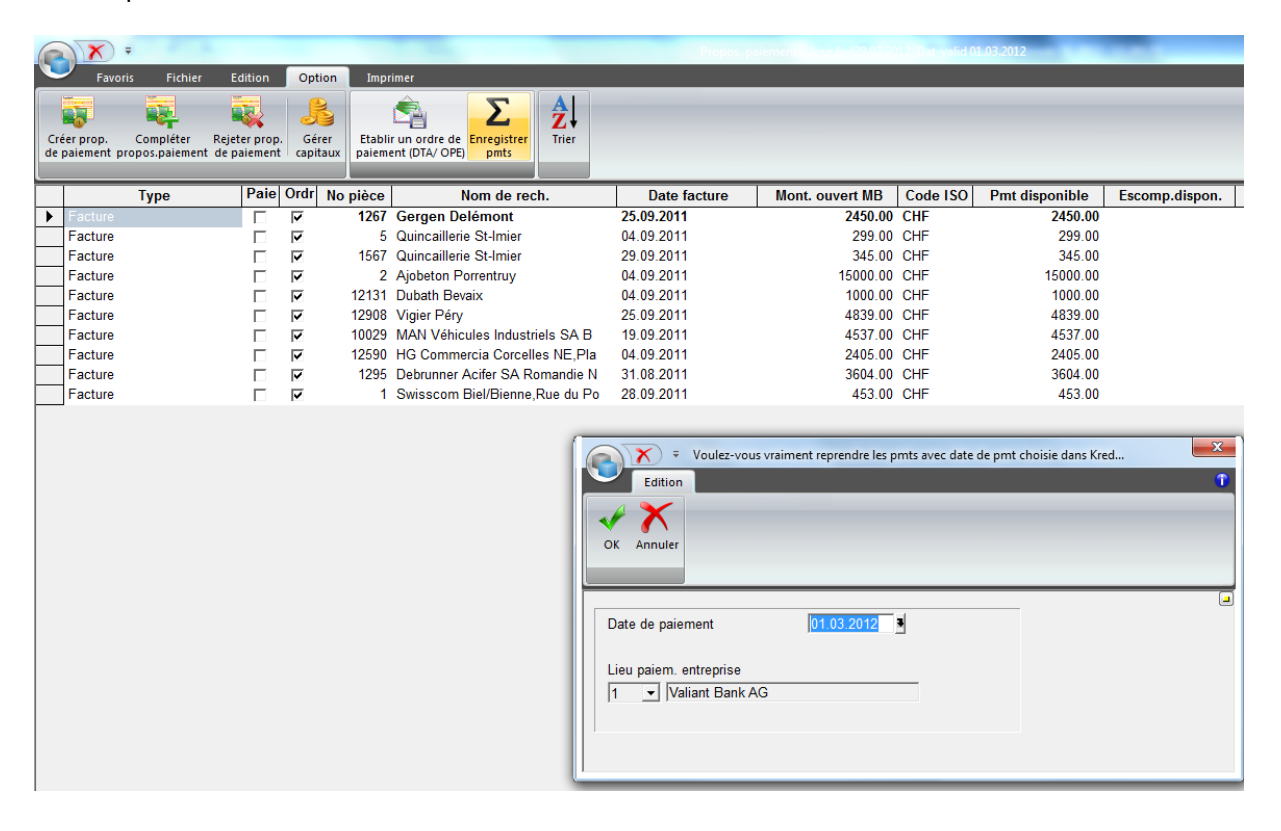

Les paiements ainsi enregistrés sont affichés en bleu et la colonne « Paiem. enregist. » cochée.

| ſ | Favoris Fit                                    | Propos. paiement : Jour fixé29.02.2012 Dat-valid 29.02.2012 |                                |                                            |                                                                                   |              |                 |          |                |                |                   |              |
|---|------------------------------------------------|-------------------------------------------------------------|--------------------------------|--------------------------------------------|-----------------------------------------------------------------------------------|--------------|-----------------|----------|----------------|----------------|-------------------|--------------|
|   | Recherche Continuer<br>la recherche<br>Edition | Créer prop.<br>de paiement p                                | Compléter<br>propos.paiement p | Etablir un ord<br>Dalement (DTA)<br>Option | re de Enregistrer<br>(OPE) pmts Trier<br>Imprimer la li<br>de paiemen<br>Imprimer | ste<br>ts    |                 |          |                |                |                   |              |
|   | Туре                                           | Paiem.enr<br>egist.                                         | Ordre<br>paiement              | No pièce                                   | Nom de rech.                                                                      | Date facture | Mont. ouvert MB | Code ISO | Pmt disponible | Escomp.dispon. | No lieu<br>paiem. | No fourn.(cr |
|   | Facture                                        | ₹                                                           | ▼                              | 1267                                       | Gergen Delémont                                                                   | 25.09.2011   | 2450.00         | CHF      | 2450.00        |                | 1                 |              |
| L | Facture                                        | <b>v</b>                                                    | ~                              | 5                                          | Quincaillerie St-Imier                                                            | 04.09.2011   | 299.00          | CHF      | 299.00         |                | 1                 |              |
| L | Facture                                        | <b>v</b>                                                    | ~                              | 1567                                       | Quincaillerie St-Imier                                                            | 29.09.2011   | 345.00          | CHF      | 345.00         |                | 1                 |              |
| L | Facture                                        |                                                             | ~                              | 2                                          | Ajobeton Porrentruy                                                               | 04.09.2011   | 15000.00        | CHF      | 15000.00       |                | 1                 |              |
| Ŀ | Facture                                        | <b>v</b>                                                    | ~                              | 12131                                      | Dubath Bevaix                                                                     | 04.09.2011   | 1000.00         | CHF      | 1000.00        |                | 1                 |              |
| Ŀ | Facture                                        | <b>v</b>                                                    | <b>v</b>                       | 12908                                      | Vigier Pery                                                                       | 25.09.2011   | 4839.00         | CHF      | 4839.00        |                | 1                 |              |
| H | Facture                                        |                                                             | ~                              | 12590                                      | HG Commercia Corcelles NE,PI                                                      | 04.09.2011   | 2405.00         | CHF      | 2405.00        |                | 1                 |              |
| ŀ | Facture                                        |                                                             |                                | 1295                                       | Swisscom Riel/Rieppe Due du                                                       | 31.08.2011   | 3604.00         | CHE      | 3604.00        |                | 1                 |              |
| ŀ |                                                | <b>V</b>                                                    | 10                             |                                            | Swisscom Dierblefille,Rue uu                                                      | 20.09.2011   | 455.00          | Grif     | 455.00         |                |                   |              |

# 6.1.2 Variante II : paiement manuel complet de la facture

- Vous êtes toujours dans « Journal CREDI »
- □ Sélectionnez la ligne du créancier payé
- Cliquez sur l'onglet « Fenêtre »
- □ Cliquez sur le bouton « Paiements »

| (X) =                        |           |            |               | -                 |             | -      | SORE             | BA Workspa  | ce - [Journal créan./Gros_Oeuvre_12 (Do | nnées travail)/[Périod | e: 01.2012 - 12.201 | 2]]       | _        |      |      |                   |                   |            |
|------------------------------|-----------|------------|---------------|-------------------|-------------|--------|------------------|-------------|-----------------------------------------|------------------------|---------------------|-----------|----------|------|------|-------------------|-------------------|------------|
| Favoris Fichier Edition      | Do        | nnées base | e 0;          | ption I           | Fenêtre     | Imprin | 1er              |             |                                         |                        |                     |           |          |      |      |                   |                   | Res. 🛩 👔   |
| Navigateur Insérer<br>totaux | Tyr       | pe palemer | nt J<br>Paien | nents Ord<br>paie | re<br>m.    |        |                  |             |                                         |                        |                     |           |          |      |      |                   |                   |            |
| Période comptable ×          | н         | Journal C  | Compta        | Journal D         | EEF Journal | CRED   | I Journ. salaire | e Journal r | mat. Journal inv. Journal tiers         |                        |                     |           |          |      |      |                   |                   | ₫ (> н     |
| Programme                    | ×         | Туре       | <b>≵</b>      | No 🛃              | Date        | 2      | No fact.         | No 🛃        | Nom de rech. 👲                          | Montant 🚑              | Mont.               | Date A    | Mont. 🛓  | Fact | Paie | Paie. lieu date 🛃 | Pério disp date 🛓 | Date C     |
|                              | $\square$ |            |               |                   |             |        |                  |             |                                         |                        |                     |           |          |      |      |                   |                   |            |
|                              |           | Facture    |               | 2038              | 14.07.201   | 1      | 192837           | 3           | Morandi Payerne                         | 24298.00               | 24298.00            | 30.09.201 |          | 7    | ~    |                   | 14.07.2011        | 14.07.201  |
|                              | Π         | Facture    |               | 1267              | 25.09.201   | 1      | 4567             | 1           | Gergen Delémont                         | 2450.00                | 2450.00             | 29.02.201 |          | ₹    | ~    |                   | 25.09.2011        | 25.09.201  |
|                              | П         | Facture    |               | 12908             | 25.09.201   | 1      | 465546           | 8           | Vigier Péry                             | 4839.00                | 4839.00             | 29.02.201 |          | 7    | •    |                   | 25.09.2011        | 25.09.201  |
|                              |           | Facture    |               | 1295              | 31.08.201   | 1      | 00113857         | 13          | Debrunner Acifer SA Romandi             | 3604.00                | 3604.00             | 29.02.201 |          |      |      |                   | 31.08.2011        | 31.08.201  |
|                              |           | Facture    |               | 12590             | 04.09.201   | 1      | 2011784          | 12          | HG Commercia Corcelles NE,PI            | 2405.00                | 2405.00             | 29.02.201 |          | 7    | 7    |                   | 04.09.2011        | 04.09.201  |
|                              |           | Facture    |               | 2                 | 04.09.201   | 1      |                  | 4           | Ajobeton Porrentruy                     | 15000.00               | 15000.00            | 29.02.201 |          | ₹    | ~    |                   | 04.09.2011        | 04.09.201  |
|                              |           | Facture    |               | 5                 | 04.09.201   | 1      |                  | 2           | Quincalilerie St-Imier                  | 299.00                 | 299.00              | 29.02.201 |          | 7    | •    |                   | 04.09.2011        | 04.09.201  |
|                              |           | Facture    |               | 12131             | 04.09.201   | 1      | 12131            | 7           | Dubath Bevaix                           | 1000.00                | 1000.00             | 29.02.201 |          | 7    | ~    |                   | 04.09.2011        | 04.09.201  |
|                              | •         | Facture    | •             | 454               | 28.03.201   | 2      | 302111           | 4           | Ajobeton Porrentruy                     | 10855.00               |                     |           | 10855.00 | 7    | Г    |                   | 28.03.2012        | 28.03.201: |
|                              |           |            |               |                   |             |        |                  |             |                                         |                        |                     |           |          |      |      |                   |                   |            |

Desitionnez-vous sur la première ligne de « Genre paiement » .

Les explications concernant ces différents genres de paiement seront passés en revue un peu plus loin dans le manuel.

| R =                  |                                               | Saisir paiem. cré              | diteurs           |               |                  | ×     |
|----------------------|-----------------------------------------------|--------------------------------|-------------------|---------------|------------------|-------|
| Favoris Editi        | on                                            |                                |                   |               |                  | 1     |
| Σ                    |                                               |                                |                   |               |                  |       |
| Enregistr.           |                                               |                                |                   |               |                  |       |
| Edition              |                                               |                                |                   |               |                  |       |
|                      |                                               |                                |                   |               |                  |       |
|                      |                                               |                                |                   |               |                  |       |
|                      |                                               |                                |                   |               |                  |       |
|                      |                                               |                                |                   |               | _                |       |
| Nom rech. Ajo        | beton Porrentruy<br>béton SA, Les Grandes-    | Vies 38, 2900 Porrent          | urn.(crea)<br>ruy | 4             | <u>C</u> omptabi | liser |
|                      |                                               |                                | ,                 |               | <u>R</u> etou    | ır 🔤  |
| Fact. ouverte        |                                               | 10855.00                       | NC ouver.         | ·             |                  |       |
| No pièce/facture 454 | 4 • 302111                                    | <ul> <li>Date fact.</li> </ul> | 28.03.2012        | Statuts fact. | Ouv. 💌           |       |
| Somme pmt MJ         | ICHI 10855.00                                 |                                |                   |               |                  |       |
| Delemente esisie     |                                               |                                |                   |               |                  |       |
|                      |                                               | ļ                              |                   |               |                  |       |
| Genre pmt.           | Date paiement                                 | Cpt/GC                         | Montant MB        |               | Texte            |       |
| •                    |                                               | ·                              |                   |               |                  |       |
|                      |                                               |                                |                   |               |                  |       |
|                      |                                               |                                |                   |               |                  | -     |
| Record 1             | <u>                                      </u> |                                |                   |               |                  |       |

□ Sélectionnez dans la liste déroulante le genre de paiement, exemple « Z » pour paiement

La date « Date paiement », le compte bancaire et/ou postal « Cpte/GenC », le compte débiteur « C.cpte/C.Gcpte » et le « Montant » s'affichent par défaut

Tous ces champs sont modifiables, SAUF le compte « C.cpte/C.Gcpte », comme on le verra un peu plus loin.

Cliquez sur « Comptabiliser » ou « Enregistrer paiements »

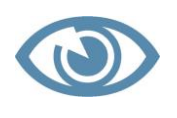

Pour pouvoir activer l'onglet « Edition », il est nécessaire que vous positionniez votre curseur sur une des colonnes de la ligne de paiement.

# Vous êtes toujours dans « Saisir paiem. créanciers»

Si vous avez réglé plusieurs factures, le logiciel Sorba vous propose la prochaine facture ouverte de ce créancier. Vous pouvez donc sans autre répéter la même opération jusqu'à épuisement des factures ouvertes et payées à votre créancier.

Si vous ne souhaitez pas enregistrer le paiement d'autres factures pour vos créanciers :

□ Cliquez sur la croix rouge pour sortir.

# 6.2 Explications des champs « Saisir paiem. créanciers »

| Champs            | Explications                                                                     |
|-------------------|----------------------------------------------------------------------------------|
| Nom rech.         | Ce champ vous permet d'effectuer une recherche par nom de créan-                 |
|                   | cier en tapant partiellement le nom ou le lieu. Vous pouvez égale-               |
|                   | ment sélectionner le créancier dans la liste déroulante.                         |
| No fourn. (créd)  | Ce champ vous permet de sélectionner le créancier par le numéro qui              |
|                   | lui a été attribué ou au moyen de la liste déroulante.                           |
| Fact. ouverte     | Ce champ vous indique le nombre de factures ouvertes pour ce                     |
|                   | créancier.                                                                       |
| Mont. MJ ouv.     | Ce champ vous indique le montant des factures ouvertes pour ce                   |
|                   | créancier.                                                                       |
| NC ouver.         | Ce champ indique si une note de crédit est ouverte pour ce créancier.            |
| N° pièce/facture  | Ce champ indique le <mark>numéro</mark> de la facture que vous êtes en train de  |
|                   | traiter.                                                                         |
| Date fact.        | Ce champ indique la date de la facture que vous êtes en train de trai-           |
|                   | ter                                                                              |
| Statut-fact.      | Le statut de la facture est en mode « ouverte ». Elle passera en mode            |
|                   | « réglée » lorsque le paiement aura été comptabilisé.                            |
| Montant fact. MJ  | Ce champ indique le <mark>montant</mark> de la facture que vous êtes en train de |
|                   | traiter.                                                                         |
| Somme pmt MJ      | Ce champ indique le montant du paiement effectué. Ce paiement                    |
|                   | peut être partiel.                                                               |
| Paiements saisis  | Cette ligne de champs indique respectivement le nombre de paie-                  |
|                   | ments saisis, la date, la banque et le montant, uniquement lorsque               |
|                   | vous effectuez plusieurs saisies de paiement à la suite pour le même             |
|                   | créancier.                                                                       |
| Genre pmt.        | Genre paiement : ce champ correspond aux différentes défalcations                |
|                   | possibles, qu'il s'agisse d'un paiement partiel, d'un escompte, d'une            |
|                   | remise, etc. Il est intitulé aussi « Type de paiement ».                         |
| Date paiement     | Ce champ correspond à la date du paiement du créancier, resp. à la               |
|                   | date de validité de votre avis de débit. Il s'affiche automatiquement            |
|                   | par rapport au jour de la saisie, mais peut être changé manuellement.            |
| Cpt/GC            | Ce champ permet ici de sélectionner la contrepartie de votre compte              |
|                   | créancier.                                                                       |
| Montant MB        | Ce champ permet d'introduire le montant réellement payé à votre                  |
|                   | créancier, par exemple, un paiement partiel.                                     |
| Texte             | Ce champ vous permet d'indiquer un libellé complémentaire si vous                |
|                   | le souhaitez.                                                                    |
| Code TVA          | Ce champ est conditionné par la facture et se remplit automatique-               |
|                   | ment le cas échéant.                                                             |
| IVA inclue/exclue | Ce champ est conditionne par la facture et se remplit automatique-               |
|                   | ment le cas échéant.                                                             |
| Date réf. TVA     | Ce champ est conditionné par la facture et se remplit automatique-               |
|                   | ment le cas échéant.                                                             |

## 6.2.1 Paiement partiel de la facture

Il arrive parfois que vous ne puissiez saisir qu'une partie du paiement effectué à votre créancier, soit parce vous avez réglé un acompte, soit parce que l'escompte n'est pas correct ou parce que vous devez ventiler une partie de l'argent sur d'autres comptes.

Vous trouverez ci-dessous les options qui s'offrent à vous, afin de comptabiliser et de ventiler au plus juste vos paiements.

# Vous êtes toujours dans « Saisir paiem. créanciers » - « Genre pmt »

| Liste déroulante « Genre | Description - explications                                     |
|--------------------------|----------------------------------------------------------------|
| paiement » ou « Type     |                                                                |
| paiement »               |                                                                |
| AM1                      | Dim. prestations 1 – Diminution des charges.                   |
| КА                       | Compens. cours – Compensation au niveau du cours du change     |
| R                        | Rabais – Remises.                                              |
| S                        | Escom. – Escompte                                              |
| ST                       | Extou – Annulation d'un montant.                               |
| VD                       | Encaissement débiteur : si le créancier est également débiteur |
| VG                       | Paiem. note crédit – déduction de la note de crédit.           |
| Z                        | Paiem. – paiement normal                                       |

## 6.3 Exemple de saisie d'un paiement partiel

- □ Sélectionnez le créancier
- Cliquez sur le bouton « Paiements »
- □ Sélectionnez la ligne de paiements
- Dans la liste déroulante, sélectionnez « Z » pour paiement
- □ Insérez la date de paiement
- □ Insérez la contrepartie du compte créancier
- Indiquez le montant partiel payé
- Cliquez sur « Comptabiliser »

Une nouvelle fenêtre s'ouvre et demande : « Voulez-vous enregistrer le reste ? »

### Répondez « Non »

Si vous répondez oui, le solde de votre facture sera automatiquement enregistré en « escompte ».

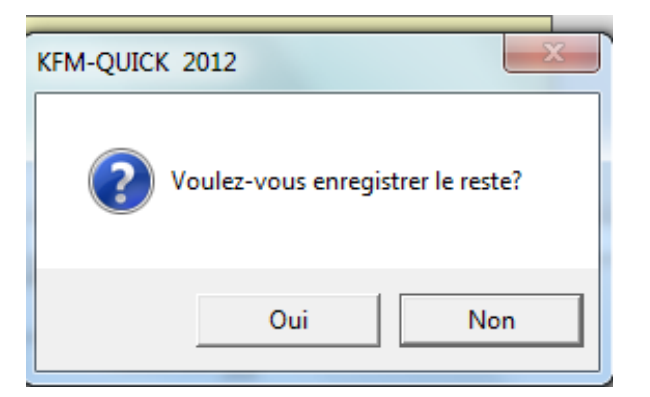

- Cliquez une nouvelle fois sur « Comptabiliser »
- **Cliquez sur la croix rouge pour sortir**

|   | Contractor of                              |               | SORBA              | Workspace - [Jour  | nal créan./Gros_Oeuvre_12 (D | onné | es travail)/[Période: 01.2 | 012 - 1 | 2.2012]]                       | _               |               |            | ×        |    |
|---|--------------------------------------------|---------------|--------------------|--------------------|------------------------------|------|----------------------------|---------|--------------------------------|-----------------|---------------|------------|----------|----|
| D | onnées base Option Fenê                    | tre Impi      | rimer              |                    |                              |      |                            |         |                                |                 |               |            | Res. 👻 🕻 | r  |
|   | Type paiement<br>Paiements Ordre<br>paiem. |               |                    |                    |                              |      |                            |         |                                |                 |               |            |          |    |
| H | / Journal Compta / Journal DEBJ            | Journal CRE   | EDI Journ. salaire | Journal mat. 🛛 Jou | urnal inv. Journal tiers     |      |                            |         |                                |                 |               |            | 4 ▷ ₩    | ī  |
| × | < Type <u>≵</u> ↓                          | No <u>≵</u> ↓ | Date facture       | ₹↓                 | No fact. fourn               | ₽↓   | No fourn.(créd)            | ₽       | Nom de rech.                   | Montant fact.MB | Mont. paiem 🛓 | Date paiem | ent 🛓    | •  |
|   |                                            |               |                    |                    |                              |      |                            |         |                                |                 |               |            |          | ł  |
|   | Facture                                    | 656           | 09.08.2011         | 400122011          |                              | _    |                            | 14      | Bitusag SA Glovelier,Rue de la | 14546.00        | 14546.00      | 27.10.2011 |          | ł  |
|   | Facture                                    | 1056          | 16.08.2011         | 4503               |                              |      |                            | 4       | Ajobeton Porrentruy            | 13201.00        | 13201.00      | 27.10.2011 |          | ł  |
|   | Facture                                    | 10029         | 19.09.2011         | 11005534           |                              |      |                            | 11      | MAN Véhicules Industriels SA B | 4537.00         | 4537.00       | 05.03.2012 |          | I. |
|   | Facture                                    | 10459         | 25.08.2011         | 6359011            |                              |      |                            | 13      | Debrunner Acifer SA Romandie N | 35030.00        | 35030.00      | 30.09.2011 |          | I. |
|   | Facture                                    | 1             | 28.09.2011         | 001145076          |                              |      |                            | 16      | Swisscom Biel/Bienne,Rue du Po | 453.00          | 453.00        | 05.03.2012 |          | I. |
|   | Facture                                    | 18305         | 24.08.2011         | 207484             |                              |      |                            | 7       | Dubath Bevaix                  | 28437.00        | 28437.00      | 30.09.2011 |          | I. |
|   | Facture                                    | 1567          | 29.09.2011         | 3290               |                              |      |                            | 2       | Quincaillerie St-Imier         | 345.00          | 345.00        | 05.03.2012 |          | I. |
|   | Facture                                    | 2038          | 14.07.2011         | 192837             |                              |      |                            | 3       | Morandi Payerne                | 24298.00        | 24298.00      | 30.09.2011 |          | 1  |
|   | Facture                                    | 1267          | 25.09.2011         | 4567               |                              |      |                            | 1       | Gergen Delémont                | 2450.00         | 2450.00       | 05.03.2012 |          | I. |
|   | Facture                                    | 12908         | 25.09.2011         | 465546             |                              |      |                            | 8       | Vigier Pérv                    | 4839.00         | 4839.00       | 05.03.2012 |          | ų, |

Les factures payées partiellement resteront en rouge, celles complètement payées sont en bleu.

## 6.4 Exemple de saisie de paiements partiels et ventilation des soldes

• Vous êtes dans Journal CREDI

Pour <mark>ajouter</mark> des paiements partiels et des ventilations selon le genre de paiement dans une facture créanciers :

- □ Sélectionnez la ligne du créancier
- Cliquez sur l'onglet « Fenêtre »
- Cliquez sur le bouton « Paiements »
- Desitionnez-vous sur la ligne « Genre de paiement »
- □ Utilisez votre touche clavier Y pour créer une nouvelle ligne de paiement

Cela génère automatiquement un paiement qu'il est nécessaire de compléter et/ou modifier.

| Saisir paiem. créditeurs       Saisir paiem. créditeurs         Favoris       Edition         Péduire note Enregistr.<br>de crédit paiem.       Saisir paiem.         Edition       Comptabilise         Nom rech.       HG Commercia Corcelles NE,Pla         No fourn. (créd)       12       Comptabilise         Fact. ouverte       1 - Mont. MJ ouvert       -95.00 - NC ouver.       -       Retour         No pièce/facture12590       2011784       Date fact.       04.09.2011       Statuts fact.       Réglé       -         Paiements saisis       1020       -       -       -       -       -       -         Z       05.03.2012       1020       1020       -       -       -       -       -         Z       05.03.2012       1020       1020       -       -       -       -       -         Z       05.03.2012       1020       1020       -       -       -       -       -       -       -       -       -       -       -       -       -       -       -       -       -       -       -       -       -       -       -       -       -       -       -       -       -       -       -                                                                                                    | 1030 10.00.2011                             | 4000                   |                           |                  |              | on ronenuuy  |
|----------------------------------------------------------------------------------------------------|---------------------------------------------|------------------------|---------------------------|------------------|--------------|--------------|
| Favoris       Edition       Image: Comparison of the second second seco                                  |                                             |                        | Saisir paiem. créditeurs  |                  |              | ×            |
| Set       Set         Déduire note Enregistr.       paiem.         Edition       Edition         Nom rech.       HG Commercia Corcelles NE, Pla V No foum. (créd)       12 V         HG Commercia, Place de la Gare 3, 2035 Corcelles NE       Retour         Fact. ouverte       1: Mont. MJ ouvert       -95.00 ·       NC ouver.       .         No pièce/facture12590       2011784       Date fact.       04.09.2011       Statuts fact.       Réglé       V         Nont. fact. MJ       CH       2405.00 ·       2405.00 ·       .       Date fact.       04.09.2011       Statuts fact.       Réglé       V         Paiements saisis       1020       .       .       .       .       .       .         Z       05 03.2012       1020       1000.00       Paiem.       .       .       .       .       .       .       .       .       .       .       .       .       .       .       .       .       .       .       .       .       .       .       .       .       .       .       .       .       .       .       .       .       .       .       .       .       .       .       .       .       .                                                                                                           | Favoris Editio                              | n                      |                           |                  |              | •            |
| Déduire note Enregistr.<br>de crédit paiem.         Edition         Retour         HG Commercia Corcelles NE,Pla ▼       No fourn.(créd)       12       ✓         Mom rech.       HG Commercia Corcelles NE,Pla ▼       No fourn.(créd)       12       ✓         Fact.       Ouverte       1 ÷       Mont. MJ ouvert       -95.00 ÷       NC ouver.       ÷         Fact.       ouverte       1 ÷       Mont. MJ ouvert       -95.00 ÷       NC ouver.       ÷         No pièce/facture12590       ✓       2011784       ✓       Date fact.       04.09.2011       Statuts fact.       Réglé       ✓         Nont. fact.       MJ       2405.00 ÷       ∠       Date fact.       04.09.2011       Statuts fact.       Réglé       ✓         Paiements saisis       1020       1020       1000.00       Paiem.         Z       05.03.2012       1020       1000.00       Paiem.         Z       14.03.2012       1020       500.00       Paiem.         Z       14.03.2012       1020       905.00       Paiem.                                                                                                    | Σ                                           |                        |                           |                  |              |              |
| Edition         Nom rech.       HG Commercia Corcelles NE.Pla Vo fourn.(créd)       12       Comptabilise         HG Commercia, Place de la Gare 3, 2035 Corcelles NE       Retour         Fact. ouverte       1 ÷       Mont. MJ ouvert       -95.00 ÷       NC ouver.       ÷         No pièce/facture12590       2011784       Date fact.       04.09.2011       Statuts fact.       Réglé       ✓         No pièce/facture12590       2011784       Date fact.       04.09.2011       Statuts fact.       Réglé       ✓         Nont. fact. MJ       CH       2405.00 ÷       ÷       Paiements saisis       ✓       1020         Paiements saisis       1020       1020       1000.00 Paiem.       Z       14.03.2012       1020       905.00 Paiem.         Z       14.03.2012       1020       905.00 Paiem.       ✓       1020       905.00 Paiem.                                                                                                    | Déduire note Enregistr.<br>de crédit paiem. |                        |                           |                  |              |              |
| Nom rech.       HG Commercia Corcelles NE,Pla Vo fourn.(créd)       12       Comptabilise         HG Commercia, Place de la Gare 3, 2035 Corcelles NE       Retour         Fact. ouverte       1 ÷ Mont. MJ ouvert       -95.00 ÷ NC ouver.       ÷         No pièce/facture 12590       2011784       Date fact.       04.09.2011       Statuts fact.       Réglé         No pièce/facture 12590       2011784       Date fact.       04.09.2011       Statuts fact.       Réglé       ✓         Nont. fact. MJ       CH       2405.00 ÷         ✓          Somme pmt       MJ       2405.00 ÷              Paiements saisis       1020       1020               Z       05.03.2012       1020       1000.00 Paiem.                                               <                                                                                                    | Edition                                     |                        |                           |                  |              |              |
| Nom rech.       HG Commercia Corcelles NE.Pla No fourn.(créd)       12       Comptabilise         HG Commercia, Place de la Gare 3, 2035 Corcelles NE       Retour         Fact. ouverte       1 ÷ Mont. MJ ouvert       -95.00 ÷ NC ouver.       ÷         No pièce/facture 12590       2011784       Date fact.       04.09.2011       Statuts fact.       Réglé         No pièce/facture 12590       2011784       Date fact.       04.09.2011       Statuts fact.       Réglé       ✓         Nont, fact. MJ       CH       2405.00 ÷       ÷        ✓       Paiements saisis       ✓       ✓         Paiements saisis       1020       1020       1000.00 Paiem.       ✓       Z       14.03.2012       1020       905.00 Paiem.         Z       14.03.2012       1020       905.00 Paiem.       ✓       ✓       ✓       ✓       ✓       14.03.2012       1020       905.00 Paiem.       ✓                                                                                                    |                                             |                        |                           |                  |              |              |
| Nom rech.       HG Commercia Corcelles NE,Pla No fourn.(créd)       12       Comptabilise         HG Commercia, Place de la Gare 3, 2035 Corcelles NE       Retour         Fact. ouverte       1 ÷       Mont. MJ ouvert       -95.00 ÷       NC ouver.       ÷         No pièce/facture 12590       2011784       Date fact.       04.09.2011       Statuts fact.       Réglé          No pièce/facture 12590       2011784       Date fact.       04.09.2011       Statuts fact.       Réglé          Mont. fact. MJ       CH       2405.00 ÷       ÷             Somme pmt       MJ       2405.00 ÷       1020 <td< td=""><td></td><td></td><td></td><td></td><td></td><td></td></td<>                                                                                                    |                                             |                        |                           |                  |              |              |
| Nom rech.       HG Commercia Corcelles NE.Pla ▼       No fourn.(créd)       12       Comptabilise         HG Commercia, Place de la Gare 3, 2035 Corcelles NE       Retour         Fact. ouverte       1 ÷       Mont. MJ ouvert       -95.00 ÷       NC ouver.       ÷         No pièce/facture 12590       2011784       ▼       Date fact.       04.09.2011       Statuts fact.       Réglé       ▼         Nont. fact. MJ       CH       2405.00 ÷       ÷             Somme pmt       MJ       2405.00 ÷       1020              Paiements saisis       1020       1020       1000.00 Paiem.               Z       05.03.2012       1020       1000.00 Paiem.                                                                                                    |                                             |                        |                           |                  |              |              |
| Nom rech.       HG Commercia Corcelles NE,Pla Vo fourn.(créd)       12       Comptabilise         HG Commercia, Place de la Gare 3, 2035 Corcelles NE       Retour         Fact. ouverte       1 ÷       Mont. MJ ouvert       -95.00 ÷       NC ouver.       ÷         No pièce/facture 12590       2011784       Date fact.       04.09.2011       Statuts fact.       Réglé          Nont. fact. MJ       CH       2405.00 ÷              Somme pmt       MJ       2405.00 ÷               Paiements saisis       1020                                                                                                    |                                             |                        |                           |                  |              |              |
| Nom rech.       HG Commercia Corcelles NE,Pla ▼       No fourn.(créd)       12 ▼       Comptabilise         HG Commercia, Place de la Gare 3, 2035 Corcelles NE       Retour         Fact. ouverte       1 ÷       Mont. MJ ouvert       -95.00 ÷       NC ouver.       ÷         No pièce/facture 12590       ✓       2011784       ▼       Date fact.       04.09.2011       Statuts fact.       Réglé       ▼         Mont. fact. MJ       CH       2405.00 ÷       ÷             Somme pmt       MJ       2405.00 ÷       1020             Paiements saisis       1020       1020       1000.00 Paiem.              Z       05.03.2012       1020       1000.00 Paiem.                                                   <                                                                                                    |                                             |                        |                           |                  |              |              |
| HG Commercia, Place de la Gare 3, 2035 Corcelles NE         Retour         Fact. ouverte       1 ÷       Mont. MJ ouvert       -95.00 ÷       NC ouver.       ÷         No pièce/facture 12590       2011784       Total fact.       04.09.2011       Statuts fact.       Réglé         Mont. fact. MJ       CH       2405.00 ÷       .       .       .         Paiements saisis       1020       .       .       .         Z       05.03.2012       1020       1000.00 Paiem.         Z       14.03.2012       1020       905.00 Paiem.                                                                                                    | Nom rech. HG Co                             | mmercia Corcelles NE,  | Pla - No fourn.(créd)     | ) 12             | •            | Comptabilise |
| Fact. ouverte       1 ÷       Mont. MJ ouvert       -95.00 ÷       NC ouver.       ÷         No pièce/facture 12590       2011784       Date fact.       04.09.2011       Statuts fact.       Réglé         Mont. fact. MJ       CH       2405.00 ÷             Somme pmt       MJ       2405.00 ÷             Paiements saisis       1020              Z       05.03.2012       1020       1000.00       Paiem.           Z       14.03.2012       1020       500.00       Paiem.           Z       14.03.2012       1020       905.00       Paiem.                                                                                                    | HG Co                                       | mmercia, Place de la G | Gare 3, 2035 Corcelles NE |                  |              |              |
| Fact. ouverte       1 ÷       Mont. MJ ouvert       -95.00 ÷       NC ouver.       ÷         No pièce/facture 12590       ✓       2011784       ✓       Date fact.       04.09.2011       Statuts fact.       Réglé       ✓         Mont. fact. MJ       CH       2405.00 ÷               Somme pmt       MJ       2405.00 ÷                                                                                            <                                                                                                    |                                             | _                      |                           |                  |              | Retour       |
| No pièce/facture 12590       ✓       2011784       ▼       Date fact.       04.09.2011       Statuts fact.       Réglé       ✓         Mont. fact. MJ       CH       2405.00 ÷                                                                                                    | Fact. ouverte   1 🛨                         | Mont. MJ ouvert        | -95.00 🛨 NC o             | ouver.           | ÷            |              |
| Mont. fact. MJ     CH     2201704       Somme pmt     MJ     2405.00 ÷       Paiements saisis     ■ 1020       -     -       Genre pmt.     Date paiement     Cpt/GC     Montant MB     Texte       Z     05.03.2012     1020     1000.00 Paiem.       Z     14.03.2012     1020     500.00 Paiem.       Z     14.03.2012     1020     905.00 Paiem.                                                                                                    | No pièce/facture12590                       | - 2011784              | Date fact 04.0            | 9 2011 Statute f | act Dáglá    |              |
| Somme pmt         MJ         2405.00 ÷           Paiements saisis         ■         1020           Genre pmt.         Date paiement         Cpt/GC         Montant MB         Texte ▲           Z         05.03.2012         1020         1000.00         Paiem.           Z         14.03.2012         1020         500.00         Paiem.           Z         14.03.2012         1020         905.00         Paiem.                                                                                                    | Mont. fact. MJ CH                           | 2405.00                | Date lact. 104.0          |                  | act. Integle |              |
| Paiements saisis         ■ 1020           Genre pmt.         Date paiement         Cpt/GC         Montant MB         Texte           Z         05.03.2012         1020         1000.00         Paiem.           Z         14.03.2012         1020         500.00         Paiem.           Z         14.03.2012         1020         905.00         Paiem.                                                                                                    | Somme pmt MJ                                | 2405.00                |                           |                  |              |              |
| Paiements saisis         3 1020           Genre pmt.         Date paiement         Cpt/GC         Montant MB         Texte ▲           Z         05.03.2012         1020         1000.00         Paiem.           Z         14.03.2012         1020         500.00         Paiem.           Z         14.03.2012         1020         905.00         Paiem.                                                                                                    |                                             | ·                      |                           |                  |              |              |
| Genre pmt.         Date paiement         Cpt/GC         Montant MB         Texte           Z         05.03.2012         1020         1000.00         Paiem.           Z         14.03.2012         1020         500.00         Paiem.           Z         14.03.2012         1020         905.00         Paiem.                                                                                                    | Paiements saisis                            | 1020                   | )                         |                  |              |              |
| Genre pmt.         Date paiement         Cpt/GC         Montant MB         Texte           Z         05.03.2012         1020         1000.00         Paiem.           Z         14.03.2012         1020         500.00         Paiem.           Z         14.03.2012         1020         905.00         Paiem.                                                                                                    |                                             |                        |                           |                  |              |              |
| Z     05.03.2012     1020     1000.00     Paiem.       Z     14.03.2012     1020     500.00     Paiem.       ▶     Z     14.03.2012     1020     905.00     Paiem.                                                                                                    | Genre pmt.                                  | Date paiement          | Cpt/GC                    | Montant MB       |              | Texte *      |
| Z     14.03.2012     1020     500.00     Paiem.       Z     14.03.2012     1020     905.00     Paiem.                                                                                                    | Z                                           | 05.03.2012             | 1020                      | 1000.00          | Paiem.       |              |
| ► Z I4.03.2012 1020 905.00 Paiem.                                                                                                    | Z                                           | 14.03.2012             | 1020                      | 500.00           | Paiem.       |              |
| *                                                                                                    | 🕨 Z 💌                                       | 14.03.2012             | 1020                      | 905.00           | Paiem.       |              |
|                                                                                                    |                                             |                        |                           |                  |              |              |
| Image: All the second of the second of th | Record 3                                    | <u>▶ </u> <b>↓</b>     |                           |                  |              |              |

Vous pouvez donc enregistrer plusieurs paiements à la suite, toujours en utilisant la touche Y de votre clavier. A chaque fois, une fenêtre s'affiche et demande : « Voulez-vous enregistrer le reste ? ». Si vous répondez « Oui », le solde de votre facture s'enregistre en tant qu'escompte. Dans l'exemple ci-dessus, répondez « Non ». Cela vous permet de continuer à enregistrer d'autres paiements ou de ventiler ce compte comme vous le souhaitez.

N'oubliez pas de cliquer ensuite sur « Comptabiliser » afin d'enregistrer vos écritures. Attention, si vous n'effectuez pas cette manœuvre, vos écritures sont perdues et vous devrez les resaisir.

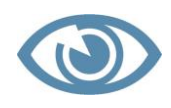

Attention ! Il s'agit d'exemples et ils ne sauraient en cas s'appliquer systématiquement au schéma de votre entreprise. C'est à chaque comptable de déterminer quel processus il va appliquer en fonction de ses tâches et des instructions reçues.

# 6.5 Explications de l'onglet « Edition » dans « Saisir paiem. créanciers »

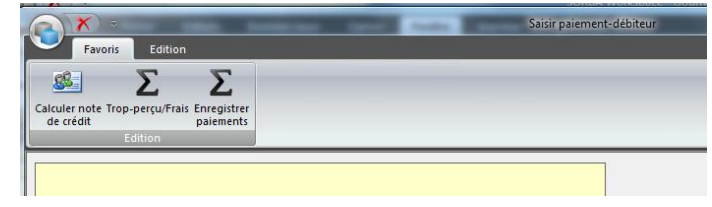

| Boutons                 | Explications                                                                                                    |
|-------------------------|----------------------------------------------------------------------------------------------------|
| Calculer note de crédit | Ce bouton vous permet de vérifier d'une part si une note de crédit<br>existe de la part de ce créancier et d'autre part de la déduire du solde<br>de la facture. On verra un peu plus loin dans ce manuel comment<br>enregistrer « le paiement » d'une note de crédit sur des factures ou-<br>vertes. |
| Enregistrer paiements   | Ce bouton a la même fonction que « Comptabiliser ».                                                                                                    |

Déduction d'une note de crédit sur factures créanciers

- Vous êtes dans Journal CREDI
- Sélectionnez la facture dans laquelle vous souhaitez déduire la note de crédit
- Cliquez sur l'onglet « Fenêtre »
- □ Cliquez sur le bouton « Paiements »
- Desitionnez-vous sur la ligne de paiement
- $\Box$  Cliquez sur le bouton « Calculer note de crédit » ou utilisez la touche %
- □ Sélectionnez une note de crédit
- Cliquez sur OK
- Complétez la contrepartie

Le système vous demande si vous souhaitez enregistrer le reste :

- Cliquez sur « Oui » pour un paiement
- Cliquez sur « Non » si le solde de la facture reste ouvert
- Cliquez sur « Comptabiliser »

Sous « Journal CREDI», si la note de crédit a été comptabilisée correctement, elle doit apparaître en bleu.

Remarque : si la note de crédit est d'un montant plus élevé que la facture en cours, déduisez la note de crédit sur la facture, le solde se reportera sur une nouvelle facture du créancier.

\*\*\*\*\*

# 6.6 Résumé chapitre V

- ✓ Aller dans le module « Journal CREDI »
- ✓ Sélectionnez une facture
- ✓ Sous « Fenêtre », sélectionner « Paiements »
- ✓ Remplissez la ligne de saisie
- ✓ Cliquez sur « Comptabiliser ».

NOTES PERSONNELLES

# 7 CHAPITRE VI : CORRECTION ET/OU ANNULATION D'UNE FAC-TURE COMPTABILISÉE

Il peut être nécessaire qu'une facture saisie et enregistrée = facture comptabilisée nécessite des modifications, par exemple le montant, le compte ou autre. Il existe deux variantes pour corriger une facture enregistrée/comptabilisée.

## 7.1.1 Variante I / modification partielle

- Vous êtes dans Journal CREDI
- □ Sélectionnez la facture à corriger
- □ Cliquez sur l'onglet « Option »
- Cliquez sur le bouton « Corriger facture comptabilisée »

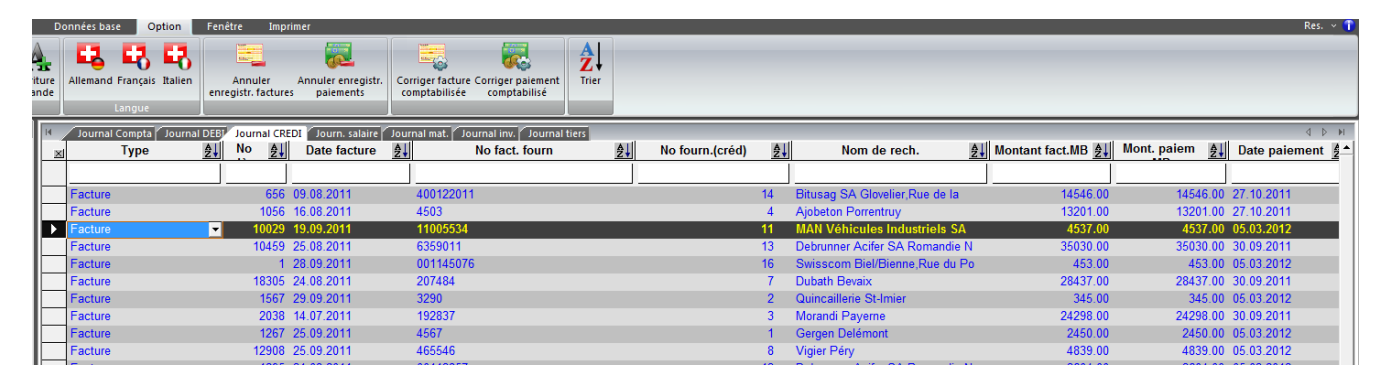

- □ Effectuer vos modifications
- □ Cliquez sur le bouton « Corriger »

| X            | ;                                                          |                      |          | Corriger fact  | ures créanciers    |                |               | ×          |   |  |
|--------------|------------------------------------------------------------|----------------------|----------|----------------|--------------------|----------------|---------------|------------|---|--|
| Editio       | n                                                          |                      |          |                |                    |                |               | (          | 5 |  |
| Corri        | ger facture                                                |                      |          |                |                    |                |               |            |   |  |
| Effacer      |                                                            |                      |          |                |                    |                |               |            |   |  |
| pos.         | _                                                          |                      |          |                |                    |                |               |            |   |  |
|              |                                                            |                      |          |                |                    |                |               | [          | 3 |  |
|              |                                                            |                      |          |                |                    |                |               |            |   |  |
|              |                                                            |                      |          |                |                    |                |               |            |   |  |
|              |                                                            |                      |          |                |                    |                |               |            |   |  |
| Nom rech     | MAN Véhic                                                  | ules Industriels SA  | B V N    | o fourn (créd) | 11                 | <b>_</b>       | _             |            |   |  |
|              | MAN Véhic                                                  | ules Industriels SA, | Chemin d | e la Venoge    | 1, 1030 Bussigny-L | ausanne        |               | Corriger   |   |  |
| Data facture | 10 00 2011                                                 | Data CaEi            | 4        | 0.00.2011      | Nº pièce           | 10020          |               | <b>D</b> ( |   |  |
| Date lacture | 19.09.2011                                                 | Date Corr            | 11       | 9.09.2011      | IN piece j         | 10029          |               | Retour     |   |  |
| Factmonta    | Factmontant MB 4537.00 🕂 Paiemmontant MB 4537.00 🕂 Réglé 💌 |                      |          |                |                    |                |               |            |   |  |
|              |                                                            |                      |          |                |                    |                |               |            |   |  |
| Cpte         | de charges                                                 | Code TVA             | I/E      | Taux TVA       | Montant MB         | Montant TVA MB | Mont. pos. MB |            | - |  |
|              | 6300 🔻                                                     |                      |          |                | 4537.00            |                | 4537.00       |            |   |  |
|              |                                                            |                      |          |                |                    |                |               |            |   |  |

## 7.1.2 Variante II / modification complète

Si, pour une raison ou une autre, vous devriez également modifier le nom du créancier et/ou le numéro de la facture ainsi enregistrée, vous devez au préalable et dans l'ordre suivant :

- 1. Annuler l'enregistrement du paiement de la facture, si celle-ci a déjà été réglée....
- 2. Annuler l'enregistrement de la facture....
- Vous êtes dans Journal CREDI
- Sélectionnez la facture
- Cliquez sur l'onglet « Option »
- Cliquez sur le bouton « Annuler enregistr. paiements »

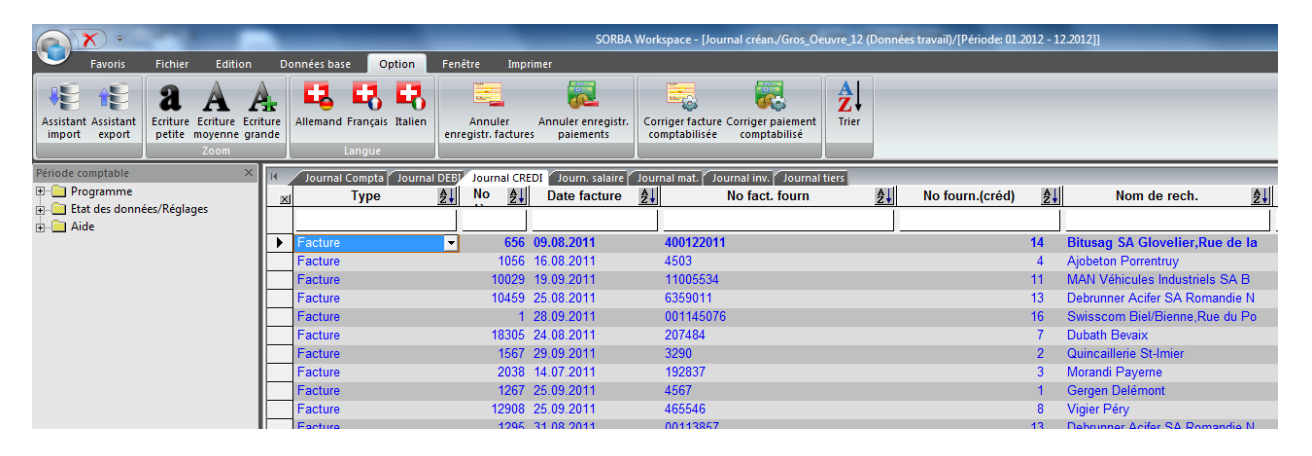

□ Sélectionnez le numéro de facture dont l'enregistrement est à annuler

| Annuler enregistr.                                 | × |
|----------------------------------------------------|---|
| Edition                                            | 1 |
|                                                    | _ |
| OK Annuler                                         |   |
|                                                    |   |
|                                                    | _ |
| Annuler la sélection-écriture selon no justif.     |   |
|                                                    |   |
| A pièce no 656 -                                   |   |
|                                                    |   |
| Annuler la totalité de la dernière export.         |   |
| Dans CoFi SORBA, suppression enregistr.CoFi inclus |   |

Cliquez sur OK

## Cliquez sur « Oui »

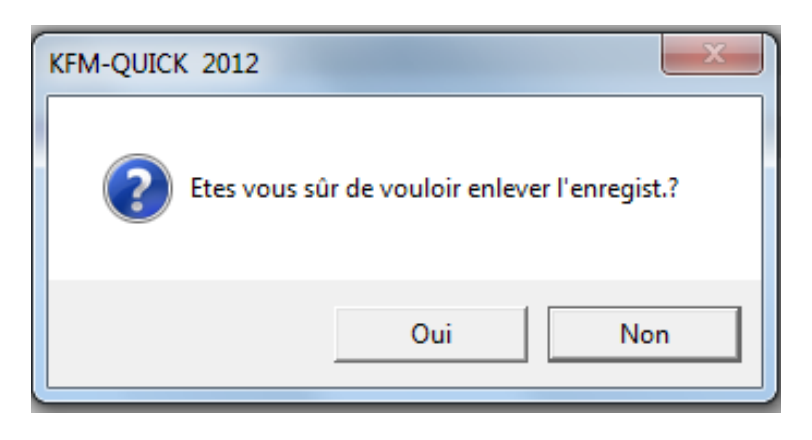

Le paiement de la facture ainsi annulé passe en écriture noire.

- □ Sélectionnez la facture
- □ Effectuer les modifications souhaitées
- Cliquez sur le bouton « Enregistrer » afin de les valider

|                                             | Saisir factures créanciers                                                                                                    | X                         |
|---------------------------------------------|----------------------------------------------------------------------------------------------------|---------------------------|
| Adresses Enreg. Aff<br>factures p<br>Editio | cher Trait. texte<br>èce standard                                                                                                    |                           |
|                                             |                                                                                                    | ]                         |
| Nom rech.                                   | Bitusag SA Glovelier,Rue de la                                                                                                    | <u>E</u> nregistrer       |
| Date facture<br>Date CoFi<br>Factmontant M  | 09.08.2011         N° fact. fourn.         400122011           09.08.2011         Date dispo.         09.08.2011         Echéance           3         14546.00 - Type écriture         Facture         Statut | Effacer<br><u>R</u> etour |
| Cond. paiement                              | 10j2 _ 2% à 10 jours / 30 jours net                                                                                                    |                           |
| N° pièce                                    | 656 ÷ Remarque Fa. 656:Bitusag SA Glovelier,R ▼                                                                                                    | Adresses                  |
| Lieu pmt Cr<br>Lieu pmt Entr                | 1     Image: Poste interview       1     Image: Processus lieu paiem. société pour l'ordre de paiem.                                                                                                    | Lieu pmt                  |
| Cpte coll. Cre.<br>Attribution no cd        | 2000<br>2:11001 Construction nouvelle Coop La Chx-de-Fds                                                                                                    | <u>S</u> canner pièce     |
| Entr.                                       | Image: Stranche     Image: Stranche       No BVR/IPI                                                                                                    | Aff <u>i</u> cher pièce   |
| Cpte de                                     | tharges Code TVA I/E Taux TVA Montant MB Montant TVA MB<br>4200 ▼ 111 I 8.00 14546.00 1077.50                                                                                                    | Mont. pos. MB<br>14546.00 |

## 7.1.3 Variante III/ suppression de la facture

- Vous êtes dans Journal CREDI
- □ Cliquez sur l'onglet « Option »
- □ Cliquez sur le bouton « Annuler enregistr. factures »
- □ Indiquez votre/vos numéro-s de facture-s

□ Cliquez sur OK

- □ Répondez « Oui » à la question qui s'affiche
- Vous êtes dans Journal CREDI
- Sélectionnez la facture pour laquelle vous avez annulé l'enregistrement (couleur noire à l'écran)
- □ Supprimer la ligne avec la touche =
- D Répondez « Oui » à la question qui s'affiche

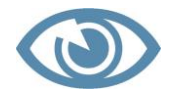

Attention ! Ne pas oublier de réenregistrer votre paiement si vous l'avez annulé !

\*\*\*\*\*

Résumé chapitre VI

- ✓ Aller dans le module « Journal CREDI »
- ✓ Sélectionnez une facture
- ✓ Sous « Option », sélectionnez « Annuler l'enregistr. paiements » et/ou
- ✓ Sous « Option », sélectionnez « Annuler l'enregistr. factures»
- ✓ Effectuer les modifications
- ✓ Cliquez sur « Enregistrer »

NOTES PERSONNELLES

CHAPITRE VII : correction et/ou annulation d'un paiement comptabilisé

- Vous êtes dans Journal CREDI
- Sélectionnez la facture
- Cliquez sur l'onglet « Option »
- Cliquez sur le bouton « Annuler enregistr. paiements »

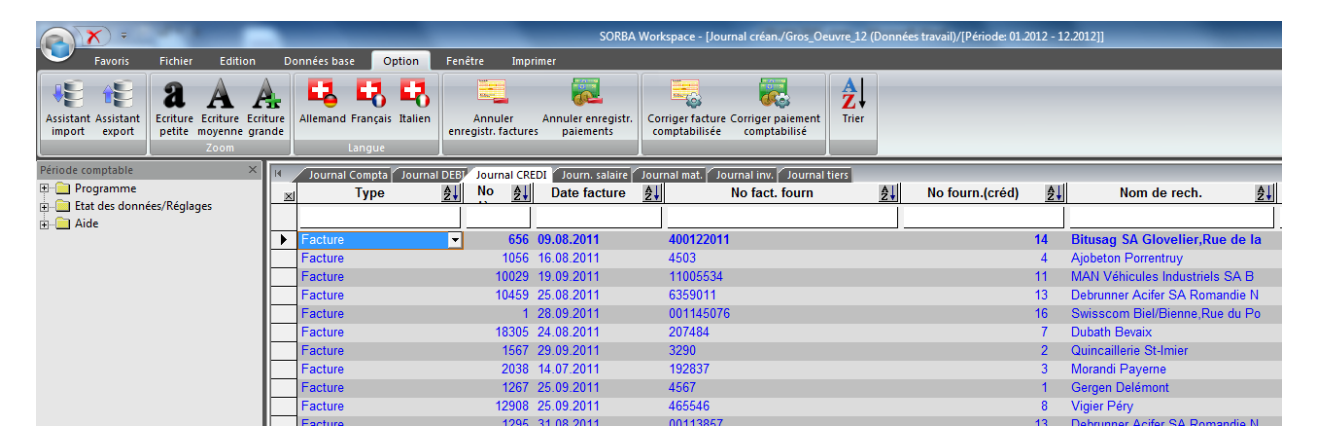

□ Sélectionnez le numéro de facture dont l'enregistrement est à annuler

| - X (a)          | Annuler enregistr.                       | × |
|------------------|------------------------------------------|---|
| Edition          |                                          | 0 |
|                  |                                          |   |
| OK Annuler       |                                          |   |
|                  |                                          |   |
|                  |                                          |   |
| Annuler la sélec | ction-écriture selon no justif.          |   |
| De pièce no      | 656                                      |   |
| A pièce no       | 656 ÷                                    |   |
|                  |                                          | _ |
| Annuler la t     | otalité de la dernière export.           |   |
| Dans CoFI        | SORDA, suppression enregistr.CoFI inclus |   |

- Cliquez sur OK
- Cliquez sur « Oui »

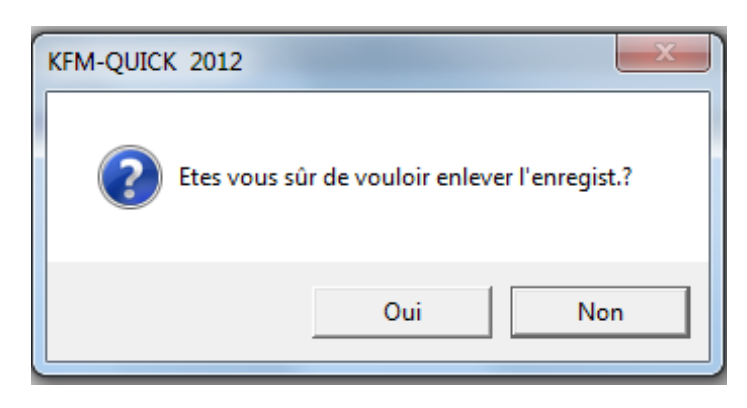

Le paiement de la facture ainsi annulé passe en écriture noire.

S'agissant de l'annulation d'un paiement d'une note de crédit :

- □ Annulez le paiement de la note de crédit dans la facture
- □ Annulez le paiement de la note de crédit

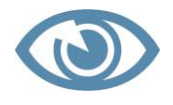

Attention ! Ne pas oublier de réenregistrer votre paiement si vous l'avez annulé !

\*\*\*\*\*

Résumé chapitre VI

- ✓ Aller dans le module « Journal CREDI»
- ✓ Sélectionnez une facture
- ✓ Sous « Option », sélectionnez « Annuler enregistr. paiements»
- ✓ Effectuer les modifications
- ✓ Cliquez sur « Comptabiliser »

NOTES PERSONNELLES

# 8 CHAPITRE VII : IMPRESSION DE LISTES

Le logiciel permet d'imprimer bon nombre de listes qui tiennent compte de différentes informations, détaillées ou non.

On verra ici un bref aperçu des listes les plus sollicitées, telles que :

- ✓ Les listes des postes ouvertes ;
- ✓ Les relevés de compte ;
- ✓ Le journal des factures ;
- ✓ Le journal des paiements.

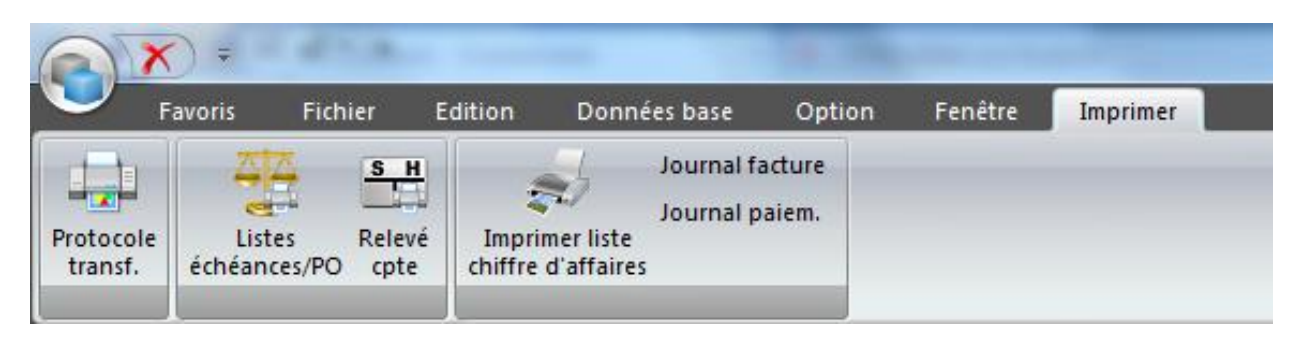

|                        | 5 1                                                                     |
|------------------------|-------------------------------------------------------------------------|
| Boutons                | Explications                                                            |
| Protocole transfert    | Résumé des écritures transférées.                                       |
| Liste échéan. ouvertes | Permet d'imprimer et/ou d'afficher à l'écran les listes des factures    |
|                        | ouvertes ou arrivées à échéance à une date donnée et pour des           |
|                        | créanciers donnés et de sauvegarder si nécessaire votre sélection.      |
| Relevé compte          | Permet d'imprimer et/ou d'afficher à l'écran le détail des écritures de |
|                        | chaque créancier.                                                       |
| Imprimer liste chiffre | Permet d'imprimer et/ou d'afficher à l'écran un tableau de bord de      |
| d'affaires             | votre chiffre d'affaires pour une année. Il indique également le mon-   |
|                        | tant des factures payées, ouvertes, les frais, etc.                     |
| Journal facture        | Permet d'imprimer et/ou d'afficher à l'écran toutes les écritures con-  |
|                        | cernant les factures créanciers pour une date donnée et un/des          |
|                        | créanciers donnés.                                                      |
| Journal paiements      | Permet d'imprimer et/ou d'afficher à l'écran toutes les écritures con-  |
|                        | cernant les paiements de factures créanciers pour un/des créanciers     |
|                        | données.                                                                |

### 8.1 Explications des boutons sous l'onglet « Imprimer »

# 8.1.1 Liste des échéances ouvertes

- Vous êtes dans Journal CREDI
- Vous êtes dans l'onglet « Imprimer »
- Cliquez sur le bouton « Liste échéan. ouvertes »
- Remplissez les champs de saisie
Vous pouvez choisir d'afficher les échéances selon le nombre de jours d'échéance de la facture. Exemple : **Col.1** de 0 à 30 jours, **Col. 2** de 31 à 60 jours, **Col. 3** de 61 à 90 jours et **Col. 4** dès 91 jours.

| Edition                                                     | P.O./ liste-échéances                                                                                                    |
|-------------------------------------------------------------|----------------------------------------------------------------------------------------------------|
| Imprimer Annuler Sauver<br>insertion                        | facer<br>ertion                                                                                                    |
| Proposition: F-O list                                       | e actuelle soldes                                                                                                    |
| Typ-d'impressionListEditionDétPar date28.                   | e d'échéance<br>iaillée [ Pièces ]<br>03.2012 Date d'achat Date CoFi                                                                          |
| Filtrer édition:<br>Selon no client<br>Selon titre          |                                                                                                    |
| Sélectionner clients:<br>Numéro client de<br>à              | 1     Image: Oggier Philippe Court       10002     Image: Habegger Audrey Delémont                                                            |
| Nom recher. de<br>à                                         |                                                                                                    |
| Tenir compte du fil                                         | tre des tables                                                                                                    |
| Indiquer échéance<br>C Filtre suivant<br>C Filtre précédent | Calculer échéance au 28.03.2012<br>(échu le)<br>(échu depuis)                                                                                 |
| Jours d'intervalle Colo<br>Colo                             | onne1 de $\div$ $a$ $30$ $\div$ Colonne2 de $31$ $\div$ $a$ $60$ $\div$ onne3 de $\div$ $a$ $\bullet$ $\bullet$ $\bullet$ $\bullet$ $\bullet$ |

#### Cliquez sur « Imprimer »

#### 8.1.2 Extrait de comptes

| Réduire 100%                                              | 200%                                                  | Nouveau<br>démarrage impr.    | Format Standard (Std)                                                            | (2)                                                                                       | primer Créer<br>PDF                        | Recherche                                                         |                          | Recherche<br>suivante                          |                                     |
|-----------------------------------------------------------|-------------------------------------------------------|-------------------------------|----------------------------------------------------------------------------------|-------------------------------------------------------------------------------------------|--------------------------------------------|-------------------------------------------------------------------|--------------------------|------------------------------------------------|-------------------------------------|
| Aperçu                                                    |                                                       | Domaines                      |                                                                                  | Impression                                                                                |                                            |                                                                   | Rechercher               |                                                |                                     |
|                                                           |                                                       |                               |                                                                                  |                                                                                           |                                            |                                                                   |                          |                                                |                                     |
|                                                           | de co                                                 | ompte                         |                                                                                  |                                                                                           |                                            |                                                                   |                          | 18.04.12                                       | Page: 1                             |
| CrediQUICK<br>Relevé                                      | de co                                                 | ompte                         | 1. Cerrien Delén                                                                 | mont                                                                                      |                                            |                                                                   |                          | 18.04.12                                       | Page: 1                             |
| CrediQUICk<br><b>Relevé</b><br>No fournis:                | de co                                                 | ompte                         | 1 Gergen Delén<br>Félix Gerren + Fi                                              | mont                                                                                      | -Boéchat 30                                | )-32 2800 Delémor                                                 | nt                       | 18.04.12                                       | Page: 1                             |
| CrediQUICK<br>Relevé<br>No fourniss<br>No justif.         | de co<br>seur:<br>Type<br>justif.                     | ompte                         | 1 Gergen Delén<br>Félix Gergen + Fi<br>tion                                      | nont<br>ils SA, Rue Emile<br>Date<br>justif.                                              | <u>-Boéchat 30</u><br>Sta- ISO<br>tut      | ) <u>-32, 2800 Delémor</u><br>Monnaie justif.<br>Débit            | nt<br>Crédit             | 18.04.12<br>Monnaie réser<br>Débit             | Page: 1<br>Ve<br>Crédit             |
| CrediQUICK<br>Relevé<br>No fournis:<br>No justif.<br>1'26 | de Co<br>seur:<br>Type<br>justif.<br>' Facture<br>' Z | Descrip<br>Fa. 1267<br>Paiem. | 1 Gergen Delén<br><u>Félix Gergen + Fi</u><br>i <b>tion</b><br>7:Gergen Delémont | nont<br><u>IIS SA, Rue Emile</u><br><b>Date</b><br><b>justif.</b><br>25.09.20<br>05.03.20 | 2-Boéchat 30<br>Sta- ISO<br>tut<br>Rég CHF | <u>)-32, 2800 Delémor</u><br>Monnaie justif.<br>Débit<br>2'450.00 | nt<br>Crédit<br>2'450.00 | 18.04.12<br>Monnaie réser<br>Débit<br>2'450.00 | Page: 1<br>ve<br>Crédit<br>2'450.00 |

## 8.1.3 Liste du chiffre d'affaires

|    | A1                | • (* f <sub>x</sub> | Gros_Oeuvre_12 |          |               |         |              |            |                  |            |
|----|-------------------|---------------------|----------------|----------|---------------|---------|--------------|------------|------------------|------------|
|    |                   |                     |                |          |               |         |              |            |                  |            |
| 1  | А                 | В                   | С              | D        | E             | F       | G            | Н          | I                | J          |
| 1  | Gros Oeuvre 12    | 1                   |                |          |               |         |              |            |                  | 21.03.2012 |
| 2  |                   | Firme C.A list      | e              |          |               |         |              |            |                  |            |
| 3  |                   |                     |                |          |               |         |              |            |                  |            |
| 4  | C.A               | 01.2011 - 12.2011   | 1              |          |               |         |              |            |                  |            |
| 5  | Janvier           | 0.00                | )              |          |               |         |              |            |                  |            |
| 6  | Février           | 0.00                | )              |          |               |         |              |            |                  |            |
| 7  | Mars              | 0.00                | )              |          |               |         |              |            |                  |            |
| 8  | Quartal 1         | 0.00                | )              |          |               |         |              |            |                  |            |
| 9  |                   |                     |                |          |               |         |              |            |                  |            |
| 10 | Avril             | 0.00                | )              |          |               |         |              |            |                  |            |
| 11 | Mai               | 0.00                | )              |          |               |         |              |            |                  |            |
| 12 | Juin              | 0.00                | )              |          |               |         |              |            |                  |            |
| 13 | Quartal 2         | 0.00                | )              |          |               |         |              |            |                  |            |
| 14 |                   |                     |                |          |               |         |              |            |                  |            |
| 15 | Juillet           | 0.00                | )              |          |               |         |              |            |                  |            |
| 16 | Août              | 0.00                | )              |          |               |         |              |            |                  |            |
| 17 | Septembre         | 4'554.00            | )              |          |               |         |              |            |                  |            |
| 18 | Quartal 3         | 4'554.00            | )              |          |               |         |              |            |                  |            |
| 19 |                   |                     |                |          |               |         |              |            |                  |            |
| 20 | Octobre           | 0.00                | )              |          |               |         |              |            |                  |            |
| 21 | Novembre          | 0.00                | )              |          |               |         |              |            |                  |            |
| 22 | Decembre          | 0.00                | )              |          |               |         |              |            |                  |            |
| 23 | Quartal 4         | 0.00                | )              |          |               |         |              |            |                  |            |
| 24 |                   |                     |                |          |               |         |              |            |                  |            |
| 25 | Extoune paiement  | 0.00                | )              |          |               |         |              |            |                  |            |
| 26 |                   |                     |                |          |               |         |              |            |                  |            |
| 27 | Total             | 4'554.00            | )              |          |               |         |              |            |                  |            |
| 28 |                   |                     |                |          |               |         |              |            |                  |            |
| 29 |                   |                     |                |          |               |         |              |            |                  |            |
| 30 |                   |                     |                |          |               |         |              |            |                  |            |
| 31 |                   | Firme C.A. list     | te             |          |               |         |              |            |                  |            |
| 32 |                   |                     |                |          |               |         |              |            |                  |            |
| 33 | Période           | C.A                 | TVA            | C.A nett | Paiement cash | Extoune | Z- Déduction | Frais etc. | Paiement restant | PO         |
| 34 | 01.2011 - 12.2011 | 4'554.00            | 337.35         | 4'216.65 | 4'554.00      | 0.00    | 0.00         | 0.00       | 0.00             | 0.00       |
| 35 |                   |                     |                |          |               |         |              |            |                  |            |

## 8.1.4 Journal des factures

|          | 🚽 4) + (21 - 1=                                                                                                    | -                |                  |              |                |              | -                                     | sc                                                   | RBAp3p1vyws [N      | 1ode de compatil               | bilité] - M               | icrosoft Excel                  | -                               | _                         |                    |
|----------|----------------------------------------------------------------------------------------------------|------------------|------------------|--------------|----------------|--------------|---------------------------------------|------------------------------------------------------|---------------------|--------------------------------|---------------------------|---------------------------------|---------------------------------|---------------------------|--------------------|
| Fie      | hier Accueil                                                                                                    | Insertion M      | Mise en page     | Formules     | Données Ré     | ivision      | Affichage                             |                                                      |                     |                                |                           |                                 |                                 |                           |                    |
| Co       | Couper ↓ Couper ↓ Copier → ↓ Copier → ↓ Copier → ↓ Copier → ↓ Copier → ↓ Copier → ↓ Copier → ↓ Couper ↓ Couper < | la mise en forme | Verdana<br>G I S |              |                | <b>-</b><br> | ≫→ 冒 <sup>i</sup> R<br>律律 國F<br>Align | envoyer à la ligne a<br>usionner et centrer<br>ement | utomatiquement<br>* | Standard<br>Standard<br>Nombre | .00<br>.00 .00<br>.00 .00 | Mise en forme<br>conditionnelle | Mettre sou<br>de table<br>Style | s forme Styl<br>au ≠ cell | es de In<br>ules * |
|          |                                                                                                    |                  |                  |              |                |              |                                       |                                                      |                     |                                |                           |                                 |                                 |                           |                    |
|          | A                                                                                                    | В                | С                | D            | E              | F            | G                                     | Н                                                    |                     |                                |                           | J                               | K                               | L                         | М                  |
| 1        | Gros_Oeuvre_12                                                                                                    |                  |                  |              |                |              |                                       |                                                      |                     | 5                              | SORBA In                  | formatique SA (                 | Corgemon                        |                           |                    |
| 2        | Journal fact.                                                                                                    | Creanciers       |                  |              |                |              |                                       |                                                      |                     |                                |                           |                                 |                                 |                           |                    |
| 3        | Ordre:                                                                                                    | par date         |                  |              | Date de réf:   |              | Date pièces                           |                                                      |                     |                                |                           |                                 |                                 |                           |                    |
| 4        | Zone date:                                                                                                    | 01.01.2011 -     | 31.12.2999       |              | (Des filtres e | (istes)      |                                       |                                                      |                     |                                |                           |                                 |                                 |                           |                    |
| 6        | Type fact.                                                                                                    | N° nièce         | Date             | Fact. Nº Cré |                | Iso          | Montant MB                            | Montant MI                                           | Fournisseur         |                                |                           |                                 |                                 |                           |                    |
| 7        | Facture                                                                                                    | 2038             | 14.07.2011       | 192837       |                | CHF          | 24'298.00                             | 24'298.00                                            | Morandi Frères      | SA, 1562 Corce                 | lles-Paye                 | rne                             |                                 |                           |                    |
| 8        | Facture                                                                                                    | 656              | 09.08.2011       | 400122011    |                | CHF          | 14'546.00                             | 14'546.00                                            | Bitusag SA, Rue     | e de la Gare 13,               | 2855 Glo                  | velier                          |                                 |                           |                    |
| 9        | Facture                                                                                                    | 1056             | 16.08.2011       | 4503         |                | CHF          | 13'201.00                             | 13'201.00                                            | Ajobéton SA, Le     | es Grandes-Vies                | 38, 2900                  | Porrentruy                      |                                 |                           |                    |
| 10       | Facture                                                                                                    | 18305            | 24.08.2011       | 207484       |                | CHF          | 28'437.00                             | 28'437.00                                            | C. Dubath SA, (     | Ch. Chapons-de                 | s-Prés 3,                 | 2022 Bevaix                     |                                 |                           |                    |
| 11       | Facture                                                                                                    | 10459            | 25.08.2011       | 6359011      |                | CHF          | 35'030.00                             | 35'030.00                                            | Debrunner Acife     | er SA Romandie                 | , Rue des                 | Tunnels 3, 200                  | 0 Neuchâte                      |                           |                    |
| 12       | Facture                                                                                                    | 1295             | 31.08.2011       | 113857       |                | CHF          | 3'604.00                              | 3'604.00                                             | Debrunner Acife     | er SA Romandie                 | , Rue des                 | Tunnels 3, 200                  | 0 Neuchâte                      |                           |                    |
| 13       | Facture                                                                                                    | 2                | 04.09.2011       |              |                | CHF          | 15'000.00                             | 15'000.00                                            | Ajobéton SA, Le     | es Grandes-Vies                | 38, 2900                  | Porrentruy                      |                                 |                           |                    |
| 14       | Facture                                                                                                    | 5                | 04.09.2011       |              |                | CHF          | 299.00                                | 299.00                                               | Jean-Rodolphe       | Küng, Rue Fran                 | cillon 19,                | 2610 St-Imier                   |                                 |                           |                    |
| 15       | Facture                                                                                                    | 12131            | 04.09.2011       | 12131        |                | CHF          | 1'000.00                              | 1'000.00                                             | C. Dubath SA, C     | Ch. Chapons-de                 | s-Prés 3,                 | 2022 Bevaix                     |                                 |                           |                    |
| 16       | Facture                                                                                                    | 12590            | 04.09.2011       | 2011784      |                | CHF          | 2'405.00                              | 2'405.00                                             | HG Commercia,       | Place de la Ga                 | re 3, 2035                | 5 Corcelles NE                  |                                 |                           |                    |
| 17       | Facture                                                                                                    | 10029            | 19.09.2011       | 11005534     |                | CHF          | 4'537.00                              | 4'537.00                                             | MAN Véhicules I     | Industriels SA, G              | Chemin de                 | e la Venoge 1, :                | 030 Bussig                      | ny-Lausan                 | ne                 |
| 18       | Facture                                                                                                    | 1267             | 25.09.2011       | 4567         |                | CHF          | 2'450.00                              | 2'450.00                                             | Félix Gergen +      | Fils SA, Rue Em                | ile-Boéch                 | at 30-32, 2800                  | Delémont                        |                           |                    |
| 19       | Facture                                                                                                    | 12908            | 25.09.2011       | 465546       |                | CHF          | 4'839.00                              | 4'839.00                                             | Ciments Vigier      | SA, Reuchenette                | e, 2603 P                 | ery                             |                                 |                           |                    |
| 20       | Facture                                                                                                    | 1                | 28.09.2011       | 1145076      |                | CHF          | 453.00                                | 453.00                                               | Swisscom, Rue       | du Pont, 2500 E                | Siel/Bienn                | e                               |                                 |                           |                    |
| 21       | Facture                                                                                                    | 156/             | 29.09.2011       | 3290         |                | CHF          | 345.00                                | 345.00                                               | Jean-Kodolphe       | кung, кие Fran                 | cilion 19,                | 2610 St-Imier                   |                                 |                           |                    |
| 23       | Total montant                                                                                                    |                  |                  |              |                | CHF          | 15                                    | 150'444.00                                           |                     |                                |                           |                                 |                                 |                           |                    |
| 24       | Total selon monna                                                                                                    | aie              |                  |              |                | CHF          | 15                                    | 150'444.00                                           |                     |                                |                           |                                 |                                 |                           |                    |
| 25<br>26 |                                                                                                    |                  |                  |              |                |              |                                       |                                                      |                     |                                |                           |                                 |                                 |                           |                    |

## 8.1.5 Journal des paiements

| <sup>CrediQUICK</sup><br>Journal | paiement                           |       |          | 18.04.12          | Page: 1 |           |            |  |
|----------------------------------|------------------------------------|-------|----------|-------------------|---------|-----------|------------|--|
| No justif.                       | No fournis. / Nom recherche        | G.pmt | Date pmt | Texte             | ISO     | Montant   | Montant MI |  |
| 2'038                            | 3 Morandi Payerne                  | z     | 30.09.20 | Paiem.            | CHF     | 24'298.00 | 24'298.00  |  |
| 18'305                           | 7 Dubath Bevaix                    | Z     | 30.09.20 | Paiem.            | CHF     | 28'437.00 | 28'437.00  |  |
| 10'459                           | 13 Debrunner Acifer SA Romand      | eN Z  | 30.09.20 | Paiem.            | CHF     | 35'030.00 | 35'030.00  |  |
| 1'056                            | 4 Ajobeton Porrentruy              | Z     | 27.10.20 | Paiem.            | CHF     | 13'201.00 | 13'201.00  |  |
| 656                              | 14 Bitusag SA Glovelier, Rue de la | Z     | 27.10.20 | Paiem.            | CHF     | 14'546.00 | 14'546.00  |  |
| 10'029                           | 11 MAN Véhicules Industriels SA    | B Z   | 05.03.20 | Paiem.            | CHF     | 4'537.00  | 4'537.00   |  |
| 12'590                           | 12 HG Commercia Corcelles NE,P     | ac Z  | 05.03.20 | Paiem.            | CHF     | 1'000.00  | 1'000.00   |  |
| 12'131                           | 7 Dubath Bevaix                    | VD    | 05.03.20 | Encaiss.débiteurs | CHF     | 1'000.00  | 1'000.00   |  |
| 5                                | 2 Quincaillerie St-Imier           | Z     | 05.03.20 | Paiem.            | CHF     | 299.00    | 299.00     |  |
| 2                                | 4 Ajobeton Porrentruy              | Z     | 05.03.20 | Paiem.            | CHF     | 15'000.00 | 15'000.00  |  |
| 1'295                            | 13 Debrunner Acifer SA Romand      | eN Z  | 05.03.20 | Paiem.            | CHF     | 3'604.00  | 3'604.00   |  |
| 12'908                           | 8 Vigier Péry                      | Z     | 05.03.20 | Paiem.            | CHF     | 4'839.00  | 4'839.00   |  |
| 1'267                            | 1 Gergen Delémont                  | Z     | 05.03.20 | Paiem.            | CHF     | 2'450.00  | 2'450.00   |  |
| 1'567                            | 2 Quincaillerie St-Imier           | Z     | 05.03.20 | Paiem.            | CHF     | 345.00    | 345.00     |  |
| 1                                | 16 Swisscom Biel/Bienne, Rue du    | Po Z  | 05.03.20 | Paiem.            | CHF     | 453.00    | 453.00     |  |
| 12'590                           | 12 HG Commercia Corcelles NE,P     | ac Z  | 14.03.20 | Paiem.            | CHF     | 500.00    | 500.00     |  |
| 12'590                           | 12 HG Commercia Corcelles NE,P     | ac Z  | 14.03.20 | Paiem.            | CHF     | 905.00    | 905.00     |  |
| Adres.banque                     |                                    |       |          |                   |         |           |            |  |

# 9 CONCLUSION

Cher lecteur, cher utilisateur,

Nous vous recommandons instamment de suivre une formation de base d'au minimum une demi-journée, afin de vous familiariser concrètement avec le module « Créanciers ». En effet, rien ne remplace le toucher, le visuel et les explications données de vive voix par un forma-teur chevronné.

Par ailleurs, ce manuel est rédigé de manière à ce que vous trouviez toutes les réponses vous permettant de résoudre le plus grand nombre de questions que vous vous posez. Tout en étant non exhaustif, ce manuel est un ouvrage de référence vous guidant pas à pas dans toutes les étapes nécessaires au traitement des factures « débiteurs ».

Bien que le logiciel ait été testé par de très nombreux utilisateurs, il est possible qu'un problème technique survienne, auquel cas, veuillez appeler votre support informatique dont l'adresse et le numéro de téléphone figurent au bas de ce document.

Nous espérons que la lecture et la consultation de ce manuel à l'intention des utilisateurs vous aura été profitable.

Avec nos salutations les meilleures

Votre Team Sorba